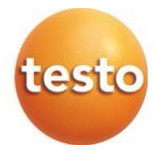

#### testo 400 - Instrumento Universal IAQ

#### Manual de instruções

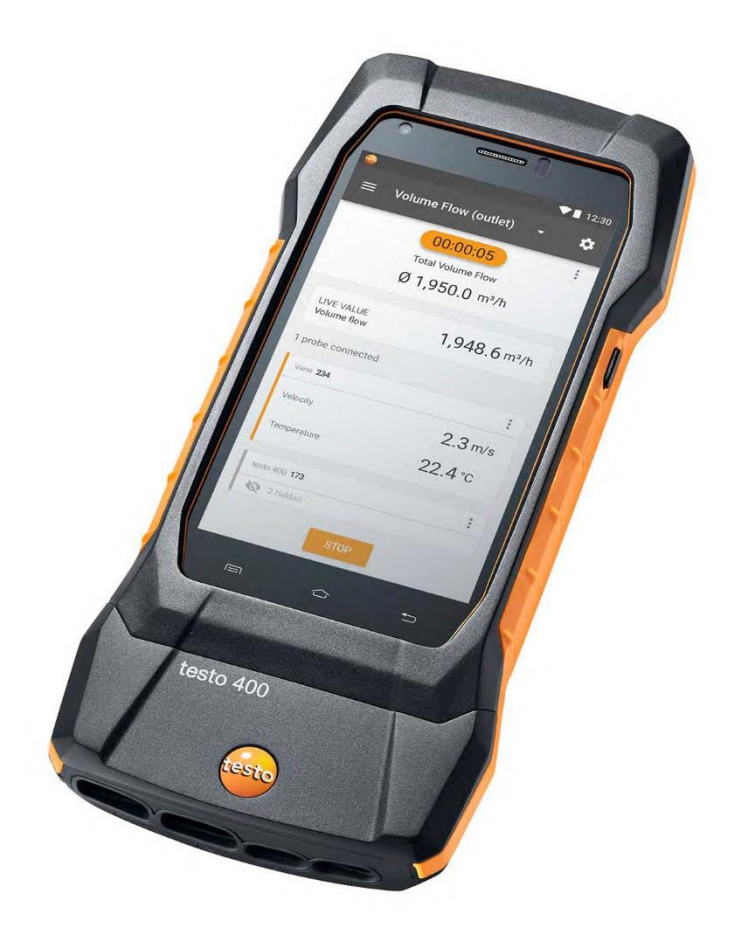

# Índice

| 1     | Sobre este documento                                       | 7  |
|-------|------------------------------------------------------------|----|
| 2     | Segurança e descarte                                       | 7  |
| 3     | Aprovações específicas do produto                          | 7  |
| 4     | Instruções de segurança específicas do produto             | 7  |
| 5     | Proteção de dados                                          | 7  |
| 6     | Uso                                                        | 8  |
| 7     | Descrição do produto                                       | 9  |
| 7.1   | Vista frontal                                              | 9  |
| 7.2   | Visão traseira                                             | 10 |
| 7.3   | Conexões da sonda                                          | 11 |
| 7.4   | Visão geral da sonda                                       | 11 |
| 7.4.1 | Sondas de cabo compatíveis (digitais)                      | 11 |
| 7.4.2 | Sondas Bluetooth <sup>®</sup> compatíveis (digitais)       | 12 |
| 7.4.3 | Sondas NTC compatíveis (analógicas)                        | 12 |
| 7.4.4 | Sondas Pt100 compatíveis (digitais)                        | 12 |
| 7.4.5 | Sondas Inteligentes Compatíveis (digitais)                 | 13 |
| 7.4.6 | Termopares tipo K compatíveis (analógicos)                 | 13 |
| 8     | Comissionamento                                            | 15 |
| 8.1   | Unidade de alimentação/unidade de armazenamento de energia | 15 |
| 8.1.1 | Carregar a unidade de armazenamento de energia             | 15 |
| 8.1.2 | Status do LED da bateria recarregável                      | 16 |
| 8.1.3 | Funcionamento da rede                                      | 16 |
| 8.2   | Ligando e desligando o testo 400                           | 17 |
| 8.3   | Touchscreen                                                | 18 |
| 8.4   | Assistente de configuração                                 | 18 |
| 8.4.1 | Selecione o idioma                                         | 18 |
| 8.4.2 | Configurações e unidades do país                           | 19 |
| 8.4.3 | WLAN                                                       | 19 |
| 8.4.4 | Data e hora                                                | 19 |
| 8.4.5 | Informações de contato/dados da empresa                    | 19 |
| 8.4.6 | Configurando uma conta de e-mail                           | 20 |
| 8.5   | Tutorial                                                   | 20 |
| 8.6   | Conectando sondas                                          | 20 |
| 8.6.1 | Conectando uma sonda de cabo ao testo 400                  | 20 |
| 8.6.2 | Conectando uma sonda Bluetooth <sup>®</sup> ao testo 400   | 21 |
| 8.6.3 | Atualização da sonda                                       | 21 |
| 9     | Operação                                                   | 24 |
| 9,1   | Display – interface do usuário                             | 24 |

| 9.2     | Menu principal                                                   | 25   |
|---------|------------------------------------------------------------------|------|
| 9.3     | Preparando para medição                                          | 26   |
| 9.3.1   | Informações gerais de medição                                    | 26   |
| 9.3.2   | Modo de medição                                                  | 27   |
| 9.3.2.1 | Medição pontual                                                  | .27  |
| 9.3.2.2 | Medição contínua                                                 | .29  |
| 9.4     | Menus de aplicação                                               | 31   |
| 9.4.1   | Visualização básica                                              | 31   |
| 9.4.1.1 | Visualização Gráfica                                             | .32  |
| 9.4.1.2 | Visualização de tabela                                           | .33  |
| 9.4.2   | Fluxo de volume, duto                                            | 33   |
| 9.4.3   | Taxa de fluxo de volume - medição de grade conforme DIN EN 12599 | 36   |
| 9.4.4   | Taxa de fluxo de volume - medição de grade conforme ASHRAE 111   | 40   |
| 9.4.5   | Fluxo de volume, saída                                           | 43   |
| 9.4.6   | Fluxo de volume - funil                                          | 44   |
| 9.4.7   | Fluxo de volume, tubo de Pitot                                   | 46   |
| 9.4.8   | Fluxo de volume - fator k                                        | 49   |
| 9.4.9   | Nível de Conforto - PMV / PPD (EN 7730 / ASHRAE 55)              | 52   |
| 9.4.10  | Desconforto - draught rate                                       | 57   |
| 9.4.11  | Temperatura diferencial ( $\Delta T$ )                           | 60   |
| 9.4.12  | Pressão diferencial (ΔP)                                         | 62   |
| 9.4.13  | Medição da temperatura do globo de bulbo úmido (WBGT)            | . 64 |
| 9.4.14  | AC + Refrigeração                                                | 67   |
| 9.4.15  | Atingir Superaquecimento                                         | 71   |
| 9.4.16  | Saída de refrigeração/aquecimento                                | 75   |
| 9.5     | Gerenciamento de clientes                                        | 78   |
| 9.5.1   | Criação e edição de cliente                                      | 78   |
| 9.5.2   | Criação e edição de locais de medição                            | 79   |
| 9.5.2.1 | Local de medição do duto                                         | .81  |
| 9.5.2.2 | Local de medição de saída                                        | .83  |
| 9.5.2.3 | Local de medição do fator k                                      | .84  |
| 9.5.3   | Buscando e gerenciando clientes e medindo ambientes              | . 84 |
| 9.6     | Gerenciamento de dados de medição                                | 87   |
| 9.6.1   | Gerenciamento dados de medição                                   | . 87 |
| 9.6.2   | Edição dados de medição                                          | . 93 |
| 9.6.3   | Pesquisa de dados de medição                                     | . 96 |
| 9.7     | Gerenciamento de sensores                                        | . 98 |
| 9.7.1   | Informações gerais sobre as sondas                               | . 98 |
| 9.7.2   | Calibração                                                       | . 99 |
| 9.7.3   | Incremento de superfície                                         | 100  |

| 9.7.4    | Ajuste                                                   | .101  |
|----------|----------------------------------------------------------|-------|
| 9.7.5    | Amortecedor                                              | 102   |
| 9.7.6    | Calibração de Umidade                                    | .103  |
| 10       | Definições                                               | .106  |
| 10,1     | Executando uma atualização do testo 400                  | 106   |
| 10,2     | Configurando uma conta de e-mail                         | .108  |
| 10.2.1   | Configuração através do assistente                       | 108   |
| 10.2.2   | Manual de Instalação                                     | .108  |
| 10.2.3   | Deletando uma conta de e-mail                            | 109   |
| 10.2.4   | Informações gerais sobre a conta de e-mail               | .109  |
| 10,3     | Realizando configurações básicas                         | 110   |
| 10.3.1   | Definições regionais                                     | .110  |
| 10.3.2   | WLAN e e-mail                                            | .111  |
| 10.3.3   | Configurações de medição                                 | 112   |
| 10.3.4   | Detalhes da empresa                                      | 112   |
| 10.3.5   | Torch                                                    | 113   |
| 10.3.6   | Configurações do display                                 | 113   |
| 10.3.7   | Redefinindo o testo 400 para as configurações de fábrica | . 114 |
| 10,4     | Informações gerais                                       | .115  |
| 10.4.1   | Informações gerais do instrumento                        | . 115 |
| 10.4.2   | Acessando o tutorial                                     | . 116 |
| 10.4.3   | Acessando o Guia de Início rápido/instruções detalhadas  | 116   |
| 10.4.4   | Acessando informações jurídicas                          | 116   |
| 10.4.5   | Outras aplicações                                        | 117   |
| 11       | Manutenção                                               | .118  |
| 11,1     | Calibração                                               | .118  |
| 11,2     | Cuidados da bateria recarregável                         | .118  |
| 11,3     | Notificações                                             | . 118 |
| 12       | Dados técnicos                                           | .119  |
| 13       | Software testo DataControl PC                            | .121  |
| 13,1     | Informações gerais                                       | .121  |
| 13,2     | Propósito                                                | .121  |
| 13,3     | Requisitos de sistema                                    | 121   |
| 13,4     | Instalando drivers e software                            | 122   |
| 13,5     | Iniciar o testo DataControl                              | .122  |
| 13,6     | Conectando o testo 400                                   | 123   |
| 13,7     | Gerenciamento de clientes                                | .125  |
| 13.7.1   | Criando e editando clientes e medindo ambientes          | 125   |
| 13.7.1.1 | Cliente                                                  | 125   |
| 13.7.1.2 | Medição de ambiente                                      | 126   |

| 13.7.2 | Função de pesquisa                           | 129 |
|--------|----------------------------------------------|-----|
| 13.7.3 |                                              |     |
| 13,8   | Gerenciamento de memoria                     | 131 |
| 13.8.1 | Visualização de características              | 131 |
| 13.8.2 | Visualização gráfica                         | 133 |
| 13.8.3 | Visualização de tabela                       | 136 |
| 13.8.4 | Pesquisa e exclusão de resultados de medição | 138 |
| 13,9   | Configurações                                | 140 |
| 13.9.1 | Ajuda e informações                          | 141 |
| 14     | IAQ data logger                              | 143 |
| 14,1   | Vista frontal do IAQ data logger             | 143 |
| 14,2   | Vista traseira do IAQ data logger            | 144 |
| 14,3   | Cabo de unidade de alimentação               | 144 |
| 14,4   | Ligando e desligando o IAQ data logger       | 145 |
| 14,5   | IAQ data loggers – Informações gerais        | 145 |
| 14,6   | Medição com IAQ data logger                  | 146 |
| 14.6.1 | Geral                                        | 146 |
| 14.6.2 | Efetuando uma medição com o IAQ data logger  | 147 |
| 14,7   | Lendo o IAQ data logger                      | 150 |
| 14.7.1 | Com o testo 400 conectado                    | 151 |
| 14.7.2 | Com o testo 400 desconectado                 | 151 |
| 14,8   | Status de LED                                | 153 |
| 14,9   | Dados técnicos para IAQ data loggers         | 153 |
| 15     | Perguntas e respostas                        | 155 |
| 15,1   | Contato e suporte                            | 155 |

# 1 Sobre este documento

- O manual de instruções é parte integrante do instrumento.
- Mantenha esta documentação em mãos para que você possa consultá-la quando necessário.
- Leia este manual de instruções cuidadosamente e familiarize-se com o produto antes de usá-lo.
- Entregue este manual de instruções para qualquer usuário subsequente do produto.
- Preste bastante atenção às instruções de segurança e avisos para evitar ferimentos e danos ao produto.

# 2 Segurança e descarte

Leve em consideração o documento de **informações testo** (acompanha o produto).

# 3 Aprovações específicas do produto

Você pode encontrar as aprovações atuais do país no documento de Aprovação e Certificação (incluído com o produto).

# 4 Instruções de Segurança Específicas do Produto

#### 

#### Imã integrado

#### Perigo de vida para portadores de marca-passo!

- Mantenha uma distância de pelo menos 20 cm entre o marcapasso e o instrumento de medição.

#### ATENÇÃO

# Imã integrado: Danos a outros dispositivos!

 Mantenha uma distância segura de dispositivos que possam ser danificados por magnetismo (por exemplo, monitores, computadores, cartões de crédito, cartões de memória, etc.).

# 5 Proteção de Dados

O instrumento de medição testo 400 permite inserir e armazenar dados pessoais como nome, empresa, número do cliente, endereço, número de telefone, endereço de e-mail e página inicial.

Esteja ciente de que o uso das funções oferecidas aqui é de sua inteira responsabilidade. Isso se aplica principalmente ao uso das funções interativas (por exemplo,

armazenamento de dados do cliente ou compartilhamento de leituras). Você é responsável pelo cumprimento dos regulamentos e leis de proteção de dados aplicáveis em seu país. Portanto, é sua responsabilidade garantir a legalidade do processamento de dados pessoais pelos quais você é responsável.

Os dados pessoais coletados com o instrumento de medição nunca são transferidos automaticamente para a Testo SE & Co. KGaA.

Você pode encontrar uma detalhada Política de Privacidade – Instrumentos de Medição no menu principal Ajuda e Informações do testo 400 na forma de um PDF em Exclusão de responsabilidade -> Informações de proteção de dados.

# 6 Uso

O testo 400 é um instrumento para medir parâmetros relacionados ao clima. O testo 400 é particularmente adequado para realizar medições de nível de conforto para avaliação do local de trabalho e medições de fluxo em sistemas de ar condicionado.

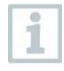

O instrumento deve ser usado apenas por pessoal especializado e qualificado. Os produtos não devem ser usados em ambientes potencialmente explosivos!

# 7 Descrição do produto

## 7.1 Visão frontal

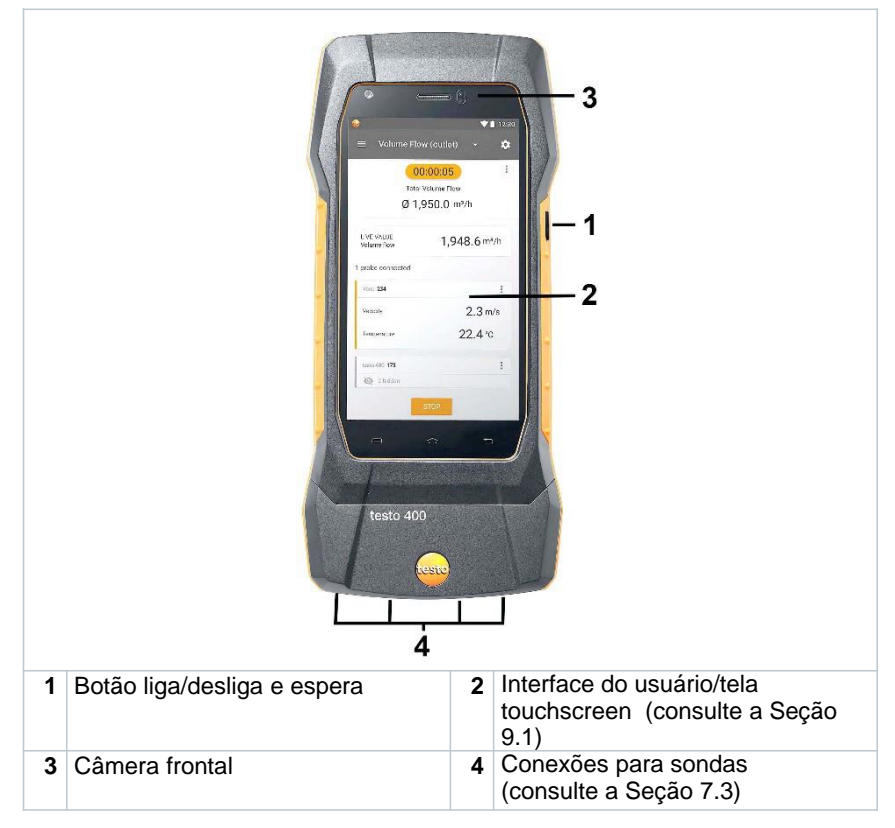

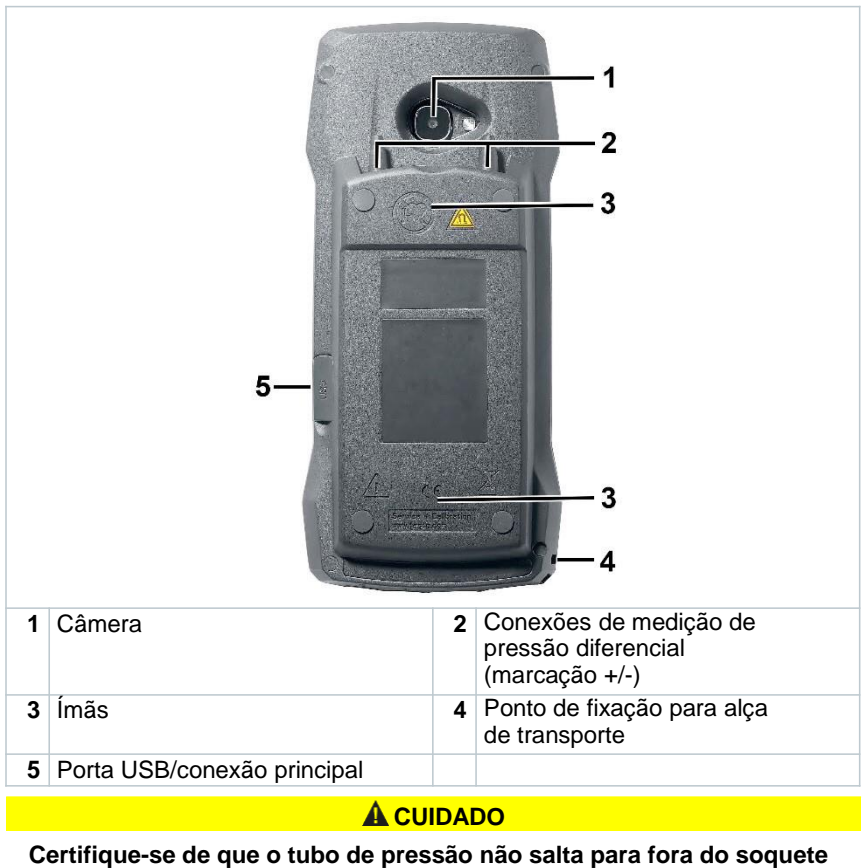

## 7.2 Visão traseira

de conexão. Risco de ferimento!

- Garanta a conexão correta.

# 7.3 Conexões da sonda

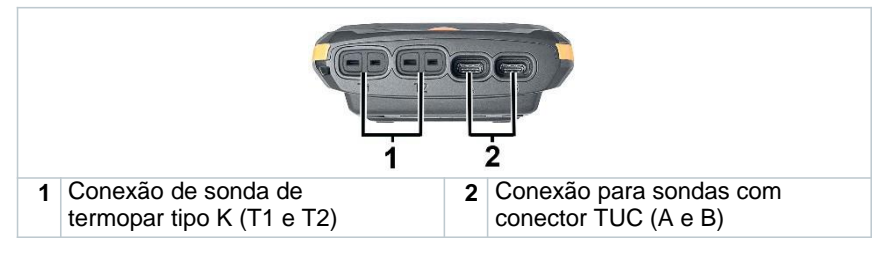

# 7.4 Visão geral da sonda

## 7.4.1 Sondas de cabo compatíveis (digitais)

| Descrição                                                                                | N° de pedido |
|------------------------------------------------------------------------------------------|--------------|
| Sonda de fio quente, cabo fixo, incluindo sensor de temperatura                          | 0635 1032    |
| Sonda de fio quente, cabo fixo, incluindo sensor de temperatura e umidade                | 0635 1572    |
| Sonda de fio quente (Ø 7,5 mm), cabo fixo, incluindo sensor de temperatura               | 0635 1026    |
| Sonda de bola quente (Ø 3 mm), cabo fixo, incluindo sensor de temperatura                | 0635 1051    |
| Sonda de palheta (Ø 16 mm), cabo fixo                                                    | 0635 9532    |
| Sonda de palheta (Ø 16 mm), cabo fixo, incluindo sensor de temperatura                   | 0635 9572    |
| Sonda do armário de fumos, cabo fixo                                                     | 0635 1052    |
| Sonda de palheta (Ø 100 mm), cabo fixo, incluindo sensor de temperatura                  | 0635 9432    |
| Sonda de palheta de alta precisão (Ø 100 mm), cabo fixo, incluindo sensor de temperatura | 0635 9372    |
| Sonda de umidade/temperatura, cabo fixo                                                  | 0636 9732    |
| Sonda de umidade/temperatura de alta precisão, cabo fixo                                 | 0636 9772    |
| Sonda de umidade/temperatura robusta para temperaturas de até +180 °C, cabo fixo         | 0636 9775    |
| Sonda de turbulência, cabo fixo                                                          | 0628 0152    |
| Sonda Lux, cabo fixo                                                                     | 0635 0551    |
| Sonda de CO <sub>2</sub> incluindo sensor de temperatura e umidade, cabo fixo            | 0632 1552    |
| sonda CO, cabo fixo                                                                      | 0632 1272    |

#### 7.4.2 Sondas Bluetooth<sup>®</sup> compatíveis (digitais)

| Descrição                                                                                                 | N° de pedido |
|----------------------------------------------------------------------------------------------------|--------------|
| Sonda de fio quente com Bluetooth <sup>®</sup> , incluindo sensor de temperatura e umidade                | 0635 1571    |
| Sonda de palheta (Ø 16 mm) com Bluetooth <sup>®</sup> , incluindo sensor de temperatura                   | 0635 9571    |
| Sonda de palheta (Ø 100 mm) com Bluetooth <sup>®</sup> , incluindo sensor de temperatura                  | 0635 9431    |
| Sonda de palheta de alta precisão (Ø 100 mm) com Bluetooth <sup>®</sup> , incluindo sensor de temperatura | 0635 9371    |
| Sonda de temperatura/umidade com Bluetooth®                                                               | 0636 9731    |
| Sonda de temperatura/umidade de alta<br>precisão com Bluetooth <sup>®</sup>                               | 0636 9771    |
| Sonda de $CO_2$ com Bluetooth <sup>®</sup> , incluindo sensor de temperatura e umidade                    | 0632 1552    |
| Sonda CO com Bluetooth®                                                                                   | 0632 1272    |

### 7.4.3 Sondas NTC compatíveis (analógicas)

| Descrição                                                                                                    | N° de pedido |
|----------------------------------------------------------------------------------------------------|--------------|
| Sonda de imersão/penetração à prova d'água – com<br>sensor de temperatura NTC                                  | 0615 1212    |
| Sonda de ar robusta – com sensor de temperatura NTC                                                            | 0615 1712    |
| Sonda de temperatura com velcro e sensor de<br>temperatura NTC                                                 | 0615 4611    |
| Sonda de pinça com sensor de temperatura<br>NTC – para medições em tubulação (Ø 6-35<br>mm)                    | 0615 5505    |
| Sonda de enrolamento de tubulação com sensor de<br>temperatura NTC – para medições em tubulação<br>(Ø 5-65 mm) | 0615 5605    |

## 7.4.4 Sondas Pt100 compatíveis (digitais)

| Descrição                                                                                  | N° de pedido |
|--------------------------------------------------------------------------------------------|--------------|
| Sonda de imersão/penetração de alta precisão com<br>sensor de temperatura Pt100            | 0618 0275    |
| Sonda de imersão/penetração com sensor de<br>temperatura Pt100                             | 0618 0073    |
| Sonda de temperatura do ar com sensor de temperatura Pt100                                 | 0618 0072    |
| Sonda de imersão flexível com sensor de temperatura<br>Pt100 e tubo de sonda PTFE flexível | 0618 0071    |

| Descrição                                                                                                    | N° de pedido |
|----------------------------------------------------------------------------------------------------|--------------|
| Sonda de laboratório com sensor de temperatura<br>Pt100 em tubo de vidro (Duran 50), resistente a<br>meios agressivos | 0618 7072    |
| Sonda WBGT-Pt100 para temperatura ambiente                                                                            | 0618 0070    |
| Sonda WBGT-Pt100 para temperatura de bulbo úmido                                                                      | 0618 0075    |

## 7.4.5 Sondas Inteligentes Compatíveis (digitais)

| Descrição                                                                            | N° de pedido                                       |
|--------------------------------------------------------------------------------------|----------------------------------------------------|
| testo 115i - termômetro pinça operado por smartphone                                 | 0560 1115<br>0560 2115 02<br>0560 2115 03 (E.U.A.) |
| testo 805i - termômetro infravermelho operado por<br>smartphone                      | 0560 1805                                          |
| testo 605i - termohigrômetro operado por smartphone                                  | 0560 1605<br>0560 2605 02<br>0560 2605 03 (E.U.A.) |
| testo 405i - anemômetro térmico operado por<br>smartphone                            | 0560 1405                                          |
| testo 410i - anemômetro de palheta operado por smartphone                            | 0560 1410                                          |
| testo 510i - instrumento de medição de pressão diferencial<br>operado por smartphone | 0560 1510                                          |
| testo 549i - instrumento de medição de alta pressão operado por smartphone           | 0560 1549<br>0560 2549 02<br>0560 2549 03 (E.U.A.) |

## 7.4.6 Termopares tipo K compatíveis (analógicos)

| Descrição                                       | N° de pedido |
|-------------------------------------------------|--------------|
| Sonda reta de superfície                        | 0602 0193    |
| Ponta de medição TC para sondas de rádio        | 0602 0293    |
| Sondas de superfície                            | 0602 0393    |
| Ponta de superfície TC para sondas de rádio     | 0602 0394    |
| Ponta de medição de imersão flexível, TC tipo K | 0602 0493    |
| Sonda de imersão                                | 0602 0593    |
| Acoplamento TE com plug TC tipo K               | 0602 0644    |
| Acoplamento TE com plug TC tipo K               | 0602 0645    |
| Acoplamento TE PTFE com plugue TC TC tipo K     | 0602 0646    |
| Sondas de superfície                            | 0602 0693    |
| Sonda globo Ø 150mm                             | 0602 0743    |
| Sondas de superfície                            | 0602 0993    |
| Sonda de imersão/penetração, à prova d'água     | 0602 1293    |

| Descrição                                           | N° de pedido |
|-----------------------------------------------------|--------------|
| Sonda de ar, robusta                                | 0602 1793    |
| Sondas de superfície                                | 0602 1993    |
| Sonda de temperatura de superfície TC tipo K        | 0602 2394    |
| Sonda de imersão/penetração                         | 0602 2693    |
| Sonda de enrolamento de tubulação TC tipo K         | 0602 4592    |
| Sonda de pinça com par termoelétrico.               | 0602 4692    |
| Sonda magnética                                     | 0602 4792    |
| Sonda magnética Tmax 400°C                          | 0602 4892    |
| Ponta de medição de imersão plug-in, flexível       | 0602 5693    |
| Ponta de medição com plugue TC tipo K               | 0602 5792    |
| Ponta de medição com plugue TC Tipo K, classe 3     | 0602 5793    |
| Sonda de envoltório de tubulação com tira de velcro | 0628 0020    |
| Sonda de penetração tipo K                          | 0628 0026    |
| Sonda de temperatura de penetração                  | 0628 1292    |
| Sondas de superfície                                | 0628 9992    |

# 8 Comissionamento

# 8.1 Unidade principal/unidade de armazenamento de energia

O instrumento de medição é fornecido com uma unidade de armazenamento de energia.

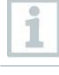

Carregue totalmente a unidade de armazenamento de energia antes de usar o instrumento de medição.

| 1 | 0   |
|---|-----|
|   | - I |
|   |     |
|   | 100 |

Conecte o cabo USB da unidade de alimentação na porta USB na lateral.

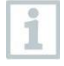

Se a unidade de alimentação estiver conectada, o instrumento de medição é alimentado automaticamente através da unidade de alimentação.

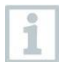

Carregue o acumulador de energia apenas a uma temperatura ambiente de 0 à 45 °C.

#### 8.1.1 Carregar a unidade de armazenamento de energia

Conecte a unidade de alimentação USB à interface USB/tomada da unidade de alimentação do testo 400 (consulte a Seção 7.2).

2 Ligue o plugue central da unidade de rede à uma tomada de rede.

O processo de carregamento é iniciado.

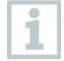

Se o acumulador de energia estiver completamente descarregado, o tempo de carregamento à temperatura ambiente é de aprox. 5-6 horas. Carregue o instrumento apenas à uma temperatura ambiente de 0 a 45 °C.

| L | 1      |
|---|--------|
| Ŀ | dia in |

Se o nível da bateria for de 6 – 10%, esta mensagem será exibida: "Quando o nível da bateria atinge 5%, o instrumento de medição sofre um desligamento controlado. Por favor, carregue seu instrumento de medição em tempo hábil."

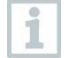

Se o nível da bateria for 5% ou menos, a seguinte mensagem será exibida: "O nível da bateria está muito baixo. O instrumento de medição agora será desligado." O instrumento só deve ser ligado novamente após uma breve fase de carregamento. O nível mínimo da bateria deve ser de 6%.

#### 8.1.2 Status do LED da bateria

| Status de LED                | Descrição                                                                                                    |
|------------------------------|----------------------------------------------------------------------------------------------------|
| Verde aceso                  | O instrumento é alimentado com<br>energia (bateria totalmente<br>carregada)                                                                                                    |
| Verde piscando (rapidamente) | O instrumento está ligado e sendo<br>alimentado (a bateria está<br>carregando)                                                                                                    |
| Verde piscando (lentamente)  | Pronto para operação no modo de<br>bateria                                                                                                    |
| Piscando verde/vermelho      | O instrumento está desligado e<br>sendo alimentado (a bateria está<br>carregando)                                                                                                    |
| Vermelho piscando            | Erro interno, reinicie. Se o erro<br>ainda não tiver sido corrigido, faça<br>um reset de fábrica (consulte a<br>Seção 10.3.7). Se o problema<br>persistir, entre em contato com o<br>Serviço ao Cliente Testo. |

#### 8.1.3 Funcionamento de Rede

- 1 Conecte a unidade de alimentação USB à interface USB/tomada da unidade de alimentação do testo 400 (consulte a Seção 7.2).
- 2 Ligue o plugue central da unidade de rede à uma tomada de rede.

O instrumento de medição é alimentado através da unidade de rede. A bateria Irá carregar.

# 8.2 Ligar e desligar o testo 400

| Status atual                                                                                                    |                                                                                                    | Ação                                      | Função                                                                                                    |  |  |
|----------------------------------------------------------------------------------------------------|----------------------------------------------------------------------------------------------------|-------------------------------------------|----------------------------------------------------------------------------------------------------|--|--|
| Instrumento Pressione e segure o<br>botão (> 3 seg)                                                                                                    |                                                                                                    | Pressione e segure o<br>botão (> 3 seg)   | O instrumento está ligado                                                                                                    |  |  |
| 1                                                                                                    | Quando o instrumento de medição é iniciado pela primeira vez, o<br>assistente de configuração o orienta pelos seguintes parâmetros de<br>configuração, passo a passo: |                                           |                                                                                                    |  |  |
|                                                                                                    | - Idiom                                                                                                    | as                                        |                                                                                                    |  |  |
|                                                                                                    | - País                                                                                                    |                                           |                                                                                                    |  |  |
|                                                                                                    | - Unida                                                                                                    | ides                                      |                                                                                                    |  |  |
|                                                                                                    | - WLAN                                                                                                    | 1                                         |                                                                                                    |  |  |
|                                                                                                    | - Data e hora                                                                                                    |                                           |                                                                                                    |  |  |
|                                                                                                    | <ul> <li>Endereço da própria empresa</li> </ul>                                                                                                    |                                           |                                                                                                    |  |  |
|                                                                                                    | - Conta de e-mail                                                                                                    |                                           |                                                                                                    |  |  |
| Após o assistente de configuração, um tutorial pode ser iniciado. O<br>tutorial demonstra a operação geral e as funções mais importantes do<br>instrumento de medição usando exemplos. |                                                                                                    |                                           |                                                                                                    |  |  |
| Instrum<br>ligado                                                                                                    | nento                                                                                                    | Pressione o botão<br>brevemente (< 1 seg) | O instrumento é comutado<br>para o modo de espera. O<br>instrumento é reativado<br>quando o botão é pressionado<br>novamente.        |  |  |
| Instrum<br>ligado                                                                                                    | nento                                                                                                    | Pressione e segure o<br>botão (> 1 seg)   | Escolha: pressione [OK] para<br>desligar o instrumento ou<br>pressione [Cancelar] para<br>cancelar o desligamento do<br>instrumento. |  |  |
| O tutorial pode ser executado novamente a qualquer momento no menu principal em Aiuda e informações.                                                                                   |                                                                                                    |                                           |                                                                                                    |  |  |

menu principal em Ajuda e informações.

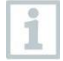

Os valores de medição que não foram salvos são perdidos quando o instrumento de medição é desligado.

# 8.3 Touchscreen

Você só precisa de três movimentos da tela touchscreen para usar o testo 400:

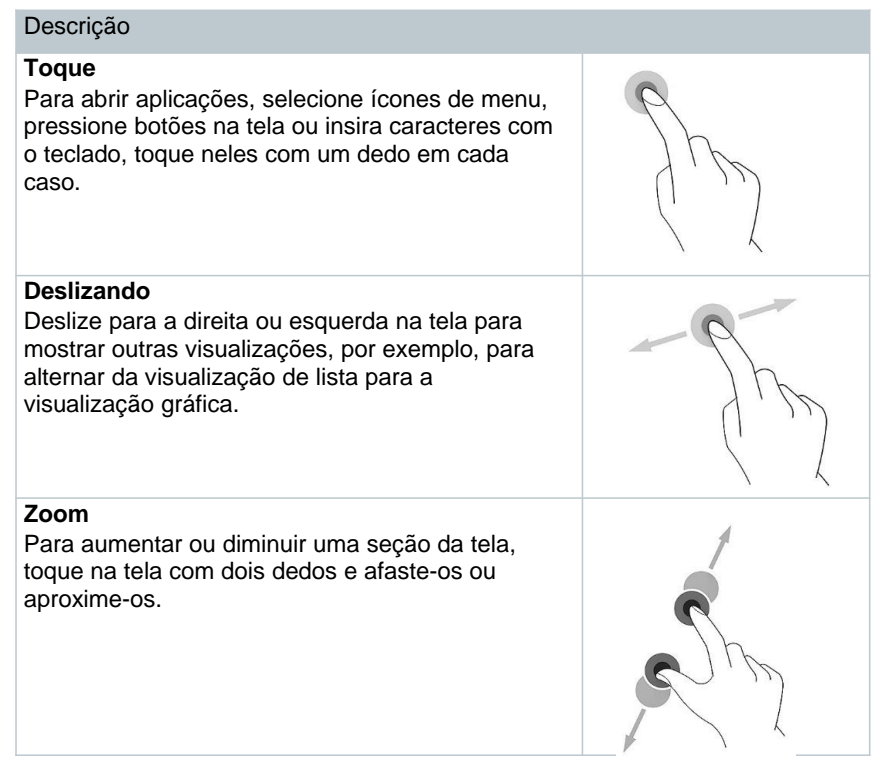

# 8.4 Assistente de configuração

Quando o testo 400 é inicializado pela primeira vez, o assistente de configuração é ativado e guia você passo a passo através dos seguintes parâmetros de configuração.

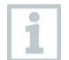

A configuração do instrumento implementada pode ser adaptada a qualquer momento no menu Configurações.

## 8.4.1 Selecione o idioma

O primeiro passo é selecionar o idioma para usar o testo 400.

## 8.4.2 Configurações e unidades do país

Nesta etapa, você tem a opção de selecionar o país e decidir se deseja usar o sistema de unidades métrico ou imperial. Também é possível estabelecer configurações definidas pelo usuário para as unidades. Consulte a Seção 10.3.1 e 10.3.3.

## 8.4.3 WLAN

Clique no campo WLAN para conectar o testo 400 à internet. Aqui,

a conexão à uma WLAN conhecida deve ser estabelecida. O <sup>‡</sup> ícone no canto superior direito permite adicionar redes manualmente, acessar redes salvas e atualizar redes disponíveis. Além disso, outros ajustes podem ser feitos via Avançado.

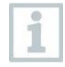

Para redes protegidas por senha, você precisa digitar a senha. Em redes seguras, várias portas podem ser bloqueadas, restringindo a criação de contas de e-mail e o envio/recebimento de e-mails.

A conexão WLAN pode ser usada para várias funções:

- Notificação automática de informações para atualizações
- Realização de atualizações do firmware do instrumento (consulte a Seção 10.1)
- Envio de relatórios de medição como arquivos PDF e dados de medição como arquivos .json e .csv por e-mail (consulte a Seção 9.6)
- Usando o navegador de internet através do menu Outras aplicações (consulte a Seção 10.4.5)

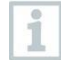

Se a recepção WLAN não for suficiente, a mensagem de erro Rede desabilitada aparecerá. Tente conectar o testo 400 à uma rede WLAN melhor.

## 8.4.4 Data e hora

Clique no campo **Hora** para definir a data e a hora. É possível recuperar automaticamente a data/hora via rede ou GPS ou configurá-la manualmente. O fuso horário também pode ser definido automaticamente/manualmente e você pode escolher entre o modo 12 horas/24 horas.

Recomendamos que você selecione Usar hora fornecida pela rede como a configuração. Consulte também a Seção 10.3.1.

## 8.4.5 Informações de contato/detalhes da empresa

Em cada linha, podem ser inseridos dados pessoais para os itens Empresa / Nome do técnico / Rua, número do prédio / CEP, cidade / País / Telefone / Fax / E-mail e Página Inicial. Em princípio, os detalhes da empresa também podem ser inseridos usando o software Controle de Dados da testo. Os detalhes da empresa serão exibidos em todos os relatórios em PDF no canto superior direito do documento e também listados no relatório de dados de medição. Os detalhes da empresa armazenados no testo 400 no momento da medição não podem ser alterados posteriormente no relatório PDF

da medição. Os novos dados da empresa só serão armazenados no relatório em PDF após a realização de uma nova medição. Consulte também a Seção 10.3.4.

## 8.4.6 Configurando uma conta de e-mail

Clique no campo **E-mail** para conectar uma conta de e-mail ao instrumento de medição testo 400, para que você possa enviar relatórios de dados de medição por e-mail. Consulte também a Seção 10.2.

# 8.5 Tutorial

No final do assistente de configuração, o tutorial pode ser iniciado.

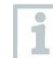

O tutorial pode ser executado novamente a qualquer momento através do menu Ajuda e Informações..

O tutorial demonstra a operação geral e as funções mais importantes do instrumento de medição, usando breves exemplos. As descrições detalhadas podem ser encontradas nas seções relevantes.

- Conecte o cabo e as sondas Bluetooth® (consulte a Seção 8.6)
- Display interface do usuário (consulte a Seção 9.1)
- Menus de aplicação (consulte a Seção 9.4)
- Informações gerais de medição (consulte a Seção 9.3.1)
- Gerenciando dados de medição (consulte a Seção 9.6.1)
- Gerenciamento de clientes (consulte a Seção 9.5)
- Gerenciamento do sensor (consulte a Seção 9.7)
- · Configurando uma conta de e-mail (consulte a Seção 10.2)

# 8.6 Conectando sondas

Todas as sondas podem ser conectadas ou alteradas enquanto o instrumento está ligado. No entanto, a conexão não deve ser interrompida durante uma atualização da sonda.

#### 8.6.1 Conectando uma sonda de cabo ao testo 400

> Conecte o testo 400 à sonda através do slot TUC.

A sonda de cabo é exibida imediatamente no gerenciamento do sensor, na visualização básica e no menu de medição relevante.

#### Desconectar

> Puxe o conector para fora do instrumento.

A sonda de cabo está listada no gerenciamento de sensores na seção Sondas conectadas recentemente. Conectar uma sonda Bluetooth® ao testo 8.6.2 400 A conexão Bluetooth<sup>®</sup> do testo 400 para as sondas está sempre ativada e não pode ser ligada e desligada manualmente. É estabelecida automaticamente e não é necessário nenhum emparelhamento especial. 1 Ligue a sonda usando o botão na alça Bluetooth® e certifique-se de que a sonda esteja localizada a uma distância máxima de 1 m do testo 400. O LED na alça pisca em amarelo. Assim que a conexão for estabelecida, o LED pisca em verde. A sonda Bluetooth® é exibida imediatamente no gerenciamento do sensor, na visualização básica e no menu de medição relevante. 2 Pressione o botão na alça da sonda por pelo menos 3 segundos para desligar a sonda. A sonda Bluetooth<sup>®</sup> está listada no gerenciamento de sensores na seção Sondas conectadas recentemente. Status do LED da Descrição

| Sunua              |                                                                        |
|--------------------|------------------------------------------------------------------------|
| Vermelho piscando. | Status de pouca bateria                                                |
| Amarelo piscando.  | A sonda está ligada e procurando a conexão<br>Bluetooth <sup>®</sup> . |
| Verde piscando     | A sonda é ligada e conectada ao testo 400 via Bluetooth <sup>®</sup> . |

#### 8.6.3 Atualização da Sonda

Se a sonda não tiver o firmware mais recente, uma notificação de atualização aparecerá (isso requer a ativação da chave relevante no menu de **Informações de Instrumento** (Seção 10.1 / 10.4.1). Isso só é possível para sondas de cabo, mas você também pode conectar e atualizar outras cabeças de sonda com a alça do cabo.

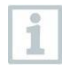

A conexão NÃO deve ser interrompida durante a atualização da sonda. A atualização deve ser realizada completamente.

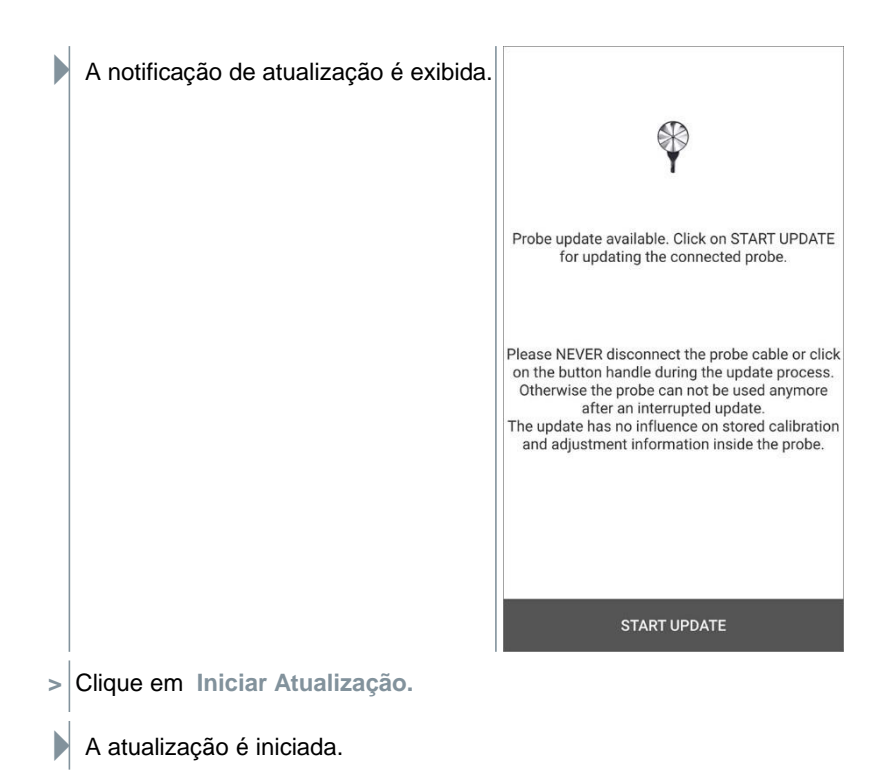

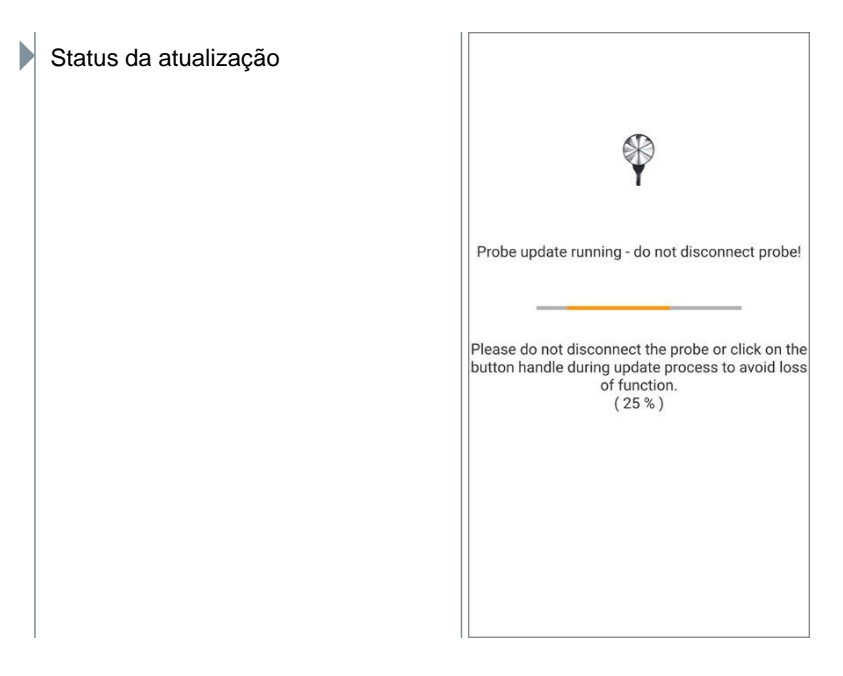

# 9 Operação

# 9.1 Display - interface do usuário

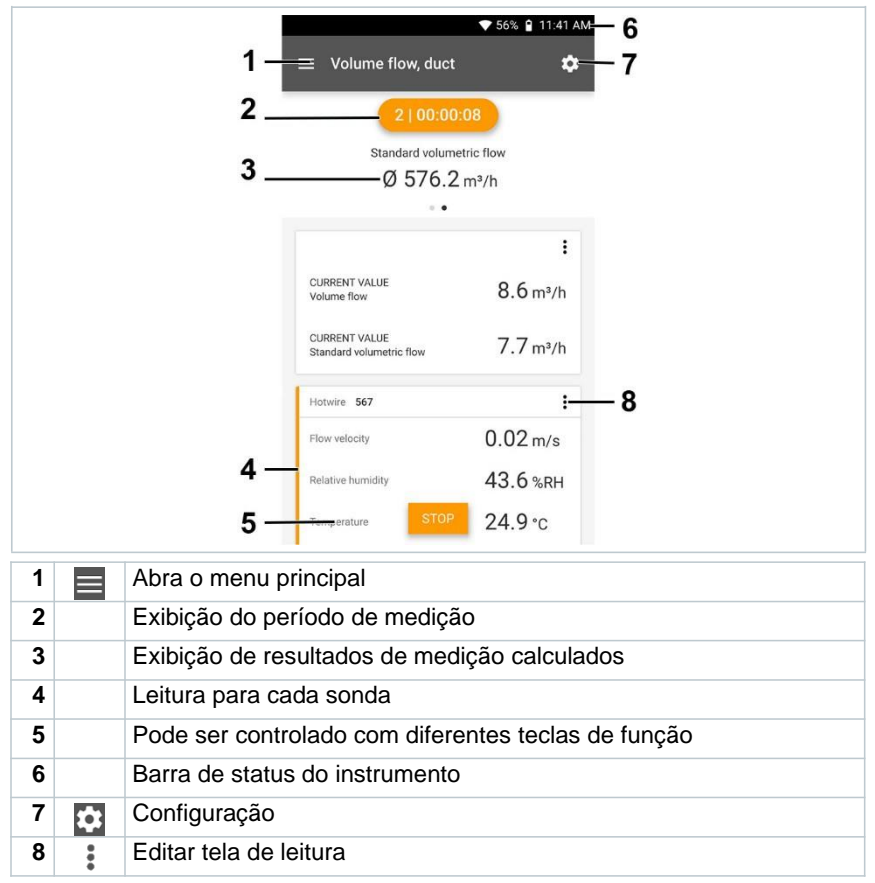

Outros símbolos na interface do usuário (sem numeração)

| ÷ | Um nível anterior      |
|---|------------------------|
| × | Visualização de saída  |
| < | Compartilhar relatório |
| Q | Pesquisa               |
| * | Favorito               |
| Î | Excluir                |

| $\bigcirc$ | Outras informações    |
|------------|-----------------------|
| B          | Relatório de exibição |
| Ð          | Seleção múltipla      |

# 9.2 Menu Principal

O Menu Principal pode ser acessado através do icone no canto superior esquerdo. Para sair do menu principal, selecione um menu ou clique com o botão direito nos menus guiados. A última tela exibida é mostrada.

| Medição (ver Seção 9.4)                 | ▼48% 🖬 3:40 PM       |
|-----------------------------------------|----------------------|
| Cliente (ver Seção 9.5)                 |                      |
| Memória (ver Seção 9.6)                 | Be sure.             |
| Sensores (ver Seção 9.7)                |                      |
| Configurações (ver Seção 10)            | III Measure          |
| Ajuda e Informações (ver Seção<br>10.4) | L Customer           |
| Outras Aplicações (ver Seção<br>10.4.5) | Memory               |
|                                         | Sensors              |
|                                         | 🌣 Settings           |
|                                         | Help and Information |
|                                         | Other applications   |
|                                         |                      |

#### Ícones adicionais no testo 400:

| ← Um nível anterior                      | Excluir                                |
|------------------------------------------|----------------------------------------|
| X Visualização de saída                  | <ol> <li>Outras informações</li> </ol> |
| Compartilhar dados/relatórios de medição | Relatório de exibição                  |
| Pesquisa                                 | Editar                                 |
| Favorito                                 |                                        |

# 9.3 Preparação para medição

#### 9.3.1 Informações gerais de medição

Todas as sondas compatíveis estão listadas na Seção 7.4.

- Dependendo do parâmetro a ser medido, certas sondas precisam ser conectadas ao instrumento (via Bluetooth®, TUC ou plugue TC).
- Algumas sondas (térmicas) requerem uma fase de aquecimento até que estejam prontas para medir.
- Antes de cada medição, espere até que a fase de ajuste termine. A fase de ajuste garante que as leituras se estabilizem.
- Para alguns parâmetros de medição, parâmetros de cálculo adicionais precisam ser definidos para garantir que você obtenha os resultados de medição corretos, consulte os detalhes nos respectivos menus de aplicação.
- Para permitir o manuseio confiável de dados, a quantidade de valores de medição a serem salvos para cada protocolo de medição deve ser restrita a 1 milhão de valores individuais.

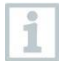

Dependendo do período de medição, ciclos de medição específicos são viáveis:

| Duração:             | Ciclo de medição mínimo: |
|----------------------|--------------------------|
| 1 a 15 min           | 1 segundo                |
| 16 minutos a 2 horas | 10 segundo               |
| > 2 horas a 1 dia    | 60 segundo               |
| > 1 a 21 dias        | 5min                     |

Com o testo 400 (e o IAQ data logger), um máximo de 1 milhão de leituras (com um máximo de 18 canais) podem ser gravadas com uma medição.

Exemplo 1: **Resultado: 9.216 leituras** Duração: 8 dias Ciclo de medição: 5 minutos

Canais de medição: Temperatura, umidade, CO2, fluxo (4 canais)

Exemplo 2: Resultado: 17.700 leituras

Duração: 59 dias Ciclo de

medição: 1 segundo

Canais de medição: Temperatura, umidade, CO2, fluxo, pressão (5 canais)

Dependendo da sonda conectada, antes de cada medição, **\*** parâmetros individuais para a medição podem ser definidos através do ícone (consulte a Seção 9.1 - Ponto 8), como a visibilidade dos parâmetros de medição individuais ou as unidades dos valores medidos.

Se as leituras individuais de uma sonda estiverem ocultas, essas configurações serão armazenadas no testo 400 especificamente para cada sonda e aplicadas a todos os menus de aplicação. Considerando que as unidades configuradas são armazenadas apenas no menu da aplicação correspondente, mas são independentes do tempo.

modo de medição pode ser definido através da seleção do menu de Confirme o configuração em Aplicar configuração (consulte a Seção 9.3.2). Você pode escolher entre os menus de aplicação individuais:

| Menus de aplicação                     | Contínuo | Pontual | IAQ data<br>logger |
|----------------------------------------|----------|---------|--------------------|
| Visualização básica                    | Х        | Х       | Х                  |
| Medição de fluxo de volume             | Х        | Х       |                    |
| Nível de conforto – PMV/PPD            | Х        | Х       | Х                  |
| Medições do nível de<br>desconforto    | Х        |         | Х                  |
| Temperatura diferencial                | Х        | Х       |                    |
| Pressão diferencial                    | Х        | Х       |                    |
| Temperatura do globo de bulbo<br>úmido | Х        | Х       | Х                  |

### 9.3.2 Modo de medição

#### 9.3.2.1 Medição pontual

Na primeira linha do menu de configuração, você pode escolher entre Pontual e Contínuo (1). O texto em Modo de medição muda dependendo da sua seleção (2). Clique em Aplicar configuração (3) para iniciar a medição. i

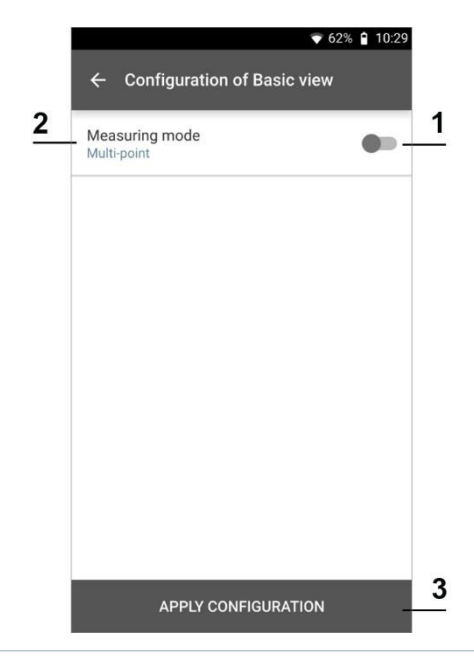

O contador na parte superior indica o número de leituras aceitas. A medição não precisa ser iniciada explicitamente.

| 1 Pressione Aplicar. |                        | 💎 67% 曽 10:25 AM |
|----------------------|------------------------|------------------|
|                      | $\equiv$ Basic view    | \$               |
|                      | LIVE GRAI              | PHIC TABLE       |
|                      | 14 values              | s applied        |
|                      | Pt100 712              | 1                |
|                      | Temperature            | 22.87 °c         |
|                      | testo 400 657          | :                |
|                      | Pressure               | 914.8 hPa        |
|                      | Pressure               | 0.012 hPa        |
|                      | Temperature TE1        | 24.0 °c          |
|                      | Pt100 580              | :                |
|                      | Temperature<br>NEW API | 23.65 °C<br>SAVE |

A primeira leitura foi salva. Existem 3 opções para continuar.

2 Aplicar: salvar uma segunda, terceira, quarta, etc., leitura. O contador mostra o número de valores que já foram aceitos.

Ou:

Novo: inicia uma nova medição. A medição atual será excluída junto com todas as leituras (um aviso é exibido).

Ou:

i

Salvar: saia da medição atual e salve todas as leituras no testo 400 (consulte a Seção 9.6).

#### 9.3.2.2 Medição contínua

Para a medição contínua, uma hora de início, uma duração de medição e um ciclo de medição podem ser definidos ou a medição pode ser iniciada e finalizada manualmente.

| Measuring mode<br>Continuous | - | Measuring mode<br>Continuous | - |
|------------------------------|---|------------------------------|---|
| Start<br>Automatic           | - | Start<br>Manual              |   |
| Start Date<br>11/04/2019     |   | Finish<br>Manual             |   |
| Start time<br>15:42          |   | Measuring cycle<br>5 Sec     | 0 |
| Finish<br>Automatic          | - |                              |   |
| Duration<br>0 d 0 Hr. 1 Min. |   |                              |   |
| Measuring cycle              | 0 |                              |   |

1 Clique em Aplicar configuração para iniciar a medição (com um horário de início programado).

| 2 | Clique em Iniciar ou a medição inicia automaticamente na hora configurada.                                                                                             |                                                                            |                                 |  |
|---|----------------------------------------------------------------------------------------------------|----------------------------------------------------------------------------|---------------------------------|--|
|   | A medição começa, todas as leituras s<br>contador muda de cor de cinza para la                                                                                         | elecionadas são regist<br>ranja e começa a func                            | radas, o<br>ionar.              |  |
|   | Opção A: Uma vez aceitas as configurações e iniciada a medição, o contador na parte superior fica laranja e retroc para 00:00:00.                                      |                                                                            |                                 |  |
|   | Opção B: Uma vez aceita as co<br>medição, o contador na parte su<br>funcionar a partir das 00:00:00.                                                                   | nfigurações e iniciada<br>uperior fica laranja e co                        | a<br>omeça a                    |  |
| 3 | Clique em Parar para pausar ou sair da                                                                                                    | medição.                                                                   |                                 |  |
|   | A medição é pausada. O contador é cinza. Existem 3 opções par<br>continuar.                                                                                            |                                                                            |                                 |  |
| 4 | Iniciar: iniciar uma segunda, terceira,<br>quarta, etc., medição. O contador<br>muda de cor novamente e exibe a<br>medição atual como o primeiro<br>número.            | ■ Basic view<br>LIVE GRAPHIC                                               | ▼ 39% û 15:59                   |  |
|   | Ou:                                                                                                    | 3   00:00:07<br>testo 400 880                                              |                                 |  |
|   | Novo: inicia uma nova medição.                                                                                                    | Pressure 91                                                                | 5.1 hPa                         |  |
|   | A medição atual será excluída<br>junto com todas as leituras (um<br>aviso é exibido).                                                                                  | Differential pressure                                                      | 0.0 Pa                          |  |
|   | Ou:<br>Salvar: saia da medição atual e salve                                                                                                    | CO <sub>2</sub> 256                                                        | :                               |  |
|   |                                                                                                    | Temperature 2                                                              | 24.4°C                          |  |
|   | todas as leituras no testo 400<br>(consulte a Secão 9 6)                                                                                                    | Relative humidity                                                          | 35.8 %RH                        |  |
|   |                                                                                                    | C S HOUGH                                                                  |                                 |  |
|   |                                                                                                    | Flow velocity                                                              | :                               |  |
|   |                                                                                                    | Temp NEW START                                                             | SAVE                            |  |
| 1 | O contador na parte superior fica laranja<br>parar, o contador fica cinza novamente<br>número da medição atual/última é exibi<br>a terceira medição durou 7 segundos). | a e mede o tempo (dep<br>). À esquerda do conta<br>do (por exemplo, 3   00 | oois de<br>Idor, o<br>D:00:07 – |  |

T11:21 AM

grams

flow - duct

e flow - funnel

e flow - Pitot tube

nfort - draft rate

ulb Globe Temperature

g and heating output

superheat

e flow rate - grid Irement as per EN 12599

e flow rate - grid rement as per ASHRAE 111

# 9.4 Menus de aplicação

O testo 400 possui programas de medição instalados permanentemente. Eles permitem que o usuário execute a configuração e a implementação convenientes de tarefas de medição específicas.

O testo 400 oferece os seguintes menus de medição:

| Visualização básica                    | 1 |     |       |                |
|----------------------------------------|---|-----|-------|----------------|
| Fluxo de volume, duto                  |   |     |       |                |
| Taxa de fluxo de volume -              |   | меа | surem | ient pro       |
| medição de grade conforme              |   |     |       |                |
| EN 12599                               |   | ☆   | 0     | Basic          |
| l axa de fluxo de volume -             |   |     |       | Volum          |
| medição de grade conforme              |   | м   |       |                |
| ASTIRAE III<br>Eluxo de volume (saída) |   |     |       | Volum          |
| Fluxe de volume (salua)                |   |     |       | mease          |
| Fluxe de volume - fulm                 |   |     |       | Volum<br>measu |
| Fluxe de volume, tubo de Pilot         |   |     |       |                |
| Nivel de conforte _ DM///DDD           |   |     | 0     | Volum          |
| Niver de contorto – PMV/PPD            |   |     |       | Volum          |
| Temperature diferencial (AT)           |   |     |       | Voluit         |
| Pressão diferencial (ΔP)               |   | ☆   | 0     | Volum          |
| Temperatura de globe de                |   |     |       |                |
| hulbo úmido (WBGT)                     |   |     |       | Volum          |
| AC + Refrigeração                      |   |     |       | Comfr          |
| Atingir Superaquecimento               |   | н   |       |                |
| Saída de restriamento e                |   |     |       | Discor         |
| aquecimento                            |   |     |       |                |
| aqueennente                            |   |     |       | Differe        |
|                                        |   |     |       |                |
|                                        |   | \$  |       | Differe        |
|                                        |   | ☆   | 0     | Wet B          |
|                                        |   |     |       | (WBG           |
|                                        |   |     |       | AC + F         |
|                                        |   |     |       |                |
|                                        |   |     |       | Target         |
|                                        |   | ~   |       | Coolin         |
|                                        |   | ਮ   | U     | COOM           |
|                                        |   |     |       |                |

## 9.4.1 Visualização básica

No menu de aplicação Visualização básica, os valores de medição atuais podem ser lidos, registrados e salvos. A visualização básica é particularmente adequada para medições rápidas e descomplicadas sem os requisitos específicos de um padrão.

medição compatível. O modo de medição pode ser selecionado através do

Menu de configuração (ver Seção 9.4.2).

Todas as sondas que podem ser conectadas ao testo 400 também são exibidas no menu do aplicação Visualização Básica Como este não é um menu de aplicação onde apenas sondas específicas podem ser usadas, todas as sondas são destacadas em laranja no lado esquerdo.

Em todos os menus de aplicação, além da medição do fluxo de volume, existem três telas diferentes para a medição - Ao Vivo (ou Visualização Básica também), Gráfico e Tabela.

#### 9.4.1.1 Visualização Gráfica

Na Visualização gráfica, os valores de no máximo 4 canais podem ser exibidos simultaneamente em um gráfico de tendência cronológica. Todos os parâmetros medidos podem ser exibidos na Visualização gráfica por meio da seleção de canal (clique em um dos quatro campos de seleção). Uma vez que um parâmetro de medição foi selecionado, o valor é atualizado automaticamente.

A função de toque de zoom permite que partes individuais do gráfico sejam visualizadas com mais detalhes ou que as progressões de tempo sejam exibidas de forma compacta.

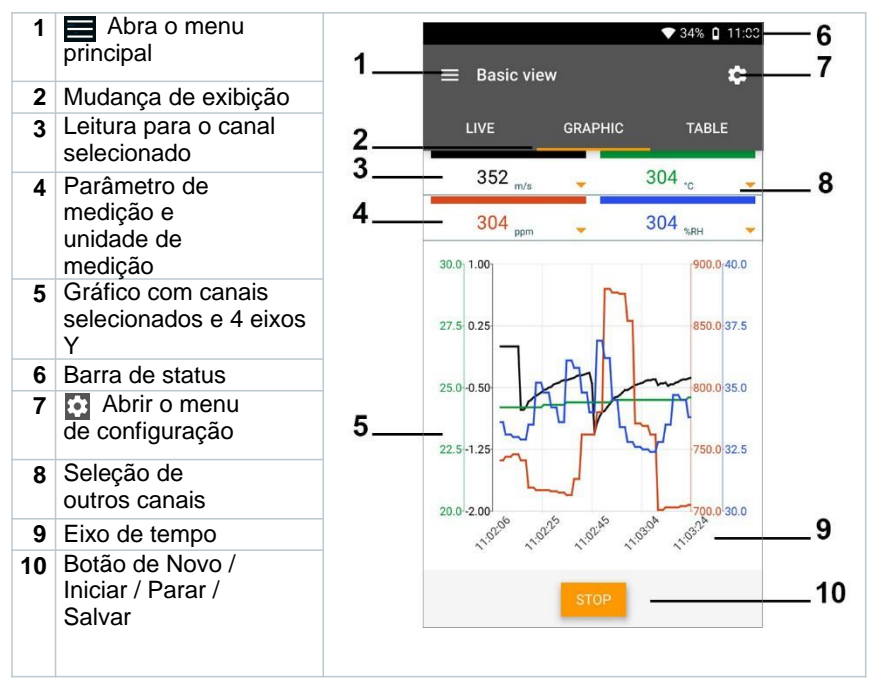

#### 9.4.1.2 Exibição de tabela

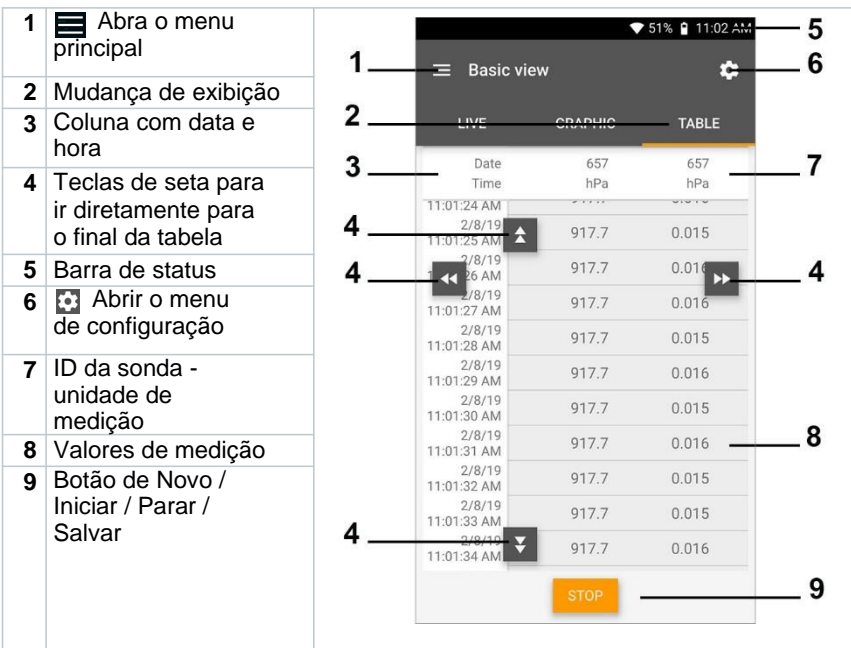

#### 9.4.2 Fluxo de volume, duto

Use este aplicação para medir o fluxo de volume em um duto do sistema de ventilação. Existem várias opções para isso, que diferem principalmente em termos da faixa de medição e das sondas necessárias:

- Sondas de velocidade de fluxo térmico para baixas velocidades de fluxo
- · Sonda de palheta de 16 mm para velocidades de fluxo médias
- Tubo de Pitot para medições em altas velocidades e em fluxos altamente contaminados com alto teor de partículas

duto.

| 1 | Clique em                  |
|---|----------------------------|
|   | O menu principal é aberto  |
| 2 | ⊞ Clique em Medir.         |
| 3 | Clique em Fluxo de volume, |

O menu Fluxo de volume, medição do duto é aberto.

1

| 4 Clique em                          |                                                                        |             |
|--------------------------------------|------------------------------------------------------------------------|-------------|
| O menu de configuração é aberto.     |                                                                        |             |
| 5 Faça as configurações necessárias. | ▼ 56                                                                   | % 🔒 11:40 A |
|                                      | × Configuration of duct volu                                           | ime flow    |
|                                      | Measuring mode<br>Timed                                                | 0           |
|                                      | Import measuring point properties<br>Select measuring point properties |             |
|                                      | Input duct geometry<br>Rectangular                                     |             |
|                                      | Air type<br>Return air                                                 |             |
|                                      | Height<br>40.0 c                                                       | ;m 🔻        |
|                                      | Width 30.0 c                                                           | m ▼         |
|                                      | Correction factor                                                      |             |
|                                      | 1.00                                                                   | 4           |

A medição pode ser iniciada mesmo sem os dados do cliente. Isso pode ser adicionado após o resultado da medição.

| 6 | Faça outras configurações de acordo.      | × Configuration of duct                   | ▼ 56%  11:40 AM volume flow |
|---|-------------------------------------------|-------------------------------------------|-----------------------------|
|   |                                           | Standard volumetric flow<br>On            | -                           |
|   |                                           | Standard pressure<br>1,013.3              | hPa 🔻                       |
|   |                                           | Standard temperature<br>21.11             | • °C •                      |
|   |                                           | Absolute operating pressure               |                             |
|   |                                           | testo 400 SELEC                           | T ANOTHER PROBE             |
|   |                                           | Superheating temperature                  | MANUAL INPUT                |
|   |                                           | Hotwire (m/ SELEC                         | T ANOTHER PROBE             |
|   |                                           | APPLY CONFIGURA                           | TION                        |
| 7 | Clique em Aplicar Configuração.           | I                                         |                             |
|   | Os valores sendo medidos são<br>exibidos. |                                           | ▼ 56% 🔒 11:41 AM            |
|   |                                           | 2   00:00:08                              |                             |
|   |                                           | Standard volumetric flow<br>Ø 576.2 m³/h  |                             |
|   |                                           |                                           | :                           |
|   |                                           | CURRENT VALUE<br>Volume flow              | 8.6 m³/h                    |
|   |                                           | CURRENT VALUE<br>Standard volumetric flow | 7.7 m³/h                    |
|   |                                           | Hotwire 567                               | :                           |
|   |                                           | Flow velocity                             | 0.02 m/s                    |
|   |                                           | Relative humidity                         | 43.6 %RH                    |
|   |                                           | Temperature STOP                          | 24.9°c                      |

# 9.4.3 Taxa de fluxo de volume - medição de grade conforme DIN EN 12599

Com esta aplicação, o fluxo volumétrico em um duto do sistema de ventilação pode ser medido de acordo com a norma DIN EN 12599. Existem várias opções para isso, que diferem principalmente em termos da faixa de medição e das sondas necessárias:

- Sondas térmicas (incluindo medição de temperatura e possivelmente medição de umidade) para baixas velocidades de fluxo
- Cabeça de medição da roda de 16 mm (incluindo medição de temperatura) para velocidades médias de fluxo
- Tubo de Pitot para medições em altas velocidades e em fluxos altamente contaminados com alto teor de partículas

O principal pré-requisito para uma medição precisa é a adequação do local de medição. As distâncias mínimas dos pontos de descontinuidade devem ser observadas:

- Dos pontos de descontinuidade a montante do fluxo, observar uma folga de pelo menos seis vezes o diâmetro hidráulico Dh = 4A/U (A: seção transversal do duto, U: circunferência do duto).
- Dos pontos de descontinuidade a jusante do fluxo, observar uma folga de pelo menos duas vezes o diâmetro hidráulico Dh = 4A/U (A: seção transversal do duto, U: circunferência do duto).
  - 1 Clique em

O menu principal é aberto

- <sup>2</sup> Elique em Medir.
- 3 Clique em Taxa de fluxo de volume medição de grade conforme DIN EN 12599.
- Abre-se o menu de medição do caudal volumétrico medição da grelha conforme DIN EN 12599.
- 4 Clique em 🔯.

O menu de configuração é aberto.
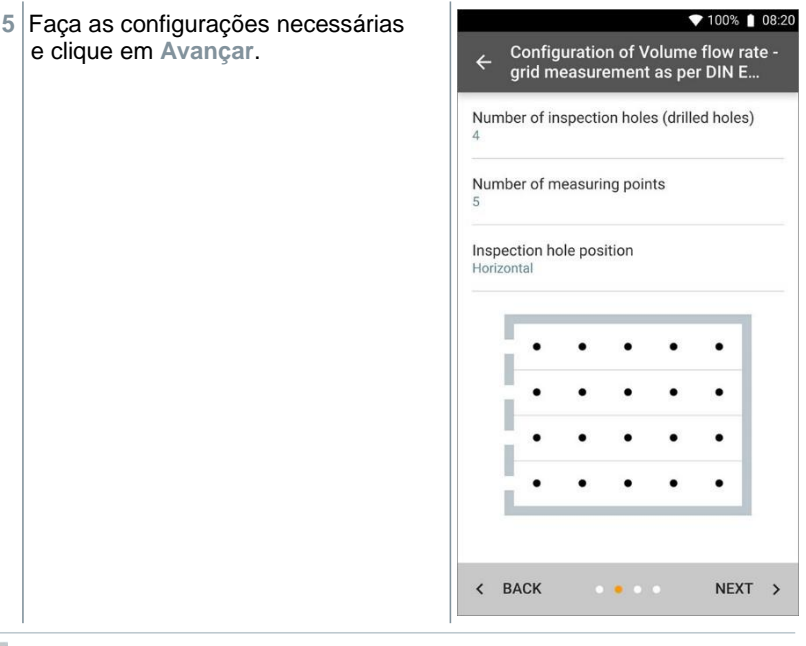

Para medição de vazão volumétrica de acordo com a norma DIN EN 12599, é necessário que a medição seja realizada em diferentes pontos de medição. O número de pontos de medição depende da distância do ponto de descontinuidade e irregularidades no perfil.

- 6 Configure o intervalo de medição para cada ponto de medição no duto.
- 7 Clique em Iniciar.

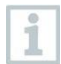

i

Quanto mais longo for um ponto de medição, mais preciso será o resultado no final da medição de vazão volumétrica conforme DIN EN 12599.

Durante a medição no duto, a profundidade de imersão necessária do próximo ponto de medição é exibida automaticamente no visor. A profundidade de imersão da sonda pode ser encontrada na escala do eixo da sonda.

▼ 100% 🛔 08:30 Após a medição bem-sucedida de 00:00:03 um ponto de medição, o assistente de medição salta diretamente para o Standard volumetric flow próximo ponto de medição até que 566.3 m<sup>3</sup>/h todos os pontos de medição estejam . . marcados com um visto. Agora você tem três opções para prosseguir. : CURRENT VALUE 600.5 m<sup>3</sup>/h Volume flow 1.39 m/s Flow velocity 15.0 cm NEW

1

Também é possível corrigir e sobregravar pontos de medição individuais selecionando o ponto correspondente na tela e iniciando uma nova medição.

8 Iniciar: inicia outra medição. ▼ 100% 📋 08:33 263.5 m3/h Measurin... Ou: 20/20  $0.61 \, \text{m/s}$ Novo: inicia uma nova medição. A medição atual será excluída CURRENT VALUE ÷ junto com todas as leituras (um 13.0 m<sup>3</sup>/h Volume flow aviso é exibido).  $0.03 \, \text{m/s}$ Flow velocity Ou: Salvar: saia da medição atual e salve todas as leituras no testo 400 (consulte a Seção 9.6). 2 NEW SAVE i

Se grandes diferenças nas velocidades de fluxo forem verificadas na seção transversal, o número de pontos de medição deve ser aumentado. O número de pontos de medição é então adequado se o valor de medição para cada área for representativo para o seu entorno imediato, ou seja, se puder ser considerado como um valor médio genuíno para sua porção da área.

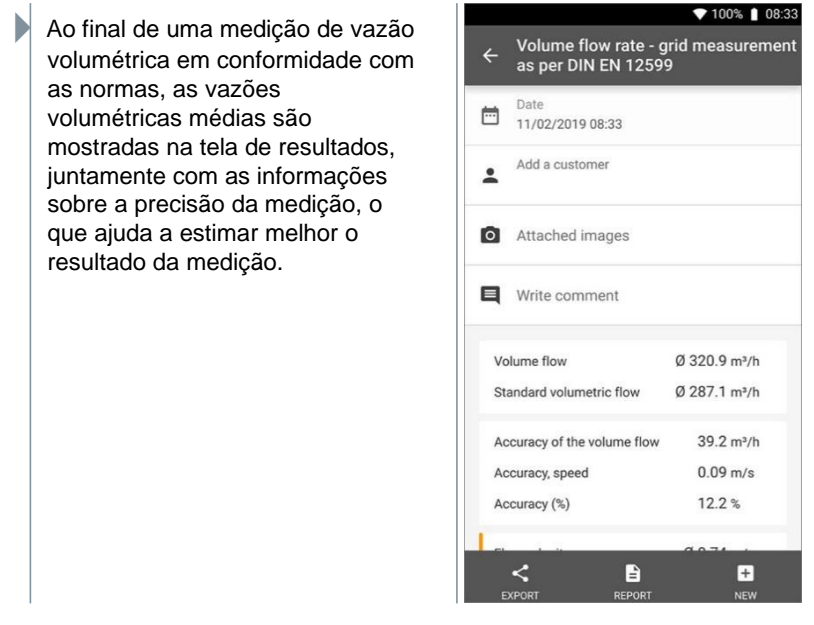

# 9.4.4 Taxa de fluxo de volume - medição de grade conforme ASHRAE 111

Com esta aplicação, o fluxo de volume em um duto do sistema de ventilação pode ser medido de acordo com o padrão ASHRAE 111. Existem várias opções para isso, que diferem principalmente em termos da faixa de medição e das sondas necessárias:

- Sondas térmicas (incluindo medição de temperatura e possivelmente medição de umidade) para baixas velocidades de fluxo
- Cabeça de medição da roda de 16 mm (incluindo medição de temperatura) para velocidades médias de fluxo
- Tubo de Pitot para medições em altas velocidades e em fluxos altamente contaminados com alto teor de partículas

O principal pré-requisito para uma medição precisa é a adequação dos pontos de medição. As distâncias mínimas dos pontos de descontinuidade devem ser observadas:

- Dos pontos de descontinuidade a montante do fluxo, observar uma folga de pelo menos seis vezes o diâmetro hidráulico Dh = 4A/U (A: seção transversal do duto, U: circunferência do duto).
- Dos pontos de descontinuidade a jusante do fluxo, observar uma folga de pelo menos duas vezes o diâmetro hidráulico Dh = 4A/U (A: seção transversal do duto, U: circunferência do duto).

| <sup>1</sup> Clique em                                          |                                                                                                    |
|-----------------------------------------------------------------|----------------------------------------------------------------------------------------------------|
| O menu principal é aberto                                       |                                                                                                    |
| 2 Elique em Medir.                                              |                                                                                                    |
| 3 Clique em Taxa de fluxo de volume -<br>ASHRAE 111.            | medição de grade conforme                                                                                        |
| A taxa de fluxo de volume - medição de medição ASHRAE abre. 111 | e grade conforme o menu de                                                                                       |
| 4 Clique em 🄁 .                                                 |                                                                                                    |
| O menu de configuração é aberto.                                |                                                                                                    |
| 5 Faça as configurações necessárias e clique em Avançar.        | Configuration of Volume flow rate -<br>grid measurement as per DIN E  Number of inspection holes (drilled holes) |
|                                                                 | Number of measuring points<br>5                                                                                  |
|                                                                 | Inspection hole position<br>Horizontal                                                                           |
|                                                                 | < BACK ••• NEXT >                                                                                                |
| Para medição de vazão volumétrica de                            | acordo com a norma ASHRAE                                                                                        |

Para medição de vazão volumétrica de acordo com a norma ASHRAE 111, é necessário que a medição seja realizada em diferentes pontos de medição. O número de pontos de medição depende da distância do ponto de descontinuidade e irregularidades no perfil. Ao contrário da norma EN 12599, a medição deve ser realizada em pelo menos 5 furos de inspeção (furos) e em 5 pontos de medição em cada caso. 1

6 Configure o intervalo de medição para cada ponto de medição no duto.

7 Clique em Iniciar.

Quanto mais longo for um ponto de medição, mais preciso será o resultado no final da medição de vazão volumétrica conforme DIN EN 12599.

Durante a medição no duto, a profundidade de imersão necessária do próximo ponto de medição é exibida automaticamente no visor. (O cálculo da profundidade de imersão varia entre as duas normas ASHRAE e EN 12599). A profundidade de imersão da sonda pode ser encontrada na escala do eixo da sonda.

Após a medição bem-sucedida de um ponto de medição, o assistente de medição salta diretamente para o próximo ponto de medição até que todos os pontos de medição estejam marcados com um visto. Agora você tem três opções para prosseguir.

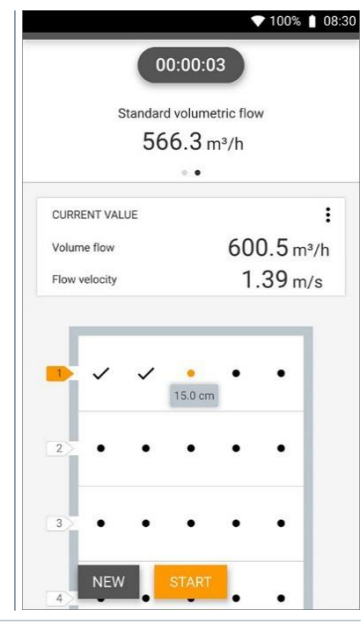

1

Também é possível corrigir e sobregravar pontos de medição individuais selecionando o ponto correspondente na tela e iniciando uma nova medição.

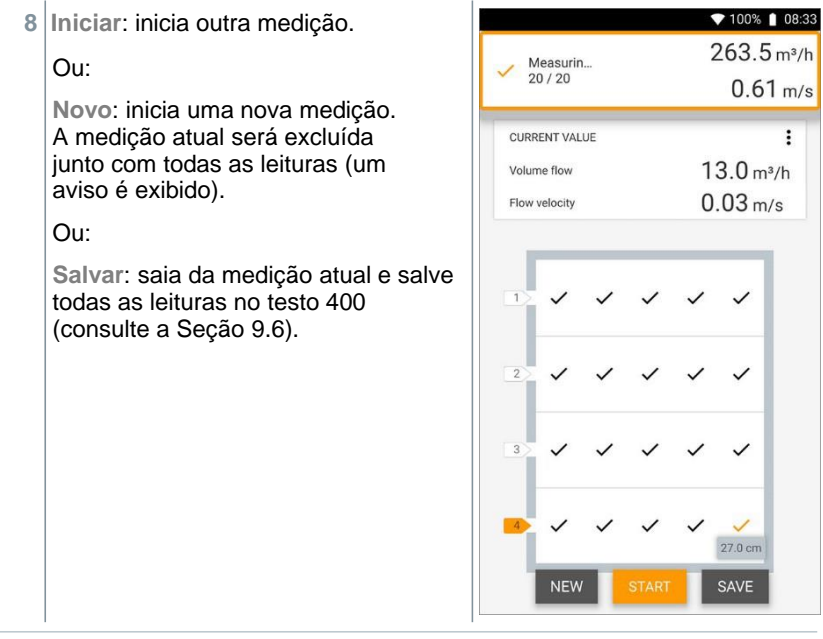

Se grandes diferenças nas velocidades de fluxo forem verificadas na seção transversal, o número de pontos de medição deve ser aumentado. O número de pontos de medição é então adequado se o valor de medição para cada área for representativo para o seu entorno imediato, ou seja, se puder ser considerado como um valor médio genuíno para sua porção da área.

No final de uma medição de fluxo de volume conforme ASHRAE 111, os fluxos de volume médios são mostrados na tela de resultados.

# 9.4.5 Fluxo de volume, duto

1

Use esta aplicação para medir o fluxo de volume nas saídas dos sistemas de ventilação. As sondas de palhetas de 100 mm (incluindo medição de temperatura) são mais adequadas para medir o fluxo volumétrico nas saídas.

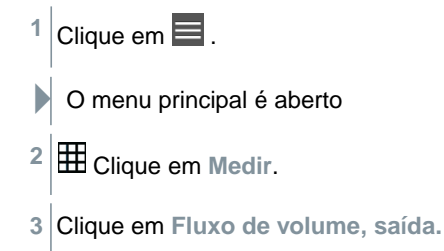

1

O menu de medição do fluxo de volume, saída é aberto.

Clique em 🔯. 4

O menu de configuração é aberto.

5 Faça as configurações necessárias.

Ao medir o fluxo volumétrico nas saídas, é possível inserir a área livre da saída em porcentagem para levar em consideração possíveis fontes de interferência.

6 Clique em Aplicar Configuração. ▼ 84% 11:38 A tela de medição é exibida. A Volume flow, outlet sonda relevante para a medição está marcada em laranja. Operating flow rate Ø 369.2 m3/h . . CURRENT VALUE 225.0 m<sup>3</sup>/h Volume flow CURRENT VALUE 203.1 m3/h Standard volumetric flow Vane 318  $1.00 \, \text{m/s}$ Flow velocity 25.8°c Temperature

### 9.4.6 Fluxo de volume - funil

Use esta aplicação para medir o fluxo volumétrico de sistemas de ventilação com um funil.

testo 400 657

Um funil de vazão volumétrica é necessário para determinar a vazão em sistemas de ventilação. A medição pode ser realizada com uma sonda de palheta de 100 mm compatível em conjunto com um conjunto de funil. Os funis possuem tamanhos diferentes. Ao selecionar o funil, certifique-se de que a abertura do funil cubra a grade de saída completamente e firmemente.

¢

:

:

:

- <sup>1</sup> Clique em
- O menu principal é aberto
- <sup>2</sup> Elique em Medir.
- 3 Clique em Fluxo de volume funil.
- O menu Fluxo de volume medição do funil é aberto.
- 4 Clique em
- O menu de configuração é aberto.
- 5 Faça as configurações necessárias.
- A tela de medição é exibida. A sonda relevante para a medição está marcada em laranja. Agora você tem três opções para prosseguir.

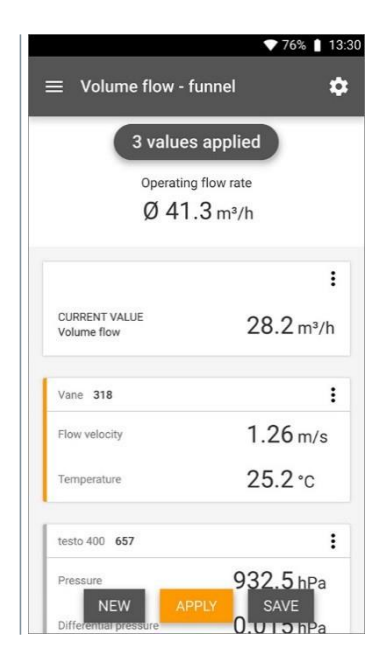

6 Aplicar: a leitura atual é aplicada.

Ou:

**Novo:** inicia uma nova medição. A medição atual será excluída junto com todas as leituras (um aviso é exibido).

Ou:

Salvar: saia da medição atual e salve todas as leituras no testo 400 (consulte a Seção 9.6).

# 9.4.7 Fluxo de volume, tubo de Pitot

Use este aplicação para medir o fluxo de volume em um duto do sistema de ventilação. A medição de vazão volumétrica Pitot é adequada para altas velocidades e vazões com alto teor de partículas.

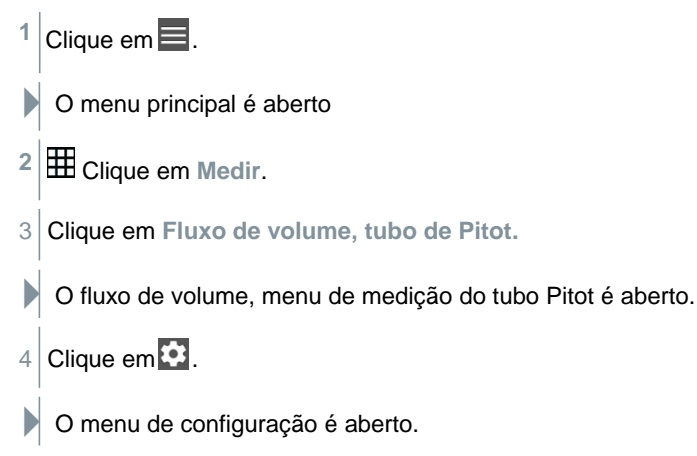

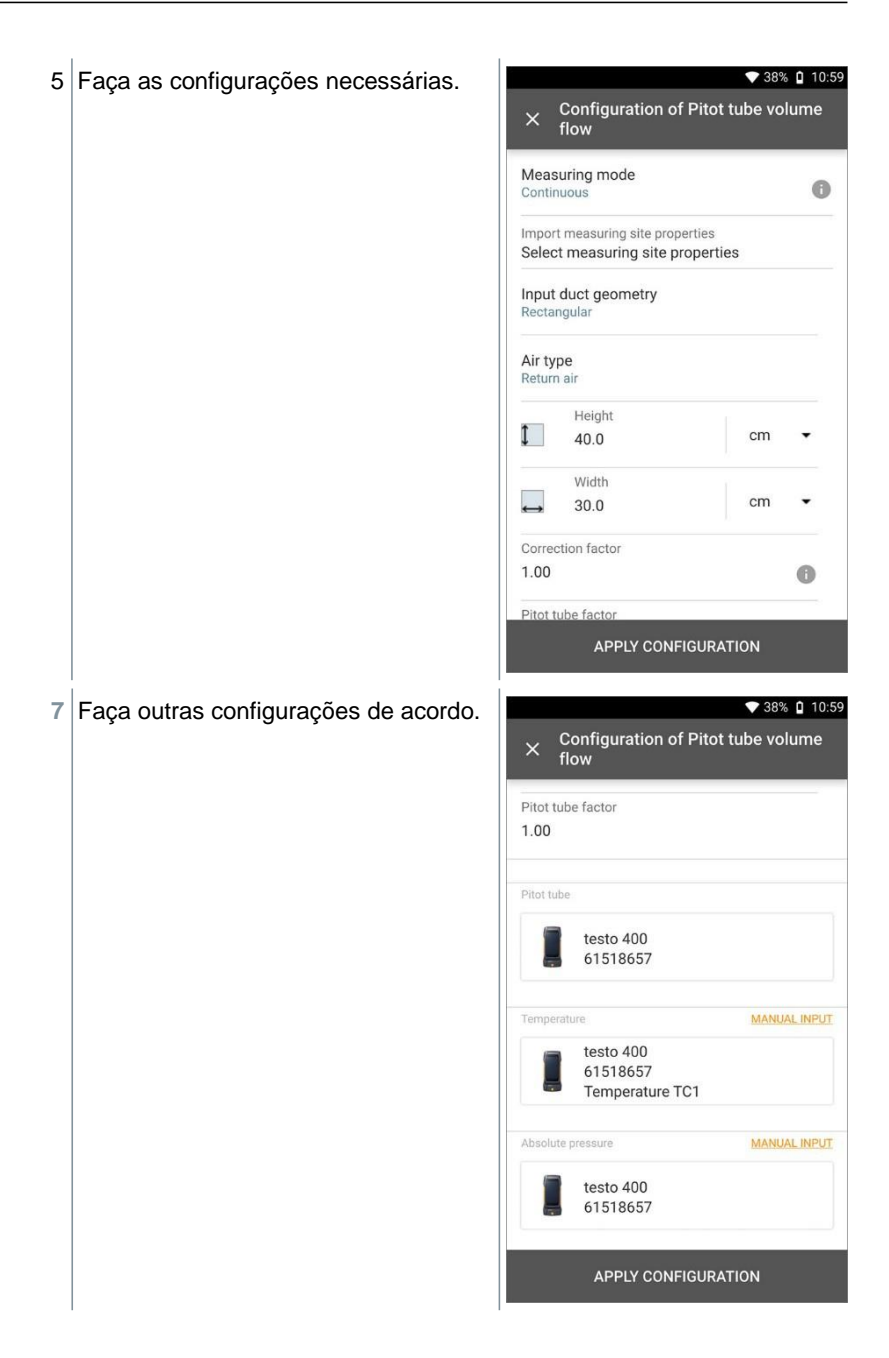

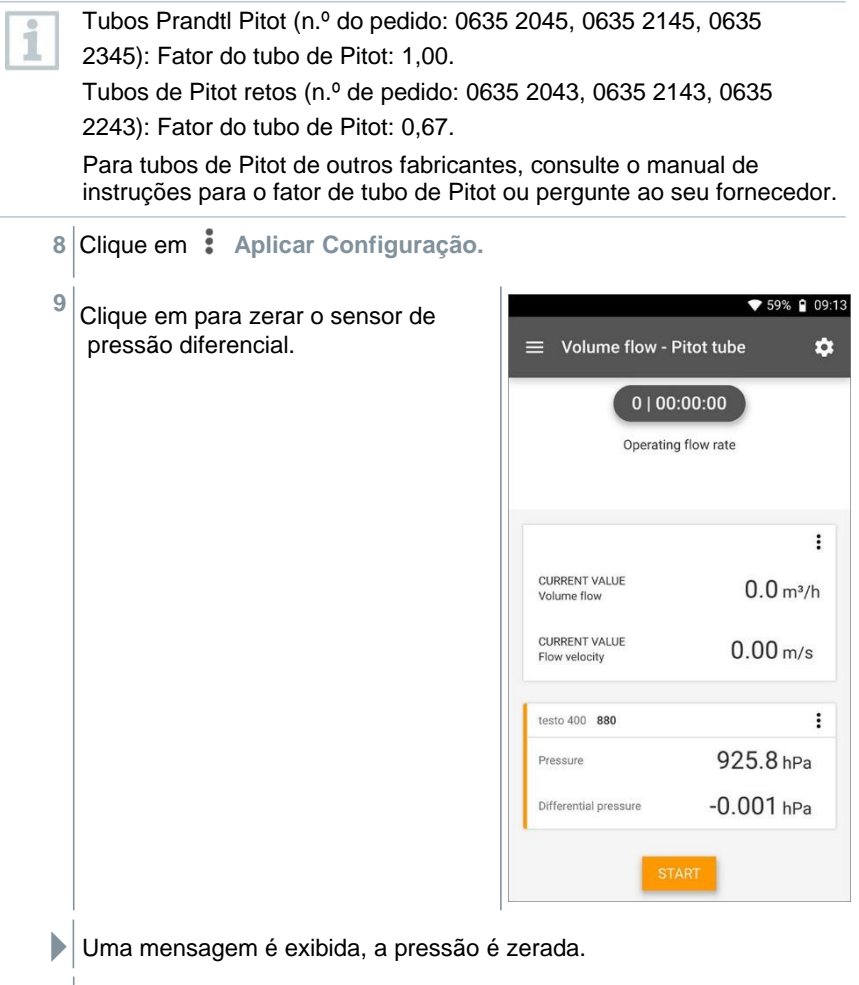

10 Clique em Iniciar.

| A modição comoça   |                                           | ▼ 39% 🏾 11:20  |
|--------------------|-------------------------------------------|----------------|
| A mediçao começa.  | $\equiv$ Volume flow, Pi                  | tot tube 🔅     |
|                    | 1   00:                                   | 00:19          |
|                    | Standard vol                              | umetric flow   |
|                    | r                                         | m³/h           |
|                    |                                           | •              |
|                    |                                           | :              |
|                    | CURRENT VALUE<br>Volume flow              | 3,991.7 m³/h   |
|                    | CURRENT VALUE<br>Flow velocity            | 9.24 m/s       |
|                    | CURRENT VALUE<br>Standard volumetric flow | 3,556.8 m³/h   |
|                    | testo 400 657                             | :              |
|                    | Temperature TC1                           | <b>25.7</b> °c |
|                    | Differential pressure ST                  | op 0.456 hPa   |
| 1 Clique em Parar. |                                           |                |

Os valores sendo medidos são exibidos. Agora você tem três opções para prosseguir.

```
12 Iniciar: inicia outra medição.
```

Ou:

Novo: inicia uma nova medição. A medição atual será excluída junto com todas as leituras (um aviso é exibido).

Ou:

Salvar: saia da medição atual e salve todas as leituras no testo 400 (consulte a Seção 9.6).

## 9.4.8 Fluxo de volume - Fator k

O testo 400 pode determinar o fluxo de volume medindo a resistência de referência e a entrada do fator K. Isso permite que o testo 400 permaneça conectado à saída de ar durante o trabalho de ajuste e as mudanças no fluxo de volume possam ser lidas diretamente no visor.

Este processo para determinar o fluxo volumétrico sempre pode ser usado quando houver especificações apropriadas disponíveis do fabricante do componente. De acordo

com essas especificações, a pressão diferencial é medida em uma posição especificada pelo fabricante ou fornecedor. O fluxo de volume é determinado a partir da pressão diferencial por meio de um fator K específico do componente usando a seguinte equação matemática:

| v | = | k | * | $\sqrt{\Delta P}$ |
|---|---|---|---|-------------------|
|---|---|---|---|-------------------|

| v          | Fluxo de volume                          |
|------------|------------------------------------------|
| $\Delta P$ | Pressão diferencial medida em Pa         |
| k          | Fator de conversão específico do sistema |

- Clique em 📃 .
- O menu principal é aberto
- <sup>2</sup> Elique em Medir.
- 3 Clique em Fluxo de volume fator K.
- O menu Fluxo de volume medição do fator K é aberto.
- 4 Clique em 🍄 .
  - O menu de configuração é aberto.

| 5 | Faca as configurações pecessárias   |               | ▼ 100                                                          | % 🚺 09:33 |
|---|-------------------------------------|---------------|----------------------------------------------------------------|-----------|
| 5 | r aça as configurações necessarias. | ×             | Configuration of Volume flow factor                            | / - k-    |
|   |                                     | Mea<br>Cont   | inuous                                                         | 0         |
|   |                                     | Impo          | ort measuring site properties<br>oct measuring site properties |           |
|   |                                     | K-fac         | ctor (type plate)                                              |           |
|   |                                     | 14.0          | 00                                                             | 0         |
|   |                                     | k-fao<br>m³/h | ctor: volume flow unit                                         |           |
|   |                                     | k-fao<br>hPa  | ctor: differential pressure unit                               |           |
|   |                                     | Air t<br>Supp | ype<br>oly air                                                 |           |
|   |                                     |               |                                                                |           |
|   |                                     |               | APPLY CONFIGURATION                                            |           |
| 6 | Clique em Aplicar Configuração.     | 1             |                                                                |           |

7 Clique em Iniciar.

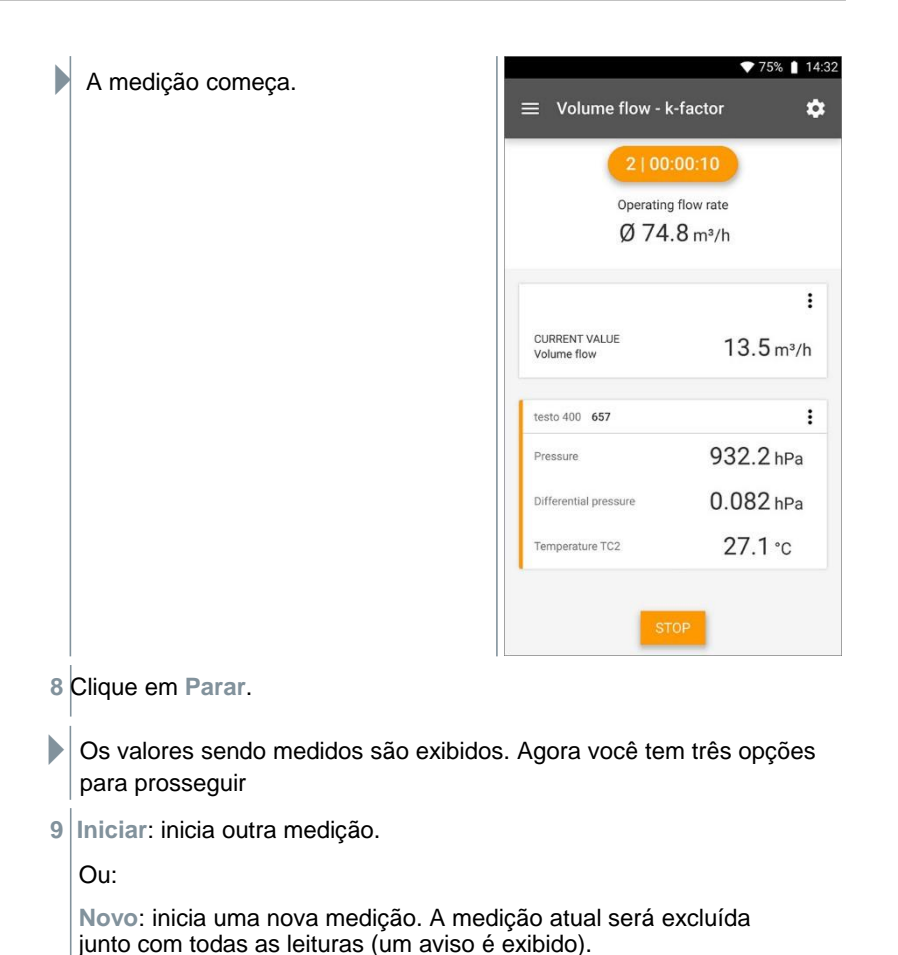

Ou:

Salvar: saia da medição atual e salve todas as leituras no testo 400 (consulte a Seção 9.6).

# 9.4.9 Nível de conforto – PMV / PPD (EN 7730 / ASHRAE 55)

A medição PMV/PPD determina o nível de conforto (PMV = Voto Médio Previsto) e o desconforto relativo (PPD = Percentual Previsto Insatisfeito), por exemplo, nas estações de trabalho (descrito na norma ISO 7730).

A temperatura média de radiação necessária para determinar PMV/PPD é calculada no testo 400 a partir dos parâmetros de medição do globo

temperatura, temperatura ambiente e velocidade do ar. A fórmula é baseada em convecção forçada e aplica-se a lâmpadas padrão de 150 mm de diâmetro de acordo com a norma DIN EN ISO 7726.

#### Parâmetros de medição necessários

- Temperatura média de radiação em °C = t<sub>r</sub>
- Temperatura do globo em °C = tg
- Temperatura ambiente em °C = ta
- Velocidade do ar em m/s = va

## $t_r = [(t_g + 273)^4 + 2.5^* 10^{8*} va^{0.6*} (t_g - t_a)]^{1/4} - 273$

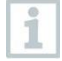

Para o cálculo do PMV/PPD, usamos a temperatura medida da sonda de umidade para a temperatura ambiente. Em baixas velocidades de fluxo < 0,2 m/s, a temperatura da sonda de turbulência não pode ser usada porque uma temperatura ligeiramente aumentada é indicada devido ao efeito térmico do fio quente.

- <sup>1</sup> Clique em  $\blacksquare$ .
- O menu principal é aberto
- <sup>2</sup> Elique em Medir.
- 3 Clique em Nível de Conforto PMV/PPD.

O menu de medição Nível de conforto – PMV/PPD é aberto.

- 4 Clique em 🔯 .
  - O menu de configuração é aberto.

| 5 | Faça as configurações necessárias. |                                                           |
|---|------------------------------------|-----------------------------------------------------------|
|   |                                    | Measuring mode<br>Continuous                              |
|   |                                    | Clothing<br>Normal business wear (0.154 m²K/W / clo=1.00) |
|   |                                    | Activity<br>Sitting down, relaxed (52 W/m² / met=0.9)     |
|   |                                    |                                                           |
|   |                                    |                                                           |
|   |                                    |                                                           |
|   |                                    | APPLY CONFIGURATION                                       |
| 6 | Determine Vestuário e Atividade.   |                                                           |

7 Clique em Aplicar Configuração.

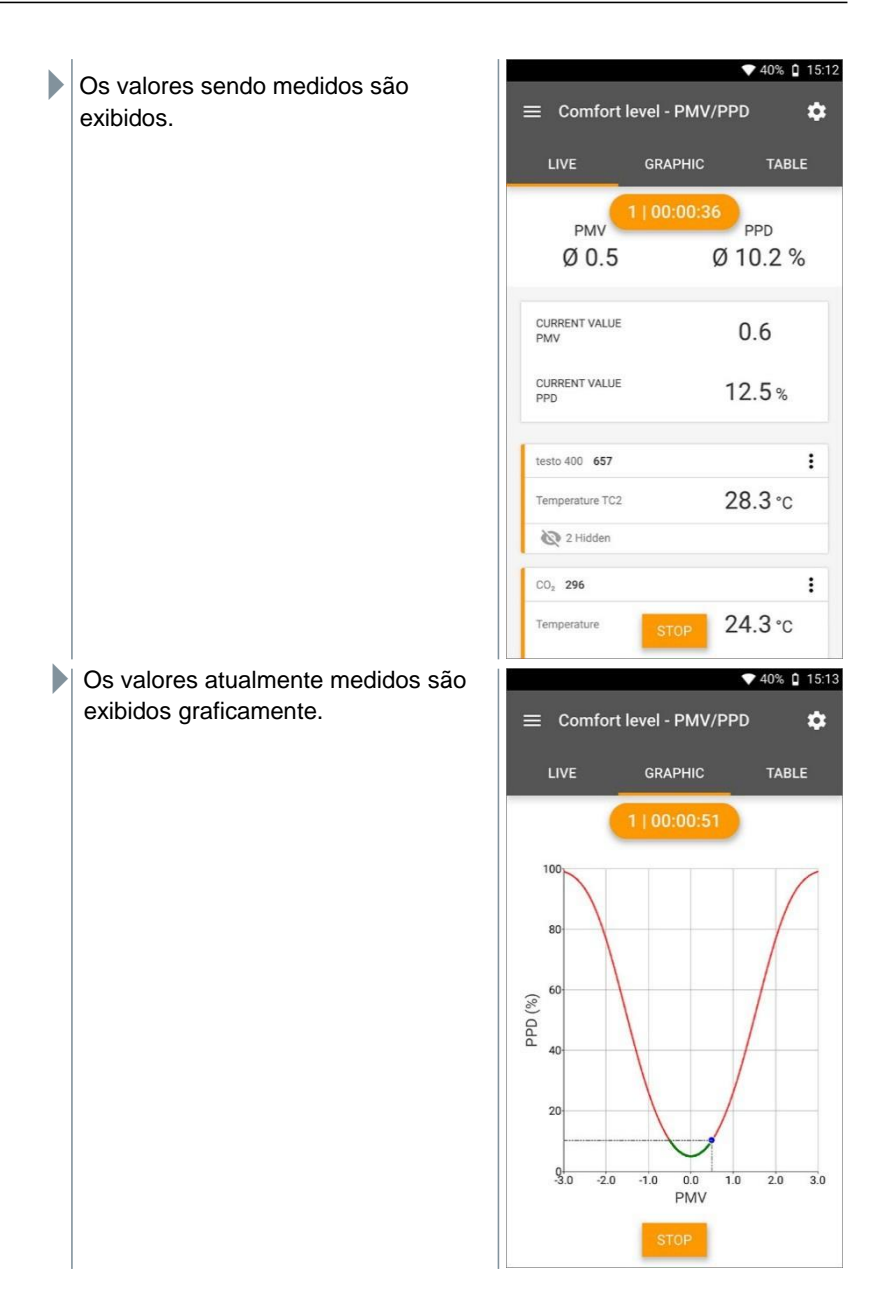

#### Fatores a serem

#### inseridos Vestuário

A roupa reduz as perdas de calor corporal e, portanto, é classificada com base no seu valor isolante. O efeito isolante da roupa é dado na unidade clo ou m<sup>2</sup> K/W (1 clo = 0,155 m<sup>2</sup> K/W). O valor clo pode ser calculado somando os valores das peças individuais de vestuário. Os valores de isolamento para peças de vestuário individuais podem ser encontrados na ISO 7730. Alternativamente, um intervalo pode ser selecionado.

| Parâmetro em clo | Parâmetro em<br>m <sup>2</sup> K/W | Descrição                                 |
|------------------|------------------------------------|-------------------------------------------|
| 0 a 0,02         |                                    | Sem vestuário                             |
| 0,03 a 0,29      | 0,005 a 0,045                      | Roupas íntimas                            |
| 0,30 a 0,49      | 0,046 a 0,077                      | Shorts e camiseta                         |
| 0,50 a 0,79      | 0,078 a 0,122                      | Calça e camiseta                          |
| 0,80 a 1,29      | 0,123 a 0,200                      | Roupas de trabalho leves                  |
| 1,30 a 1,79      | 0,201 a 0,277                      | Roupas de trabalho quentes                |
| 1,80 a 2,29      | 0,278 a 0,355                      | Jaqueta ou Casaco                         |
| 2,30 a 2,79      | 0,356 a 0,432                      | Roupas quentes de inverno                 |
| 2,80 a 3,00      | 0,433 a 0,465                      | Roupas extremamente quentes de<br>inverno |

#### Atividade

A taxa metabólica especifica a energia liberada pelos processos de oxidação no corpo humano e depende da atividade muscular. A taxa metabólica é dada em met ou  $W/m^2$  (1 met = 58,2  $W/m^2$  de área de superfície corporal). O adulto médio tem uma área de superfície corporal de 1,7 m<sup>2</sup>. Em um estado de conforto térmico, uma pessoa com taxa metabólica de 1 met tem perda de calor de aprox. 100 W. Ao calcular a taxa metabólica, deve ser usado um valor médio da atividade da pessoa relevante na última hora. Os valores da metabólicos para diversas atividades também podem ser encontrados na ISO 7730.

| Parâmetro<br>em met | Parâmetro<br>em W/m <sup>2</sup> | Descrição                         |
|---------------------|----------------------------------|-----------------------------------|
| 0,1 a 0,7           | 6 a 45                           | Deitado, relaxado                 |
| 0,8 a 0,9           | 46 a 57                          | Sentado, relaxado                 |
| 1,0 a 1,1           | 58 a 59                          | Atividade sentado                 |
| 1,2 a 1,5           | 70 a 92                          | Em pé                             |
| 1,6 a 1,7           | 93 a 104                         | Em pé, atividade leve             |
| 1,8 a 1,9           | 105 a 115                        | Em pé, atividade moderada         |
| 2,0 a 2,3           | 116 a 139                        | Caminhada lenta                   |
| 2,4 a 2,9           | 140 a 174                        | Caminhada acelerada               |
| 3,0 a 3,4           | 175 a 203                        | Atividade extenuante              |
| 3,5 a 4,0           | 204 - 233                        | Atividade extremamente extenuante |

Os fatores a serem inseridos referem-se à ISO 7730 Apêndice B e C.

| 100  |
|------|
|      |
|      |
| 1000 |

1

Recomendamos o uso das seguintes sondas:

- Termômetro globo (0602 0743)
- Sonda IAQ (0632 1551 Bluetooth® / 0632 1552 cabo / 0632 1550 cabeça da sonda)
- Sonda de turbulência (0628 0152)
- Tripé (0554 1591)

#### Representação Gráfica

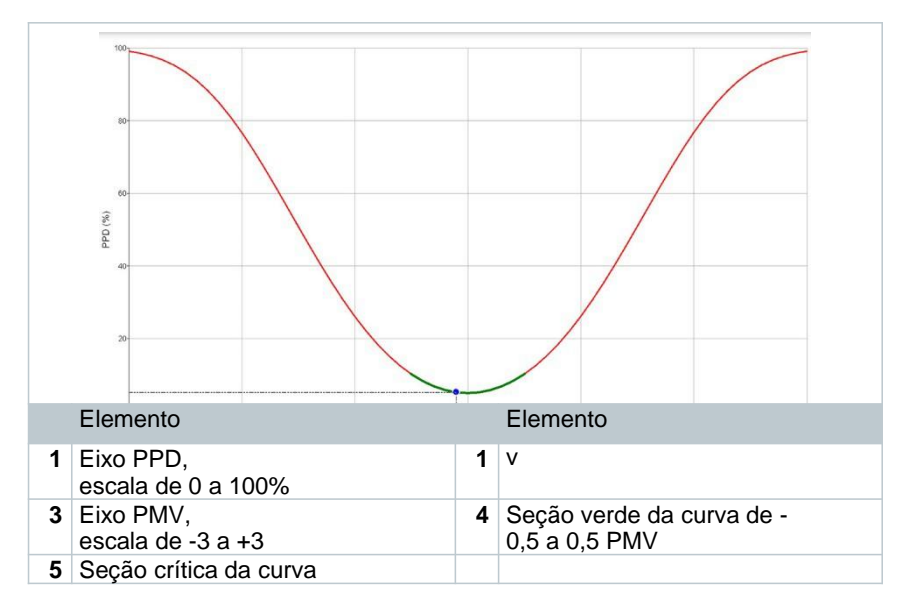

1

Fórmula para a exibição:

PPD = 100-95\*exp (-0.03353\*PMV<sup>4</sup> - 0.2179\*PMV<sup>2</sup>)

## 9.4.10 Desconforto - draught rate

Com a sonda de turbulência 0628 0152 conectada, o cálculo da turbulência para o valor da vazão é possível com base nas normas DIN EN 13779 e DIN EN 7730, bem como ASHRAE 55. A taxa de tiragem mede a temperatura do ar, flutuação e desvio padrão da velocidade do ar. A partir desses três valores, o testo 400 calcula o percentual de insatisfação devido a correntes de ar.

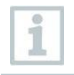

A sonda de turbulência requer um período de aquecimento de cerca de 3 segundos após a conexão ao testo 400. Efetue a medição depois disso.

Para medições sem problemas, recomendamos conectar a(s) sonda(s) a um tripé. Em combinação com o tripé testo e o IAQ data logger, até 3 sondas podem ser posicionadas nas alturas relevantes de acordo com os padrões.

O calado é medido ao nível das zonas termicamente expostas, como a cabeça e os tornozelos, bem como ao nível do centro de gravidade térmico, à altura do abdome. As alturas de medição referem-se aos pontos de medição relevantes de acordo com as normas (EN 7726 e ASHRAE Standard 55), dependendo se a pessoa está em pé ou sentada.

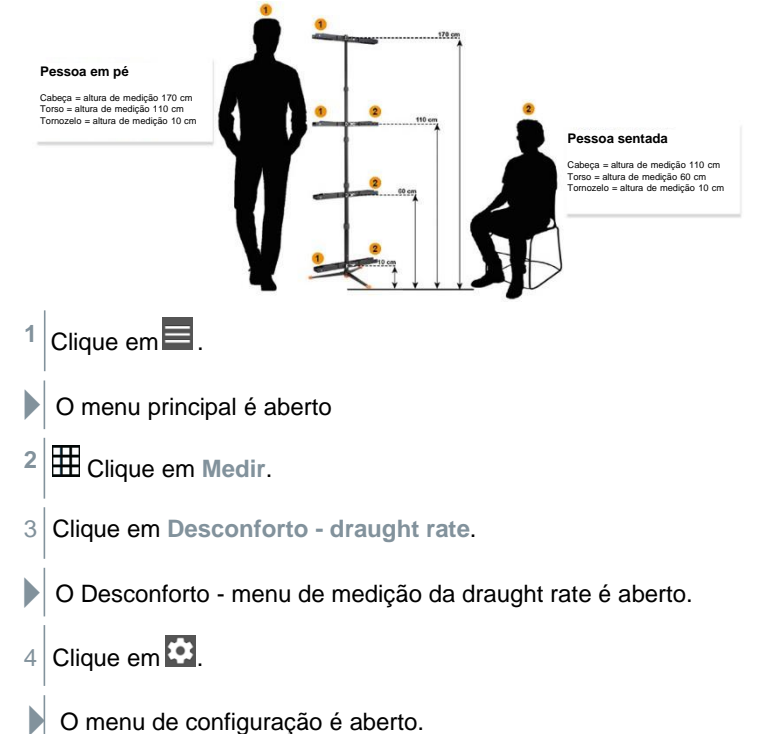

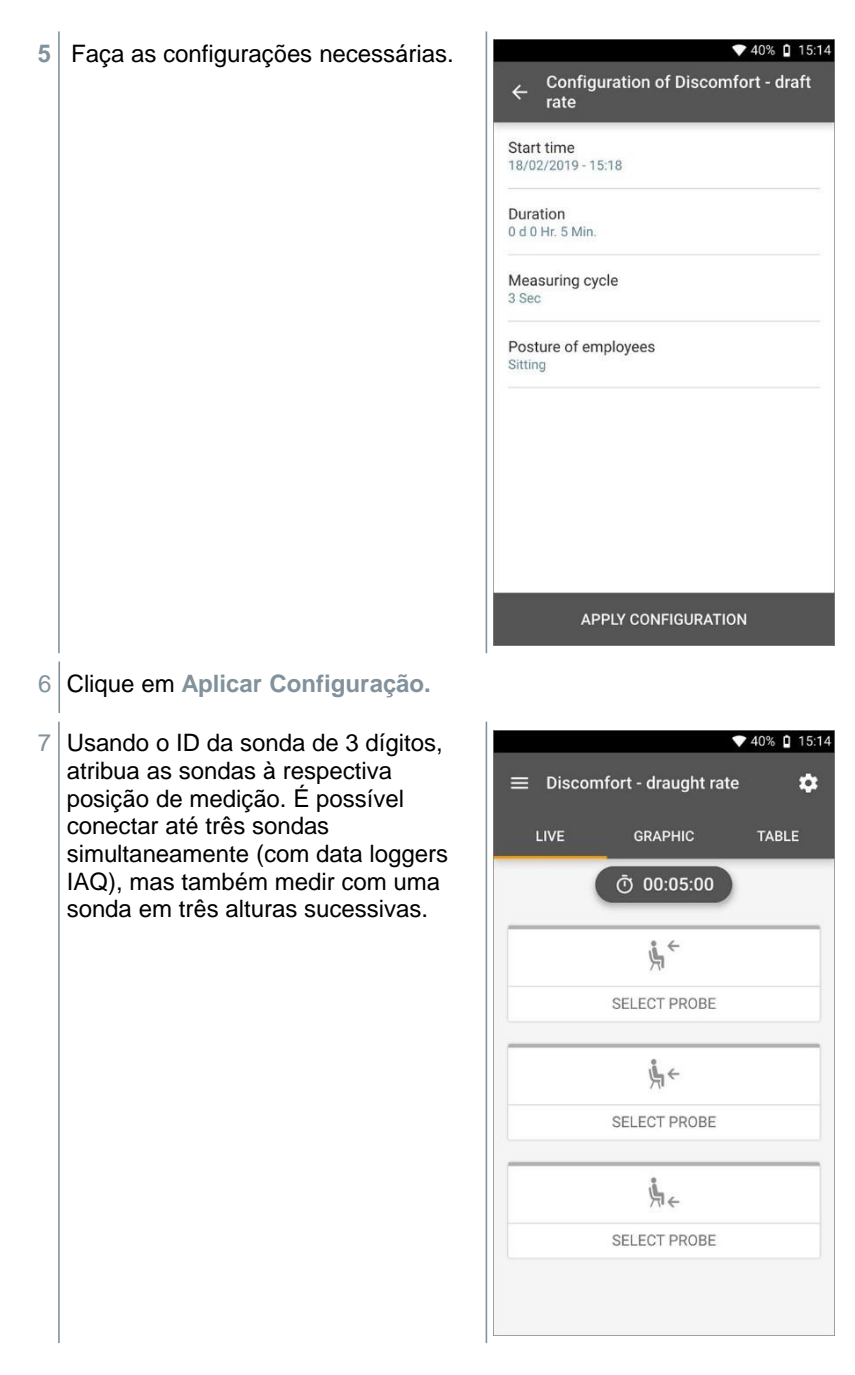

| Os veleres condo modidos ção    |                    |              | 40% 🛿 15:15  |
|---------------------------------|--------------------|--------------|--------------|
| exibidos. Os valores de medição | ≡ Discomfort -     | draught rate | \$           |
| visualizações Gráfico e Tabela. | LIVE GF            | RAPHIC       | TABLE        |
|                                 | Ō                  | 00:04:53     |              |
|                                 |                    | ,<br>Ļ ←     |              |
|                                 | SELE               | CT PROBE     |              |
|                                 | K ← Turbulence 748 | 3            | :            |
|                                 | Flow velocity      | 0.           | 07 m/s       |
|                                 | Temperature        | 24           | <b>.6</b> °c |
|                                 | 💐 1 Hidden         |              |              |
|                                 |                    | ,<br>K←      |              |
|                                 | SELE               | CT PROBE     |              |
|                                 | NEW                | STOP         |              |

Se as alturas estiverem sendo medidas uma após a outra, você pode clicar diretamente na segunda altura após a medição bem-sucedida da primeira altura, e somente após a conclusão da terceira altura a medição pode ser salva. Isso significa que todos os resultados de medição são salvos em um relatório e não em três relatórios diferentes.

1

Os dois parâmetros de medição calculados Turbulência (Tu) e Draught rate (DR) são calculados apenas com base em todos os valores medidos. Isso significa que esses dois valores são exibidos no final da medição e não são calculados para cada ponto de tempo da medição.

# 9.4.11 Temperatura diferencial (ΔT)

Nesta aplicação, o intervalo de temperatura pode ser medido com duas sondas de temperatura. Isso pode ser usado, por exemplo, para determinar se a faixa de temperatura de um sistema HVAC corresponde aos valores definidos.

1

1

Duas sondas de temperatura são necessárias para a aplicação de temperatura diferencial. Se mais de duas sondas estiverem conectadas para medir a temperatura, a seleção das sondas relevantes só pode ser influenciada desconectando-as e reconectando-as. As duas sondas de temperatura conectadas primeiro são selecionadas para o cálculo.

Clique em 📃 .

- O menu principal é aberto
- <sup>2</sup> Elique em Medir.
- 3 Clique em Temperatura Diferencial (ΔT).
- O menu de medição de Temperatura Diferencial (ΔT) é aberto.
- 4 Clique em 🔯 .
- O menu de configuração é aberto.
- 5 Faça as configurações necessárias.

| ♥ 37%                                                                                                    | ٥ | 16:17 |
|----------------------------------------------------------------------------------------------------|---|-------|
| $\leftarrow \begin{array}{c} \text{Configuration of Differential} \\ \text{temperature } (\Delta T) \end{array}$ |   |       |
| Measuring mode<br>Continuous                                                                                     | • | •     |
| Start<br>Manual                                                                                                  |   |       |
| Finish<br>Manual                                                                                                 |   |       |
| Measuring cycle<br>1 Sec                                                                                         |   | 0     |
|                                                                                                    |   |       |
|                                                                                                    |   |       |
|                                                                                                    |   |       |
| APPLY CONFIGURATION                                                                                              |   |       |

- 6 Clique em Aplicar Configuração.
- 7 Clique em Iniciar.
- A medição começa.

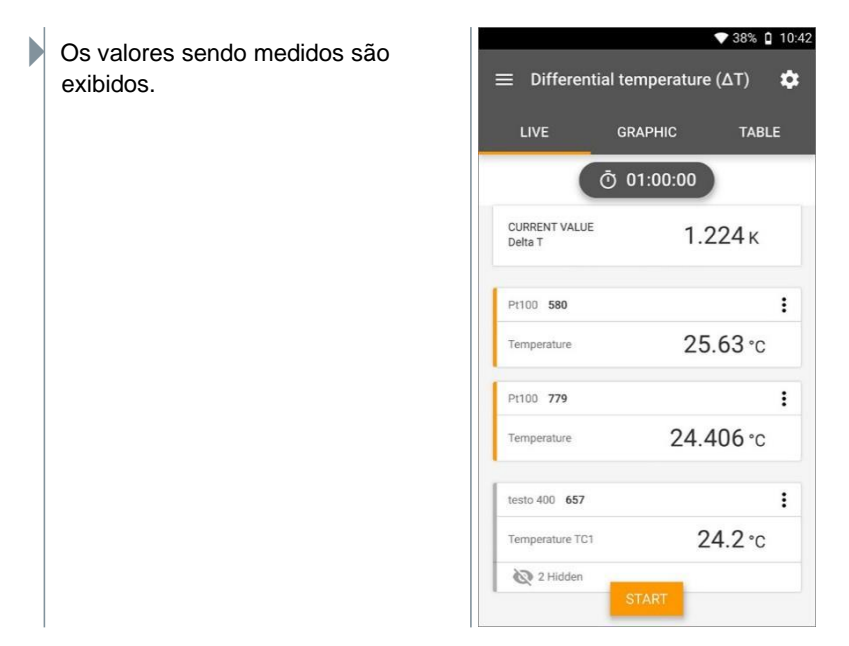

## 9.4.12 Pressão Diferencial (ΔP)

O testo 400 possui um sensor interno de pressão absoluta e diferencial. Este sensor pode ser usado, por exemplo, para investigar a pressão diferencial de duas salas.

1 Ligue os tubos de pressão às tomadas de ligação + e -.

#### 

Certifique-se de que o tubo de pressão não salta para fora do soquete de conexão.

Risco de ferimento!

- Garanta a conexão correta.

| 2 | Clique em 📃.                                            |
|---|---------------------------------------------------------|
|   | O menu principal é aberto                               |
| 3 | ⊞ Clique em Medir.                                      |
|   | Clique em Pressão Diferencial (∆P).                     |
|   | O menu de medição de pressão diferencial (ΔP) é aberto. |

| 5 Clique em 🍄.                                                                  |                                                                                              |
|---------------------------------------------------------------------------------|----------------------------------------------------------------------------------------------|
| O menu de configuração é aberto.                                                |                                                                                              |
| 6 Faça as configurações necessárias.                                            | <ul> <li>◆ 51% ♀ 17:19</li> <li>← Configuration of Differential pressure<br/>(ΔP)</li> </ul> |
|                                                                                 | Measuring mode<br>Timed                                                                      |
|                                                                                 | Start time<br>Manual                                                                         |
|                                                                                 | Duration<br>0 d 4 Hr. 0 Min.                                                                 |
|                                                                                 | Measuring cycle<br>1 Min. 0 Sec                                                              |
|                                                                                 |                                                                                              |
|                                                                                 | APPLY CONFIGURATION                                                                          |
| 7 Clique em Aplicar Configuração.                                               |                                                                                              |
| <sup>8</sup> Clique em <sup>‡</sup> para zerar o sensor de pressão diferencial. |                                                                                              |
| 9 Clique em Iniciar.                                                            |                                                                                              |

A medição começa.

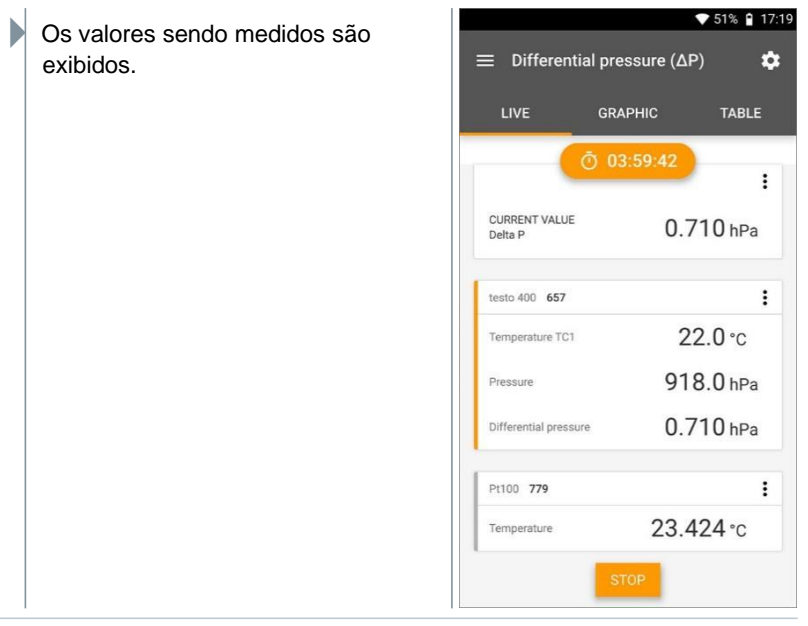

Se as leituras flutuarem muito, é aconselhável amortecer as leituras (consulte a Seção 9.7.5).

## 9.4.13 Medição de Temperatura de Globo de Bulbo úmido (WBGT)

1

1

Programa de medição disponível a partir da versão 12.4 do aplicativo.

Três sondas de temperatura são necessárias para a aplicação de medição WBGT. Um termômetro globo (TC tipo K) e duas sondas Pt100 (temperatura ambiente e temperatura de bulbo úmido).

Com o kit WBGT, o índice climático WBGT (Wet Bulb Globe Temperature) é determinado conforme DIN 33403 ou ISO 7243. O índice WBGT é usado para determinar o tempo máximo de exposição permitido em locais de trabalho expostos ao calor (por exemplo, indústria siderúrgica, fundições, indústria de vidro ou altos-fornos).

Para calcular o WBGT, 3 temperaturas diferentes devem ser medidas:

- Temperatura radiante Tg (termômetro de globo)
- Temperatura ambiente em Ta
- Temperatura de bulbo úmido Tnw (temperatura de um psicrômetro naturalmente ventilado)

O cálculo é feito com as seguintes fórmulas: WBGT =  $0.7 \times T_{nw} + 0.3 \times T_{g}$ WBGTS =  $0.7 \times T_{nw} + 0.2 \times T_{g} + 0.1 \times T_{a}$ 

- 1 Clique er
- O menu principal é aberto
- <sup>2</sup> Elique em Medir.
- 3 Clique em Temperatura do Globo de Bulbo Úmido (WBGT).
- O menu de medição de Temperatura do Globo de Bulbo Úmido (WBGT) é aberto.
- 4 Clique e
- O menu de configuração é aberto.
- 5 Faça as configurações necessárias.

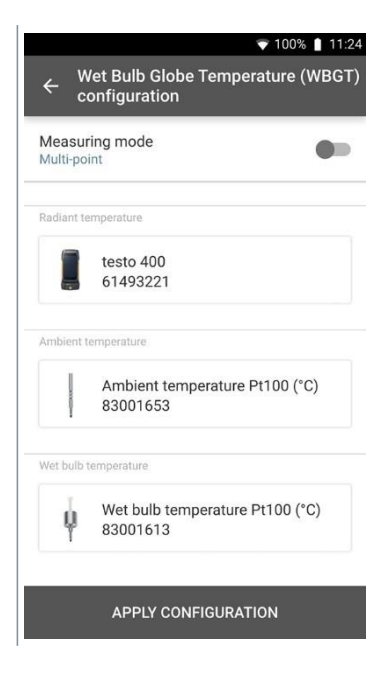

6 Clique em Aplicar Configuração.

Þ

7 Clique em Iniciar.

A medição começa.

Os valores sendo medidos são exibidos.

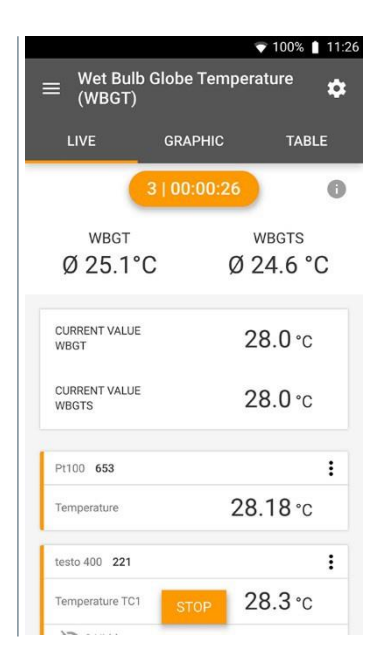

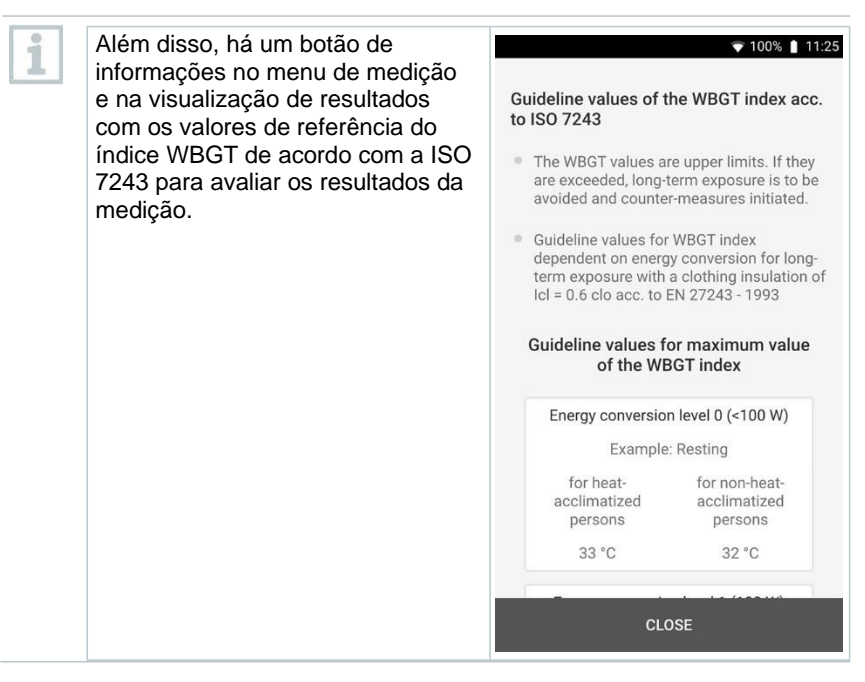

## 9.4.14 AC + Refrigeração

Use esta aplicação para determinar o superaquecimento e o subresfriamento de sistemas de refrigeração com diferentes refrigerantes. Os valores medidos são exibidos em um coletor digital.

| Quatro sondas são necessárias para a aplicação de medição de CA +<br>Refrigeração. Dois termômetros de pinça e dois medidores de alta pressão |
|----------------------------------------------------------------------------------------------------|
| <sup>1</sup> Clique em 📃 .                                                                                                    |
| O menu principal é aberto                                                                                                    |
| <sup>2</sup> Elique em Medir.                                                                                                    |
| 3 Clique em AC + Refrigeração.                                                                                                    |
| O menu de medição de AC+ refrigeração é aberto.                                                                                               |
| 4 Clique em                                                                                                    |
|                                                                                                    |

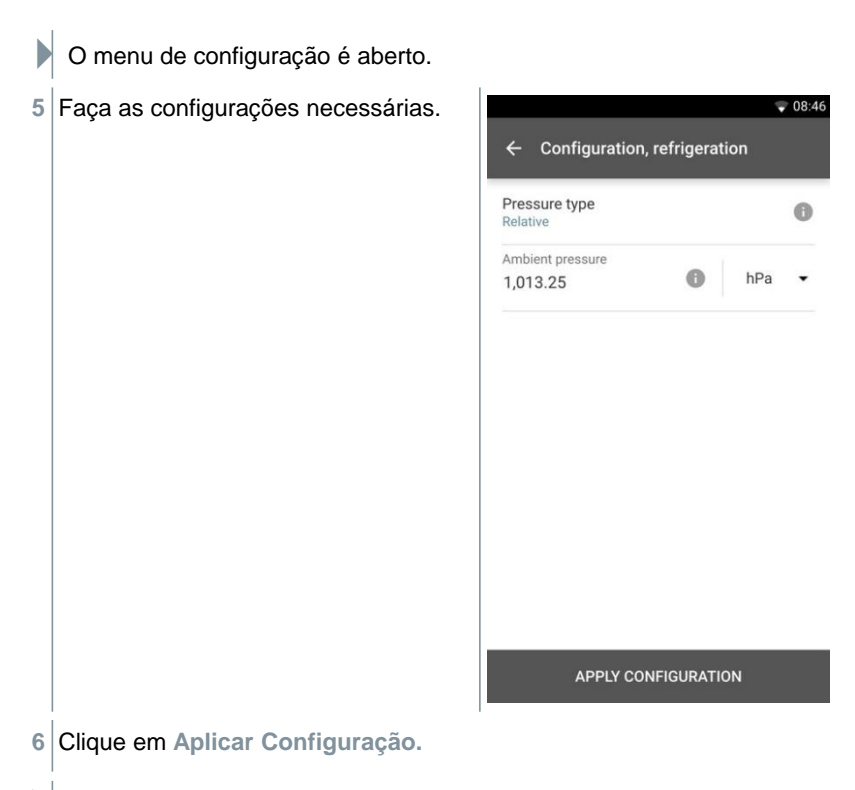

A tela de medição é exibida.

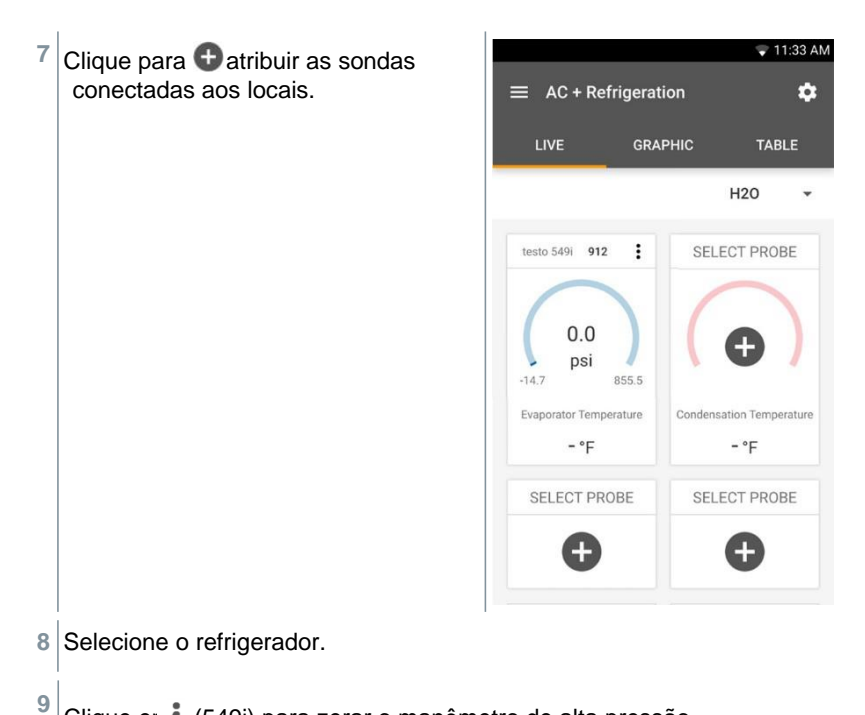

Clique er : (549i) para zerar o manômetro de alta pressão.

Uma mensagem é exibida, a pressão é zerada. 

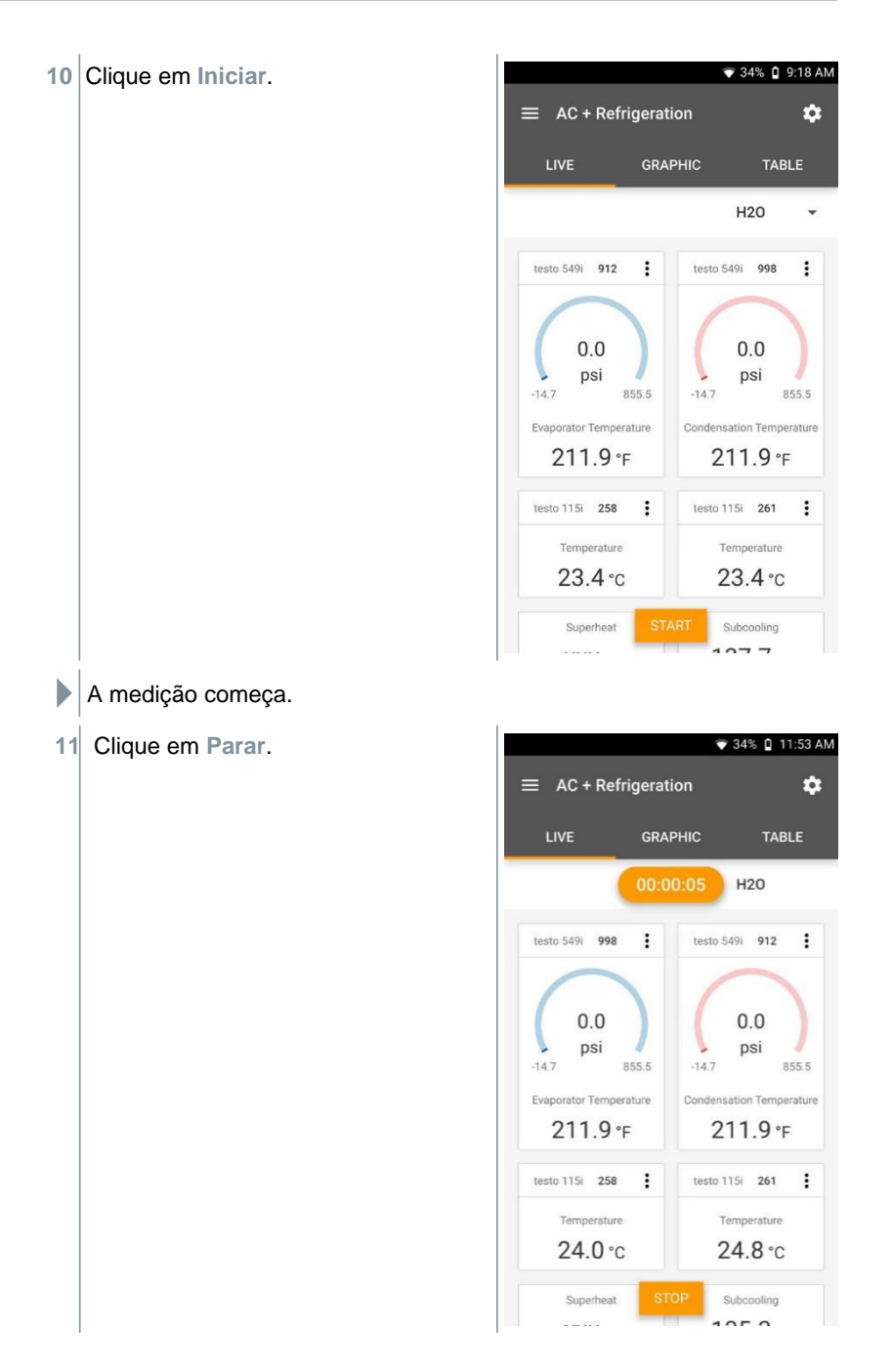

- Os valores sendo medidos são exibidos. Você tem duas opções para prosseguir.
- 12 Novo: inicia uma nova medição.

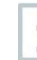

A medição atual será excluída junto com todas as leituras (um aviso é exibido).

Ou

Salvar: saia da medição atual e salve todas as leituras no testo 400 (consulte a Seção 9.6).

# 9.4.15 Atingir Superaquecimento

Use esta aplicação para calcular o superaquecimento desejado e exibi-lo posteriormente como uma linha de tendência. Parâmetros importantes, como ODDB e RAWB, podem ser determinados manualmente ou por meio de uma sonda. Esta aplicação só pode ser utilizada para sistemas de ar condicionado split/bombas de calor com válvula de expansão fixa.

Quatro sondas são necessárias para a aplicação de atingir 1 superaquecimento. Dois termômetros de pinça e dois medidores de alta pressão. Clique em O menu principal é aberto Elique em Medir. 2 3 Clique em Atingir Superaquecimento. O menu de medição de Target Superaquecimento é aberto. 4 Clique em 🔯 . O menu de configuração é aberto.

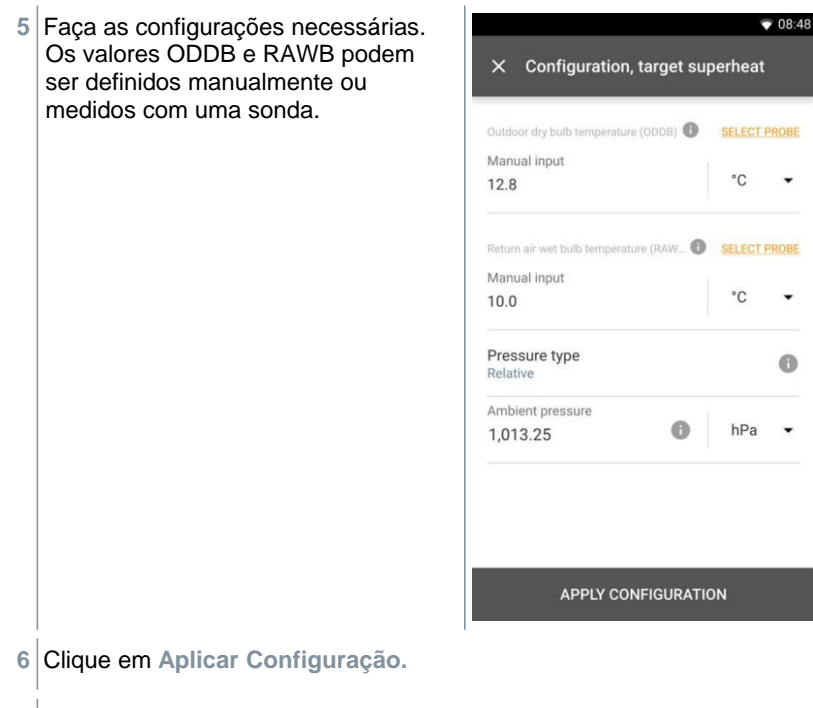

A tela de medição é exibida.
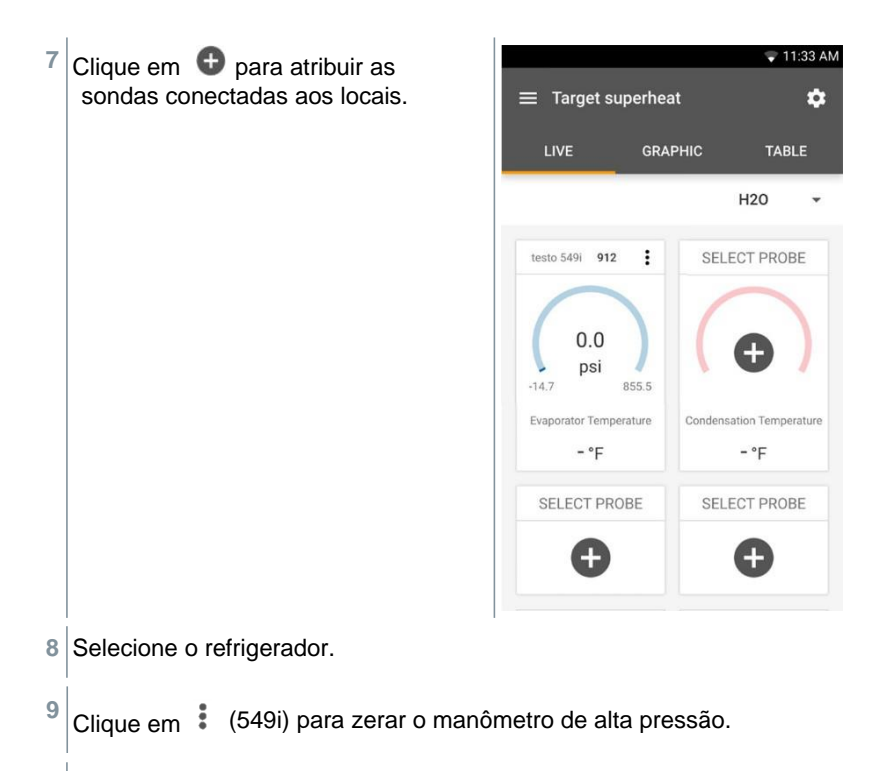

Uma mensagem é exibida, a pressão é zerada.

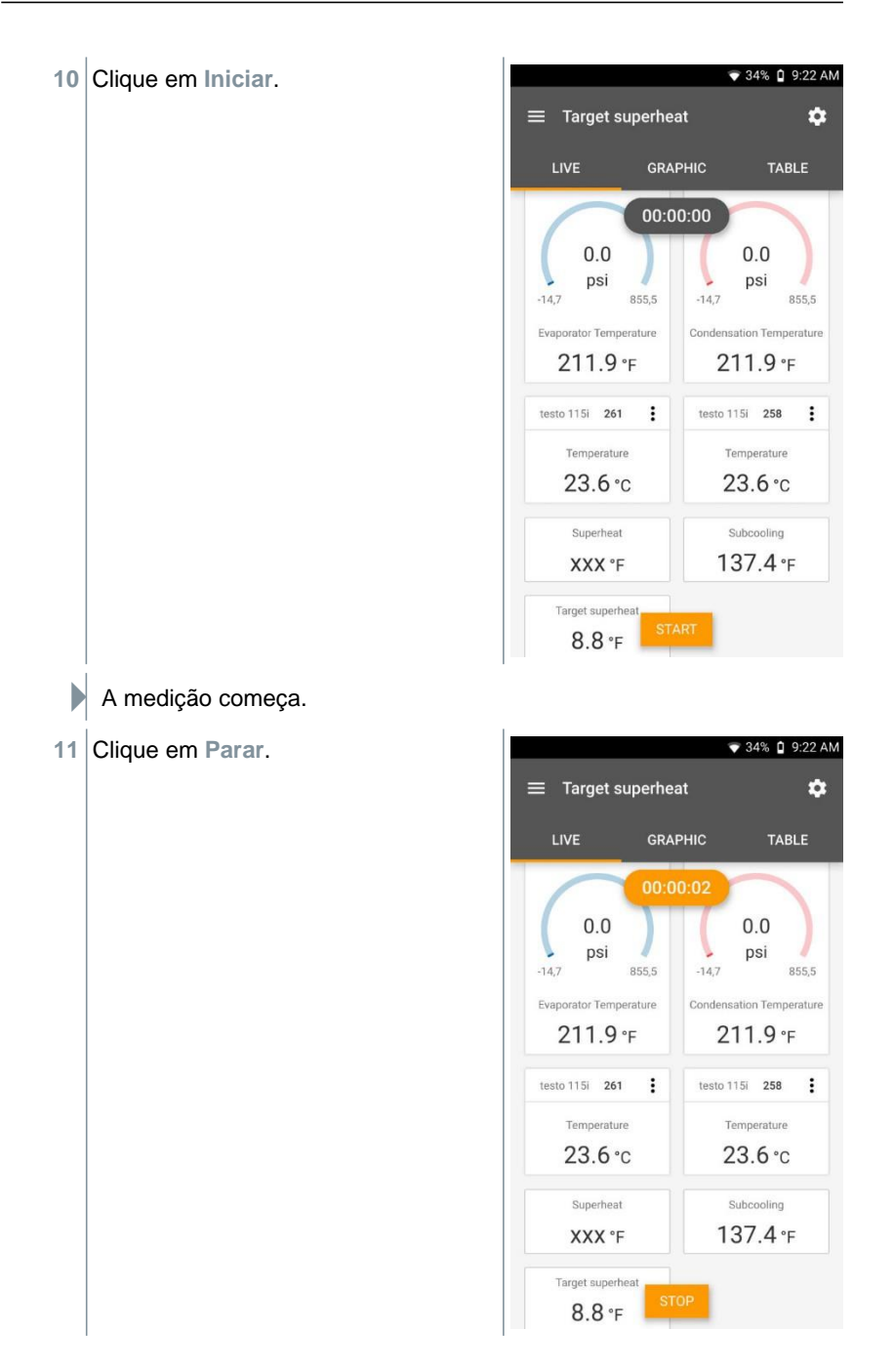

Os valores sendo medidos são exibidos. Você tem duas opções para prosseguir.

12 Novo: inicia uma nova medição.

A medição atual será excluída junto com todas as leituras (um aviso é exibido).

Ou

Salvar: saia da medição atual e salve todas as leituras no testo 400 (consulte a Seção 9.6).

#### 9.4.16 Saída de refrigeração/aquecimento

Você pode usar esta aplicação para determinar a saída de resfriamento e aquecimento de um sistema. Use dois instrumentos de medição de umidade para calcular a entalpia automaticamente. Para o cálculo de BTU/h (Unidade Térmica Britânica por hora), o fluxo de volume pode ser inserido manualmente.

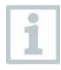

1

Dois termohigrômetros são necessários para a aplicação de saída de resfriamento/aquecimento (por exemplo, 0636 9731, 0636 9771, 0636 9775 ou 0560 2605 02).

Clique em 🗮 .

O menu principal é aberto

<sup>2</sup> Elique em Medir.

3 Clique em Saída de resfriamento/aquecimento.

O menu de medição Saída de resfriamento/aquecimento é aberto.

- 4 Clique em 🔯.
- O menu de configuração é aberto.

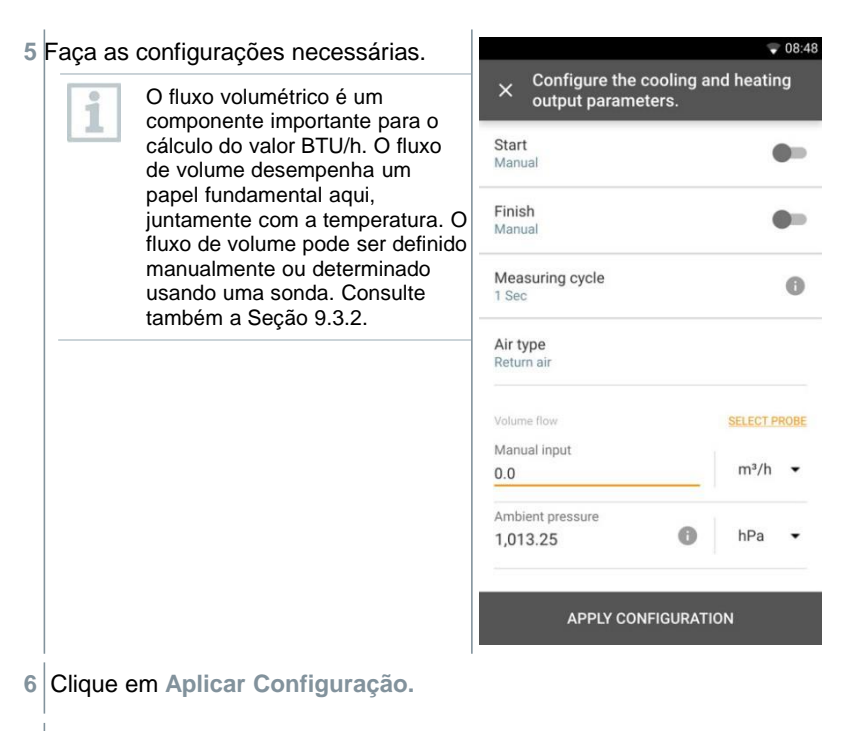

A tela de medição é exibida.

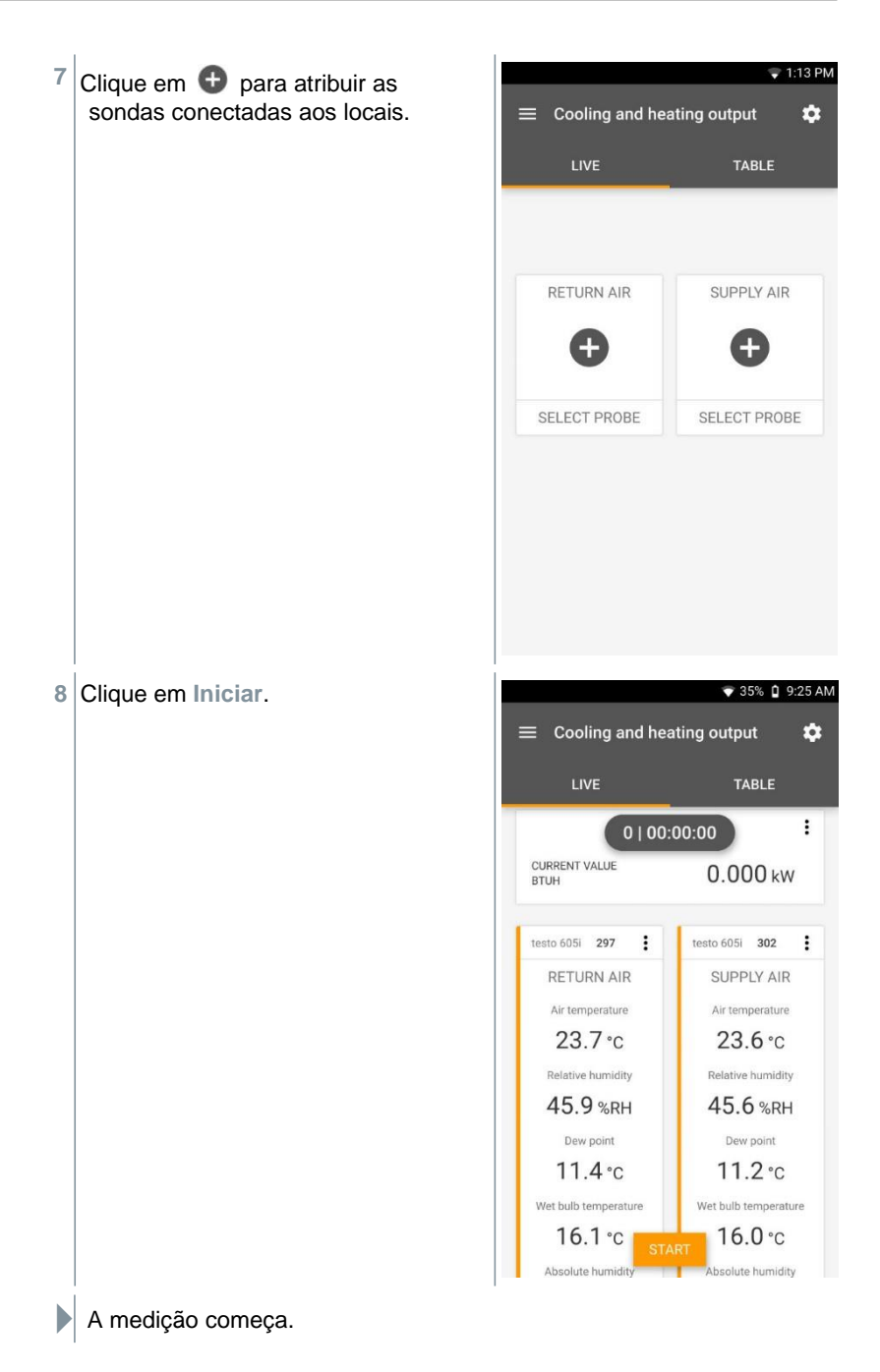

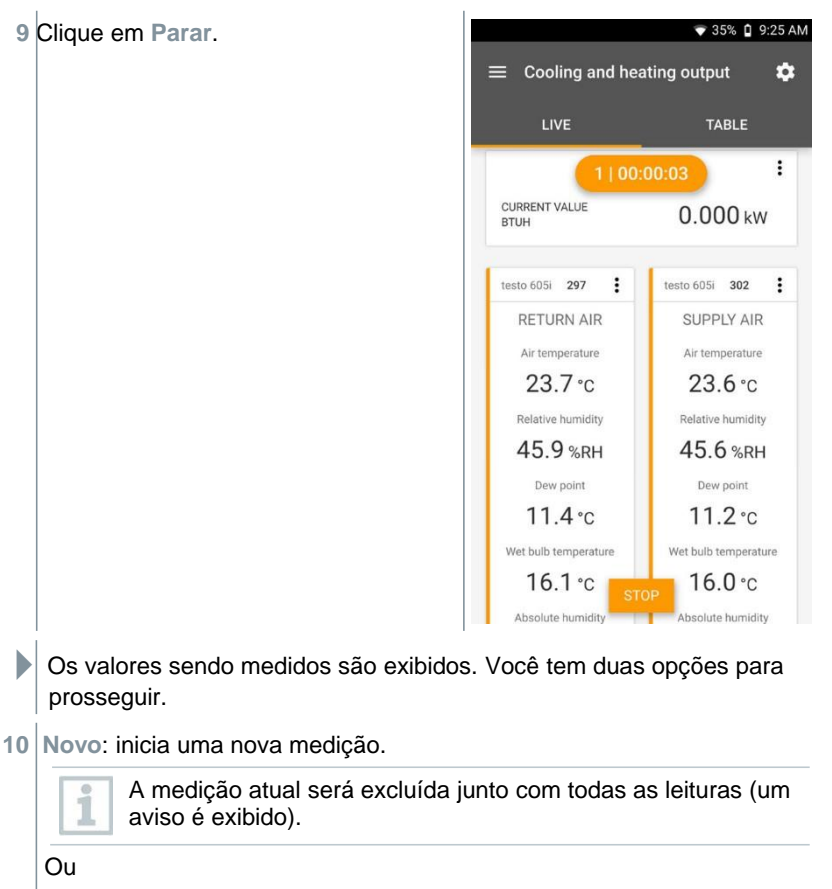

Salvar: saia da medição atual e salve todas as leituras no testo 400 (consulte a Seção 9.6).

## 9.5 Gerenciamento de Cliente

No menu **Cliente**, todas as informações do cliente e do local de medição podem ser criadas, editadas e excluídas. Os campos marcados com \* são obrigatórios. Sem qualquer informação neste campo, nenhum cliente ou local de medição pode ser armazenado.

## 9.5.1 Criação e Edição de Cliente

<sup>1</sup> Clique em 📃 .

O menu principal é aberto

- <sup>2</sup> Clique em Cliente.
- O menu Cliente é aberto.
- 3 Clique em + Novo cliente.
- Um novo cliente pode ser criado.
- 4 Armazene todos os dados relevantes do cliente.

|                      | ▼ 41% 🛔 21:53    |
|----------------------|------------------|
| ← New Customer       | Î                |
| CONTACT              | MEASURING POINTS |
| Company / Customer N | Name*            |
| Street, Housenumber  |                  |
| Postcode, City       |                  |
| Country              |                  |
| Phone                |                  |
| E-mail               |                  |
| Contact person       |                  |

- 5 Clique em Salvar.
- O novo cliente foi salvo.

#### 9.5.2 Criação e Edição Medição de Ambientes

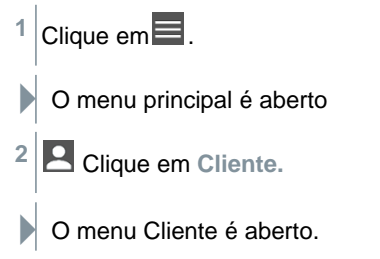

| 3 | Clique em + Novo cliente.                                                                                                |   |  |
|---|----------------------------------------------------------------------------------------------------|---|--|
| # | Clique na guia direita Medição de ambiente.                                                                              |   |  |
| 5 | Clique em + Novo local de medição.                                                                                       |   |  |
|   | Um novo local de medição pode ser criado.                                                                                |   |  |
| 6 | Armazene todas as informações relevantes do local de medição.                                                            |   |  |
| 7 | Clique na guia Parâmetros à direita.                                                                                     | Î |  |
|   | INFORMATION PARAMETERS                                                                                                   |   |  |
|   | None                                                                                                    |   |  |
|   |                                                                                                    |   |  |
|   |                                                                                                    |   |  |
|   |                                                                                                    |   |  |
|   | C k-factor                                                                                                    |   |  |
|   | SAVE                                                                                                    |   |  |
| 8 | Selecione outros parâmetros.                                                                                             |   |  |
| 1 | Para o duto, saída ou duto com locais de medição do fator K, outras configurações de parâmetros podem ser implementadas. |   |  |
| 9 | Clique em Salvar.                                                                                                    |   |  |
|   | O novo local de medição foi salvo.                                                                                       |   |  |

#### 9.5.2.1 Local de Medição do Duto

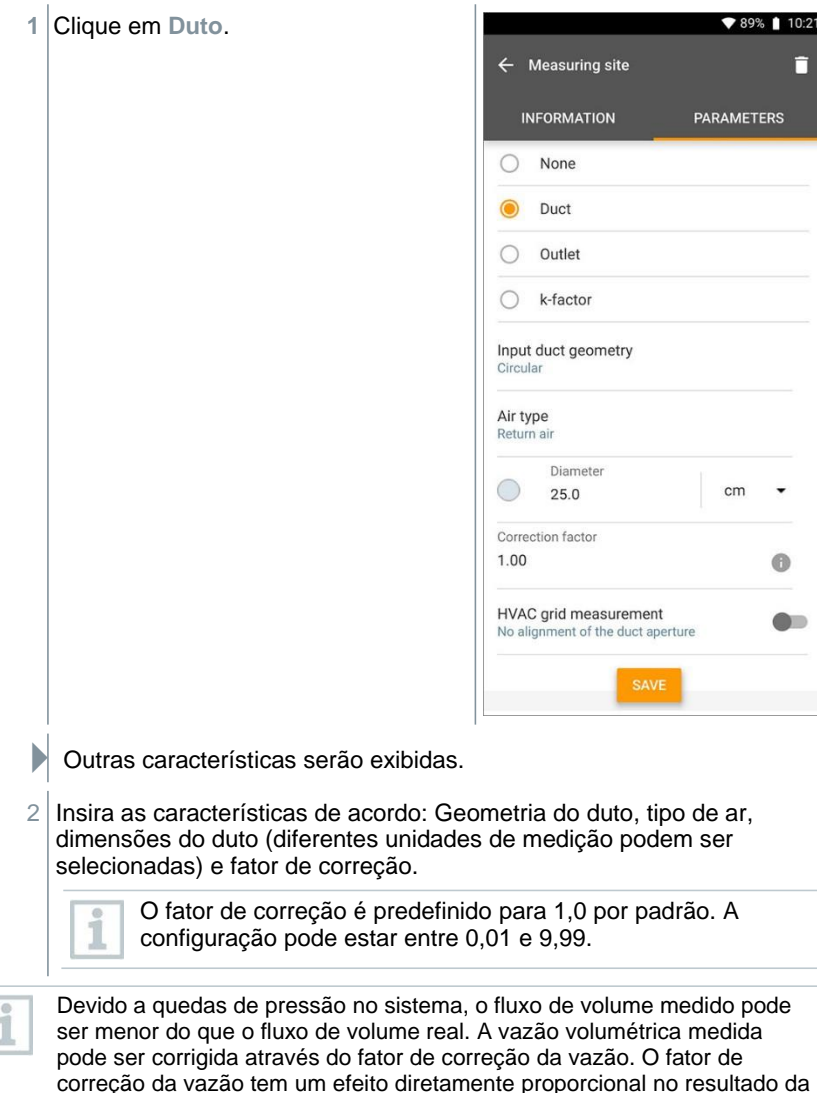

medição e geralmente é definido em 1,00. Uma vez que o fator é alterado,

o resultado é multiplicado pelo fator de correção da vazão.

3 | Clique em Salvar.

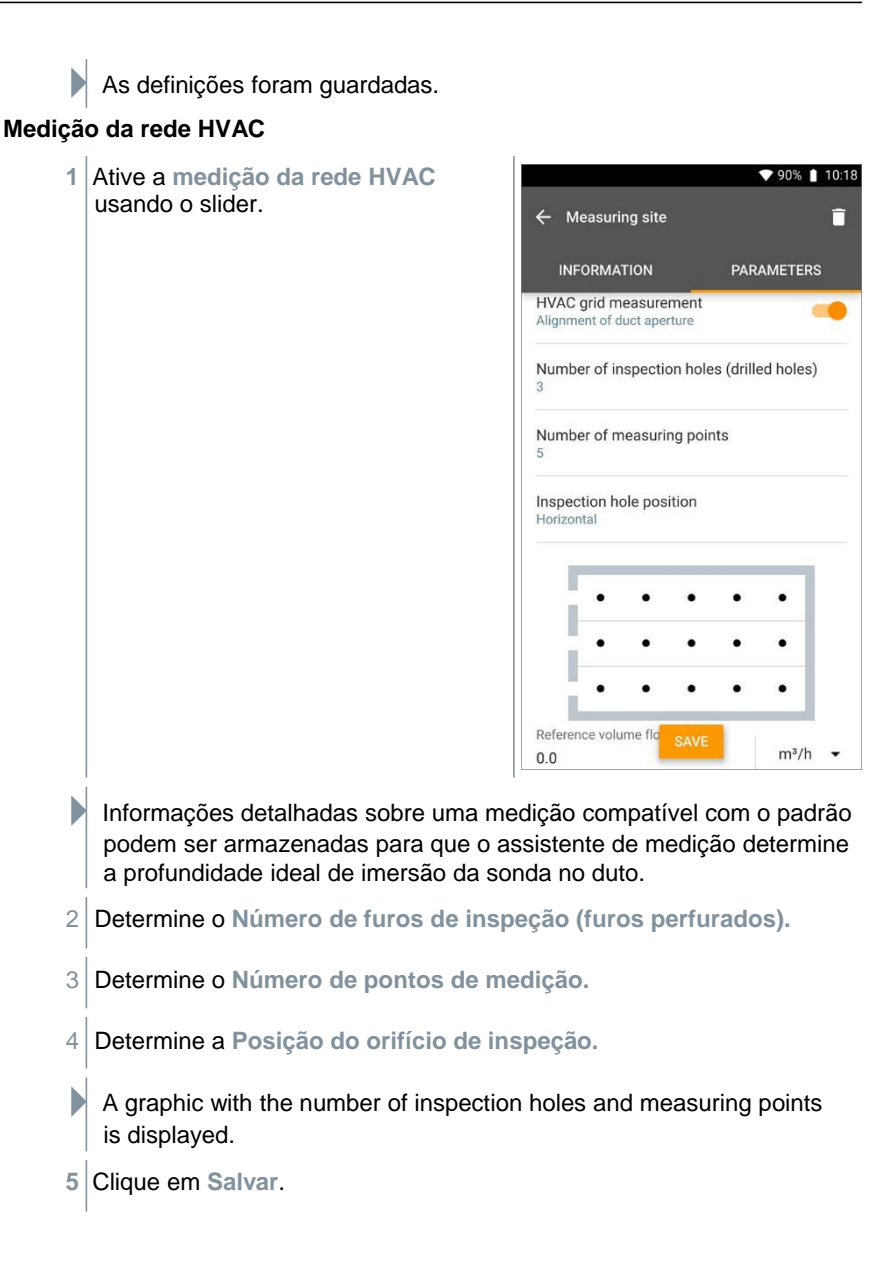

#### 9.5.2.2 Local de medição de saída

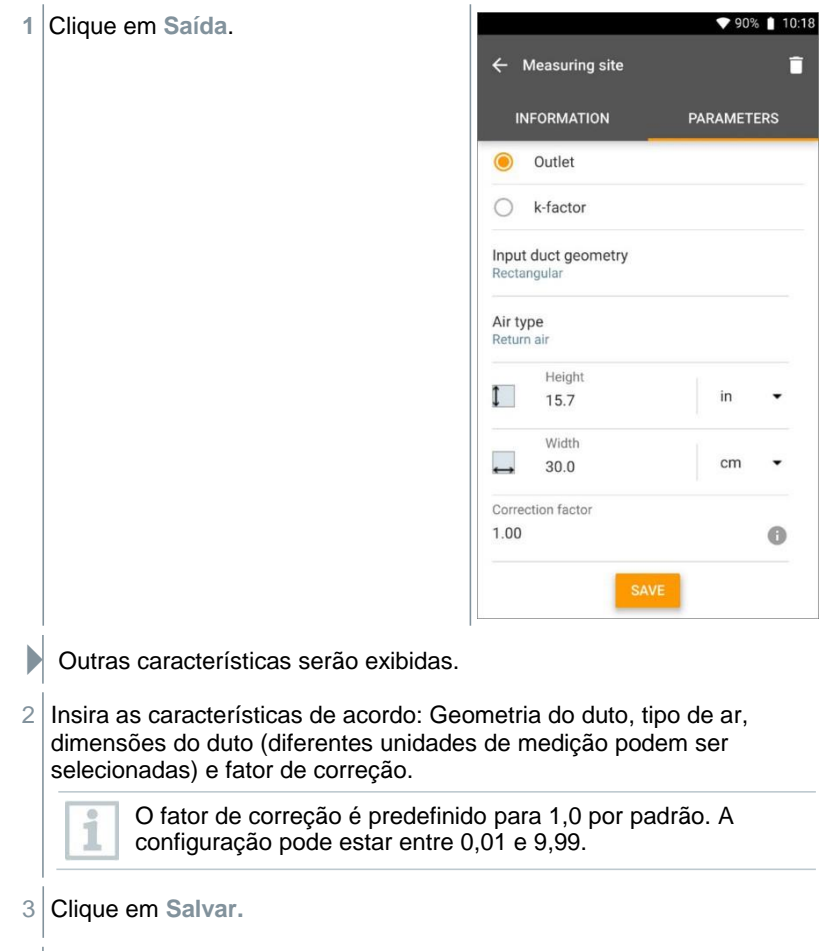

As definições foram guardadas.

#### 9.5.2.3 Local de medição do fator K

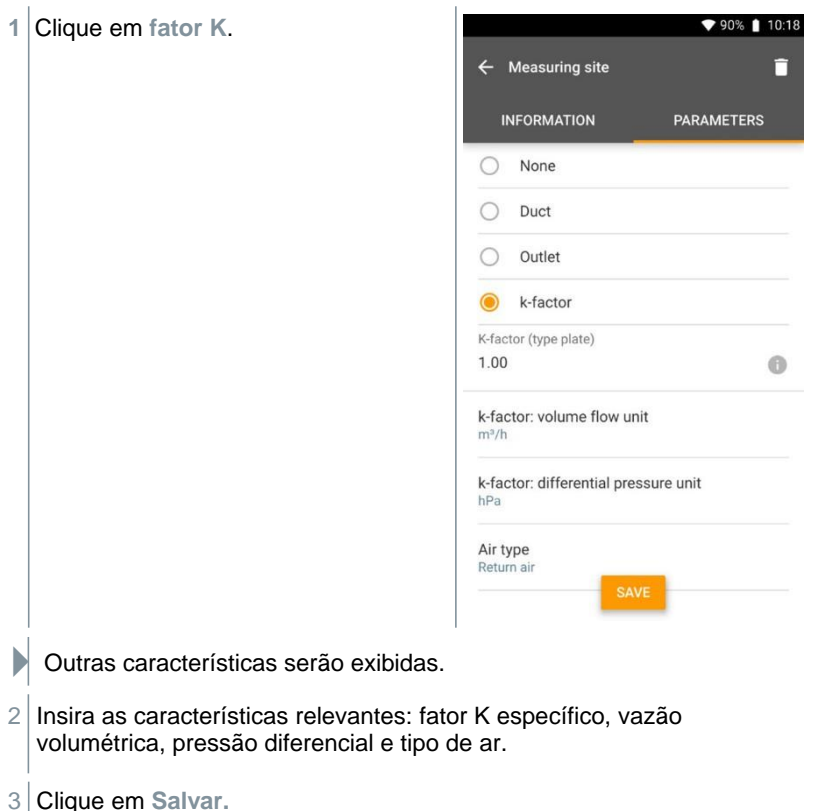

As definições foram guardadas.

# 9.5.3 Pesquisa e gerenciamento de clientes e medição de ambientes

#### Procurando por cliente

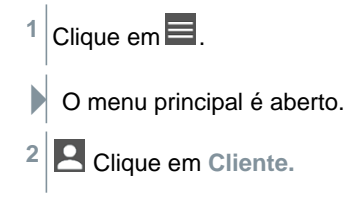

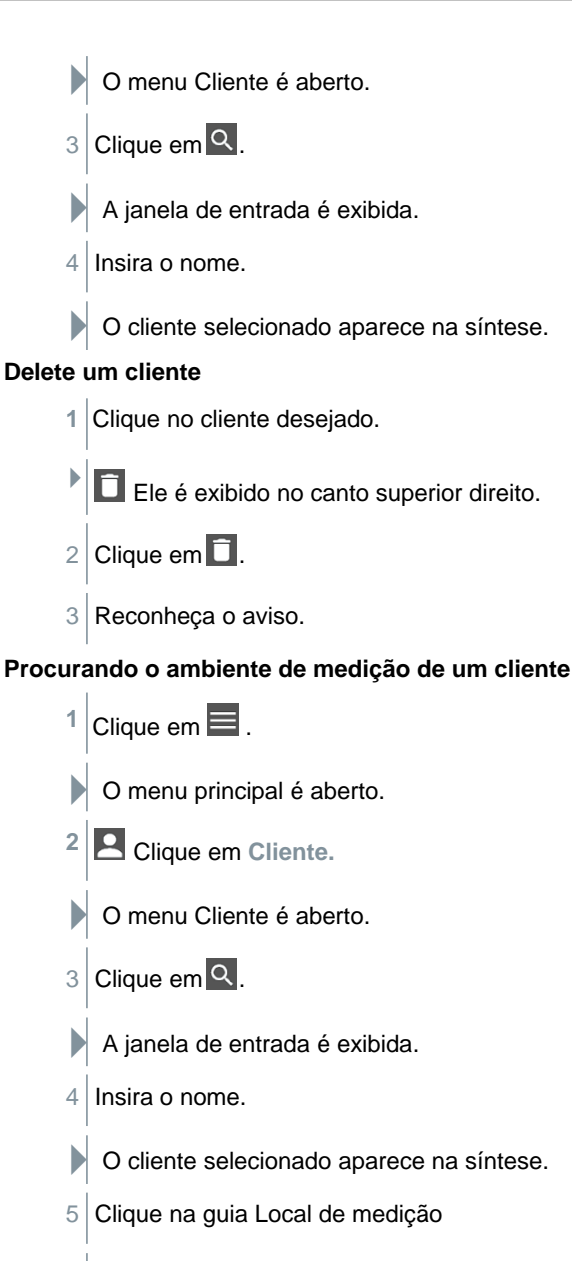

- O menu de Local de medição é aberto.
- 6 Clique em 🤍.

A janela de entrada é exibida.

7 Insira o nome.

O local de medição selecionado aparece na visão geral.

#### Excluindo o local de medição de um cliente

1 Clique no local de medição desejado.

Ele é exibido no canto superior direito.

2 Clique em 🚺.

1

3 Reconheça o aviso.

Se você estiver na guia Local de medição (e nenhum local de medição foi selecionado) e clicar no ícone no canto superior direito, você não excluirá os locais de medição, mas o cliente com todos os dados. Portanto, preste sempre atenção aos avisos.

#### 9.6 Gerenciamento de dados de medição

Todas as medições armazenadas no testo 400 podem ser encontradas na **Memória**. Você pode armazenar informações do cliente e do local de medição, adicionar imagens e comentários, criar relatórios em PDF, dados CSV e JSON e exportar via Bluetooth ou e-mail.

▼ 32% 🗋 14:03 2 Memory 15/02/2019 11:36 1 Colour Super Pink Car Discomfort - draught rate 15/02/2019 11:17 Colour Super Pink Measuring site Comfort level - PMV/PPD 15/02/2019 08:14 Colour Super Pink Car Comfort level - PMV/PPD 14/02/2019 17:13 3 Gelour Super Black Night Comfort level - PMV/PPD 14/02/2019 16:54 Colour Dark grey Mouse Comfort level - PMV/PPD 14/02/2019 14:26 Colour Purple Punctual Volume flow rate - grid measurement as per EN 12599 13/02/2019 13:30 Colour Brown 92 test Volume flow - funnel 12/02/2019 12:49 Elemento Elemento 1 Q Pesquisa Editar 2 3 Medição armazenada com data/hora, informações do cliente/local de medição, descrição da aplicação

#### 9.6.1 Gerenciando dados de medição

Após clicar em uma medição salva, a tela de resultados correspondente é exibida. Todas as propriedades para a medição estão listadas lá. As informações do cliente e do local de medição podem ser armazenadas, imagens e comentários podem ser adicionados e relatórios em PDF, dados CSV e JSON podem ser criados e exportados via Bluetooth ou e-mail.

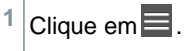

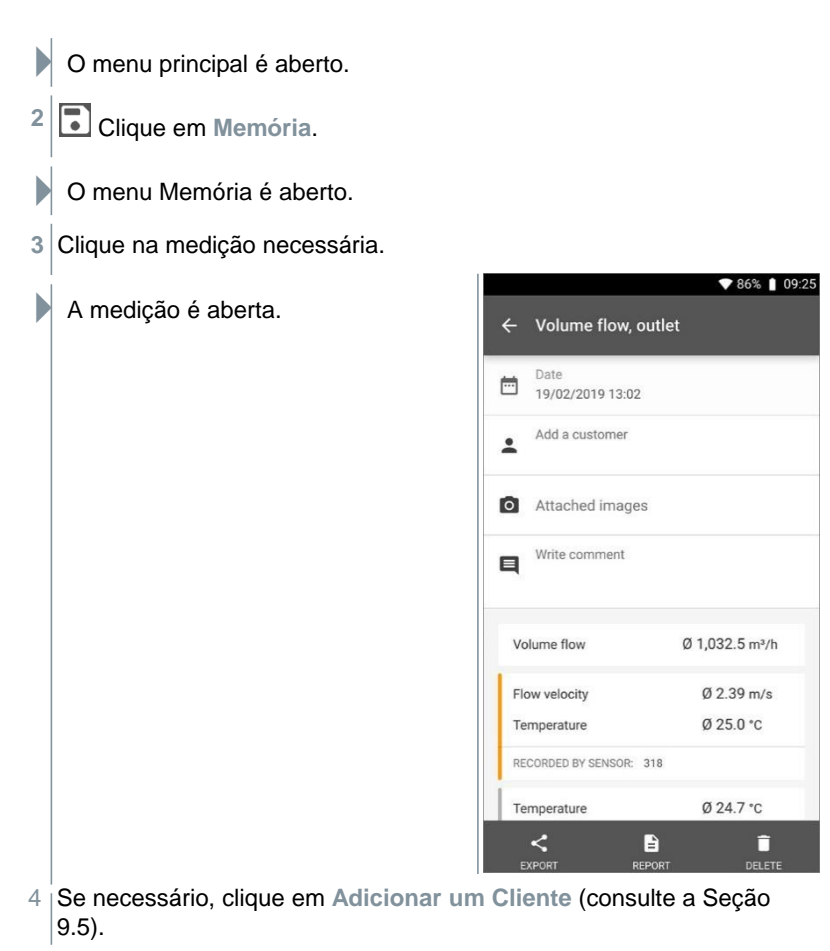

- 5 Se necessário, clique em Imagens Anexadas.
- A imagem pode ser adicionada do Diretório ou tirada com a Câmera.
- 6 Se necessário, Escreva um comentário, até 1000 caracteres.

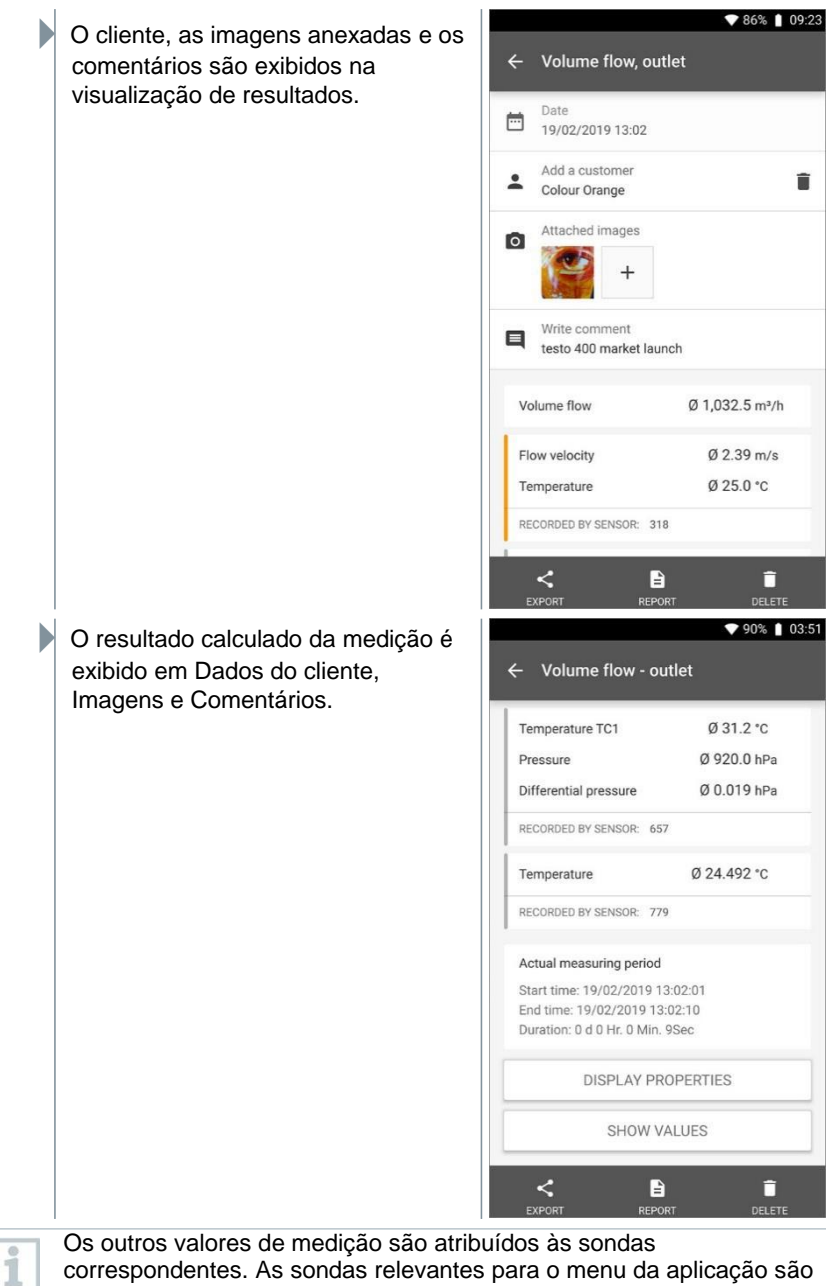

correspondentes. As sondas relevantes para o menu da aplicação são destacadas em laranja, enquanto as outras sondas, que armazenaram valores de medição adicionais durante a medição, são destacados em cinza. Após as sondas, o **Período de Medição Real** é exibido. Isso sempre começa no momento do primeiro valor de medição registrado e termina com o último valor de medição registrado. Se, por exemplo, uma medição de 60 minutos for encerrada prematuramente, as propriedades de medição indicarão que o período de medição é de 60 minutos, mas no caso do **Período de Medição Real**, o período de medição correto será calculado e exibido.

Na parte inferior da tela, seguindo todos os valores de medição listados, as guias **Propriedades de Display e Mostrar Valores** são listadas, em todos os menus de medição. Além disso, a guia **Gráfico** é exibida para medições PMV/PPD. A progressão gráfica das medições individuais pode ser acessada a qualquer momento no software testo DataControl (consulte a Seção 13.8.2). Para medições de rede HVAC de acordo com EN 12599 ou ASHRAE, os **Pontos de Medição** que foram medidos e não os valores de medição são listados geralmente. **Propriedades** lista as configurações com as quais a medição foi realizada, juntamente com todos os elementos individuais (modo de medição, dimensões do duto, fator de correção, etc.). No segundo item do menu, todos os valores de medição dos vários parâmetros de medição são listados com alocação de tempo.

#### Enviar um Relatório

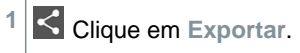

Uma janela de seleção é exibida e o relatório de medição pode ser exportado como um arquivo CSV ou JSON.

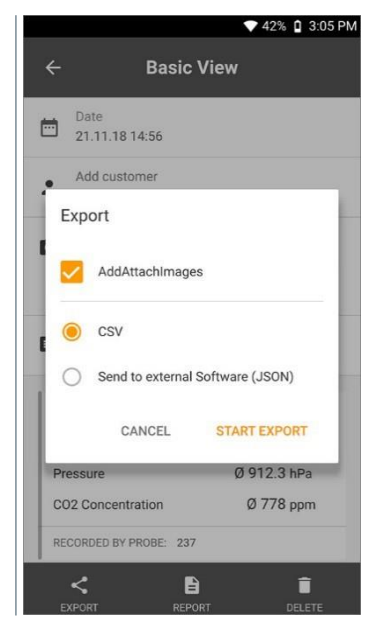

2 Selecione o arquivo CSV ou o arquivo JSON e clique em Iniciar exportação. Se necessário, ative o botão Adicionar Anexar Imagens.
As opções de exportação são exibidas.
Multi Klime
Share with Bluetooth JUST ONCE ALWAYS Use a different app
Email
3 Clique em Bluetooth ou E-mail.

Uma conta de e-mail deve ser configurada antes que esta opção possa ser usada (consulte a Seção 10.2).

#### Convertendo um relatório em um arquivo PDF

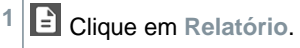

1

|                                       | Uma ianela de seleção é exibida                                                                                               | ▼ 8                                                                               | 6% 💧 09:24      |
|---------------------------------------|----------------------------------------------------------------------------------------------------|-----------------------------------------------------------------------------------|-----------------|
| , , , , , , , , , , , , , , , , , , , | ·····                                                                                                    | ← Volume flow, outlet                                                             |                 |
|                                       |                                                                                                    | Relative hormony 9 41.7                                                           | 201011          |
|                                       |                                                                                                    | Pressure Ø 920.4                                                                  | hPa             |
|                                       |                                                                                                    | CO <sub>2</sub> concentration Ø 746                                               | ppm             |
|                                       |                                                                                                    | RECORDED BY SENSOR: 256                                                           |                 |
|                                       |                                                                                                    |                                                                                   |                 |
|                                       |                                                                                                    | Create PDF                                                                        |                 |
|                                       |                                                                                                    | Create PDF with all readings                                                      |                 |
|                                       |                                                                                                    | CANCEL CRE                                                                        | ATE             |
|                                       |                                                                                                    | RECORDED BY SENSOR: 779                                                           | -               |
|                                       |                                                                                                    | DISPLAY PROPERTIES                                                                |                 |
|                                       |                                                                                                    | SHOW VALUES                                                                       |                 |
|                                       |                                                                                                    | EXPORT REPORT                                                                     | DELETE          |
| 2                                     | Se necessário, ative o botão Criar PDF com todas as leituras.                                                                 |                                                                                   |                 |
| 3                                     | Clique em Criar.                                                                                                    |                                                                                   |                 |
| 1                                     | Para medições, esteja ciente de que a o<br>leituras só é possível até 30 páginas no<br>do arquivo resultante e número de pági | opção Criar PDF com too<br>no testo 400, devido ao tan<br>inas. No software testo | las as<br>nanho |

do arquivo resultante e número de páginas. No software testo DataControl, no entanto, relatórios PDF podem ser criados para todas as medições sem quaisquer restrições.

Um relatório contendo todas as informações é criado.

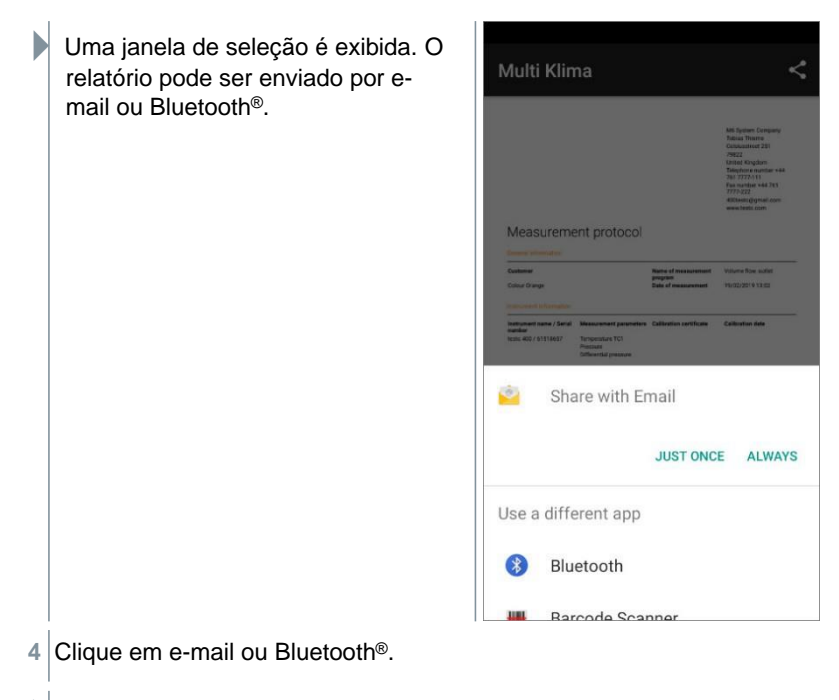

O relatório será enviado.

#### 9.6.2 Edição de Dados de Medição

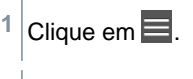

- O menu principal é aberto.
- <sup>2</sup> Clique em Memória.

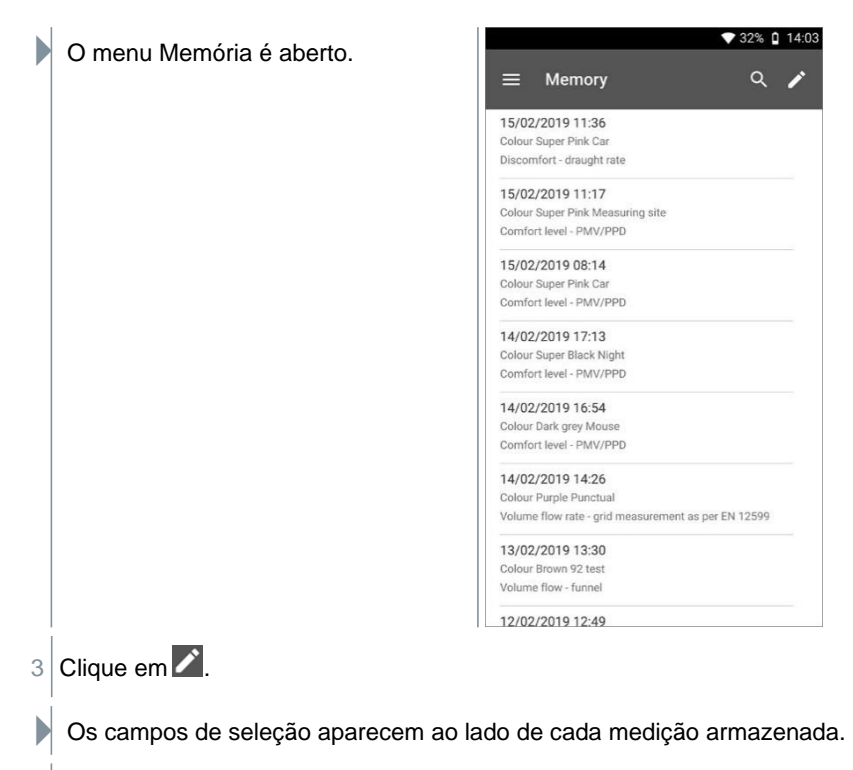

4 Clique nos campos de seleção para as medições necessárias.

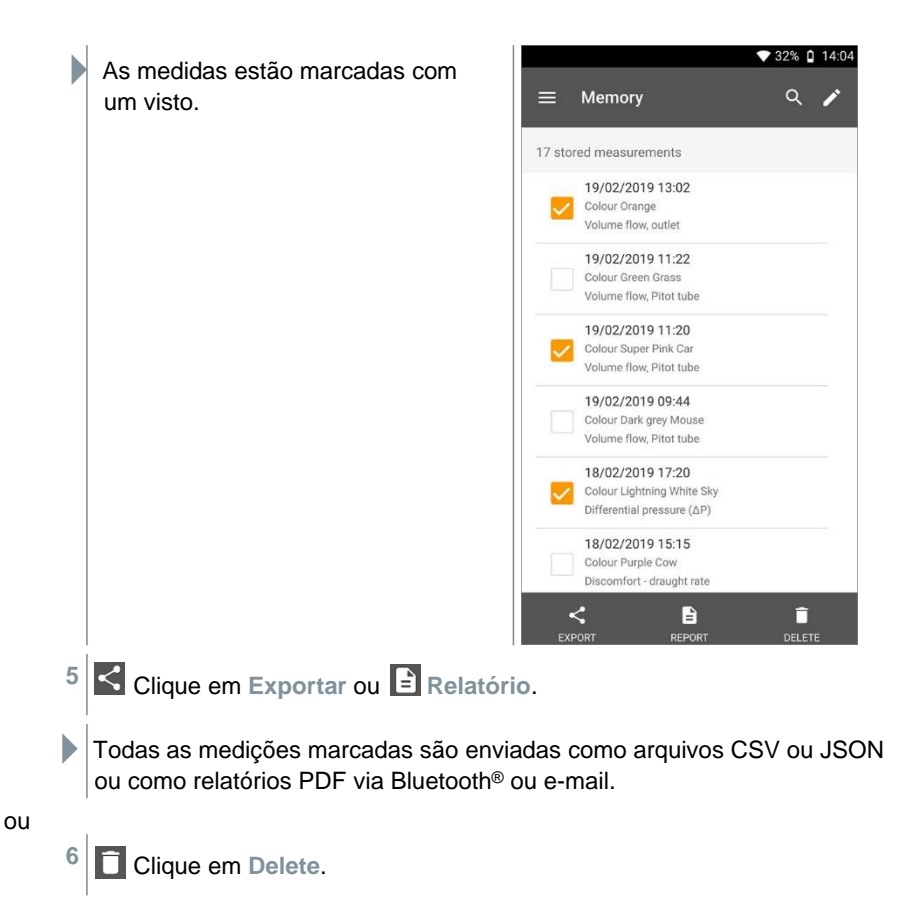

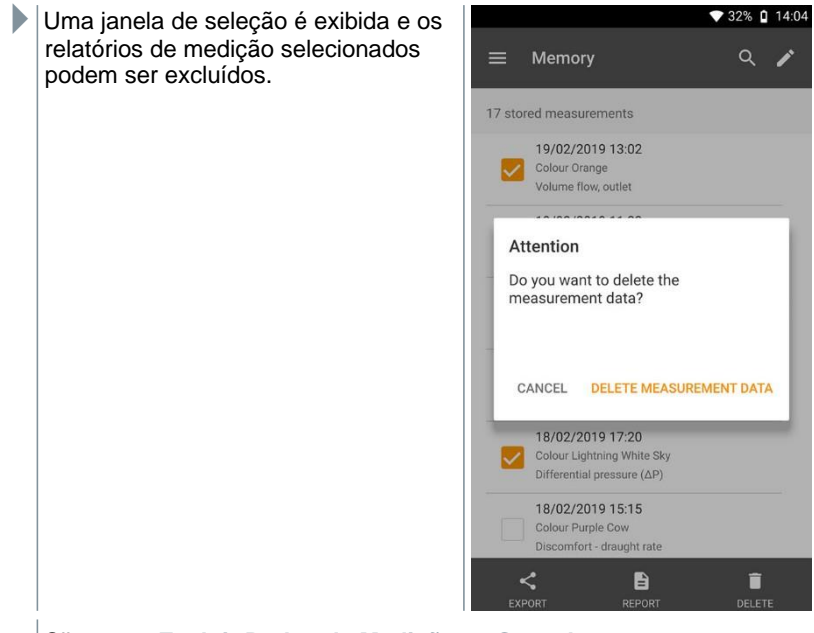

7 Clique em Excluir Dados de Medição ou Cancelar.

#### 9.6.3 Pesquisando Dados de Medição

A função de pesquisa permite filtrar de forma rápida e fácil as medições que você está procurando de acordo com determinados termos de pesquisa. Tanto os nomes do cliente quanto o local de medição, bem como as descrições das aplicações, são incluídos na pesquisa. Isso possibilita, por exemplo, filtrar pelo nome do cliente ou pelo termo PMV ou draught rate.

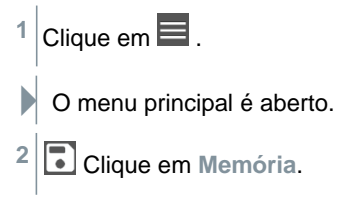

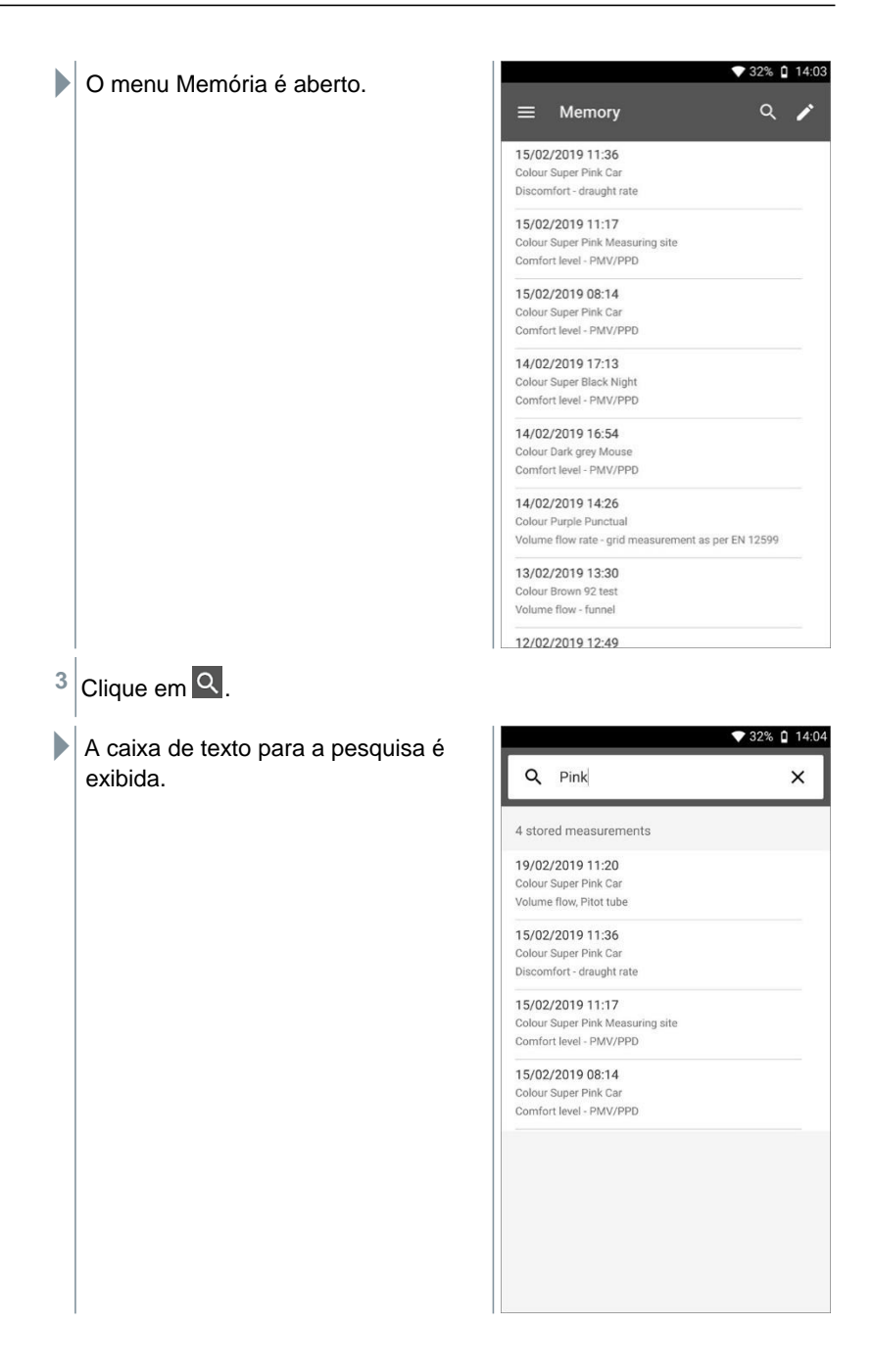

4 O termo de pesquisa pode ser inserido.

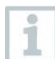

As letras maiúsculas e minúsculas não precisam ser levadas em consideração ao inserir o texto.

## 9.7 Gerenciamento de Sensor

Todos os sensores que o testo 400 usa podem ser encontrados no menu Sensores. Lá, você pode ver informações gerais sobre as sondas conectadas atualmente, bem como as sondas conectadas recentemente. Além disso, você pode inserir e acessar informações de calibração, ativar o amortecedor e realizar ajustes e calibração de umidade.

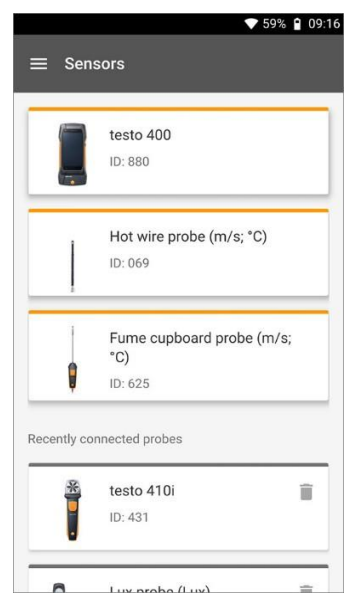

## 9.7.1 Informações Gerais sobre as Sondas

As informações são armazenadas para cada sonda.

A sonda está conectada ao testo 400.

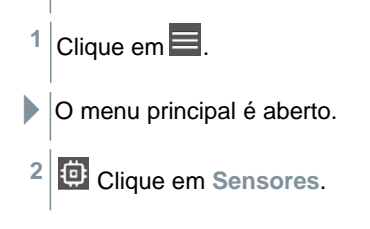

O menu Sensores é aberto. 3 Clique em uma das sondas exibidas. N São exibidas informações sobre o modelo, número do pedido, número de série e versão do firmware. Calibração 9.7.2 Para todos os sensores, os dados de calibração podem ser armazenados na guia Parâmetro de Medição para parâmetros de medição individuais. A sonda está conectada ao testo 400. Clique em O menu principal é aberto. 2 Clique em Sensores. ▼ 52% 🔒 14:16 O menu Sensores é aberto. Sensors testo 400 ID: 657 Battery: 63% Temperature Pt100 Laboratory (°C) ID: 738 Calibration date: 09/02/2019 Please calibrate in 5 days Temperature Pt100 Flexible (°C) ID: 850 Calibration date: 02/01/2019 Please carry out calibration 9 recently connected probes Handle Î

1

A partir de 14 dias anteriores ao vencimento do lembrete de calibração, um aviso é exibido no gerenciamento do sensor para a sonda relevante – Calibre em x dia. Além disso, um ponto laranja é exibido no menu principal Sensores como um indicador.

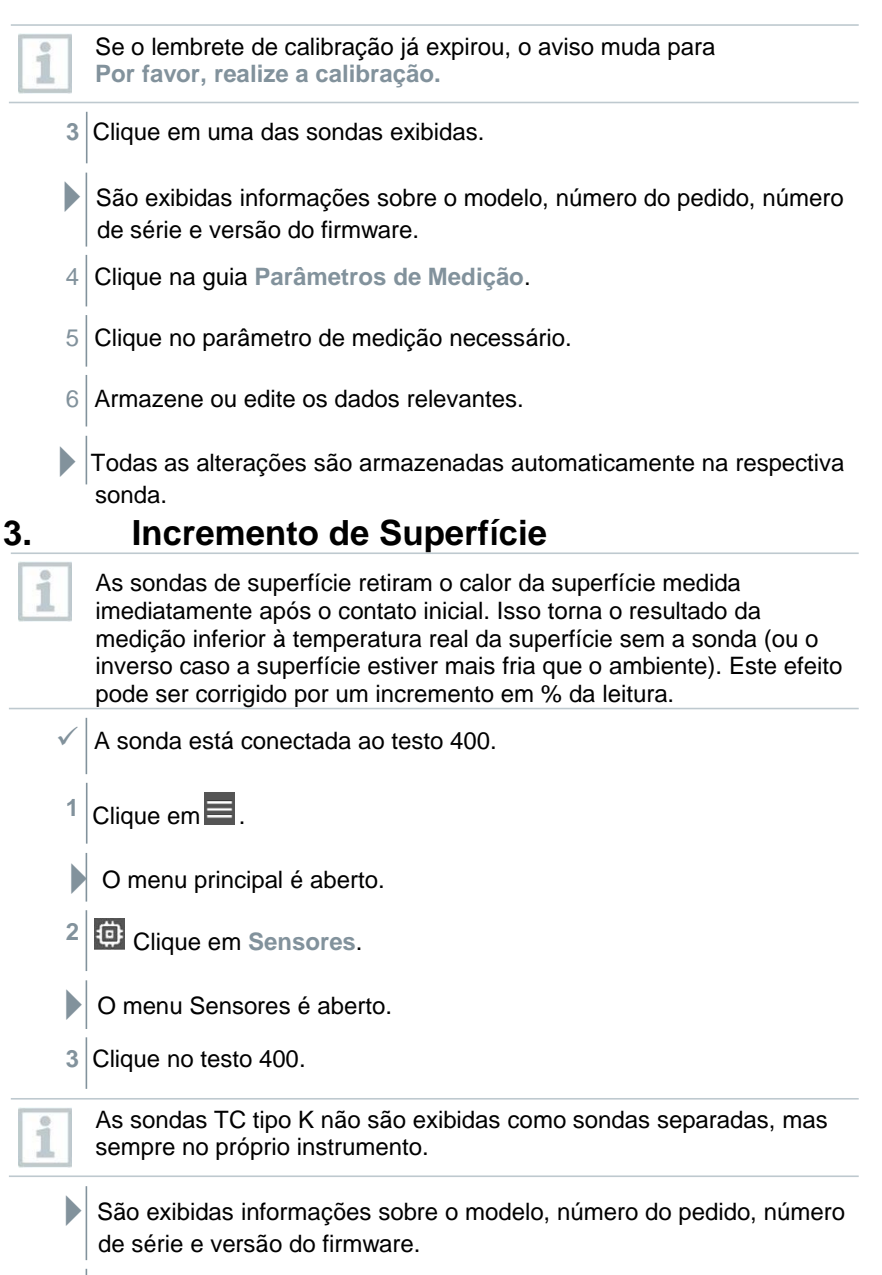

4 Clique na guia Parâmetros de Medição.

- Abre-se a janela com os parâmetros de medição.
- 5 Clique na Temperatura TE1 ou Temperatura TE2 necessária.
- Abrirá a janela para incremento de superfície.
- 6 Clique em Ativar Incremento de Superfície.
- 7 Clique em Definir Incremento de Superfície.
- A janela para Usar incremento de superfície é aberta.
- 8 Insira a porcentagem.
- 9 Clique em Salvar.

1

O incremento de superfície, relacionado a um problema de medição, é uma constante da sonda e, portanto, deve ser determinada novamente para cada projeto.

#### 9.7.4 Ajuste

As pontas de prova digitais permitem medição direta e conversão de sinal na ponta de prova. Essa tecnologia significa que a incerteza de medição causada pelo instrumento não é mais um problema. A sonda pode ser calibrada sem um instrumento portátil. A inserção dos dados de ajuste/calibração gera uma exibição de erro zero.

- ✓ A sonda está conectada ao testo 400.
  - Clique em 📃.
  - O menu principal é aberto.
- <sup>2</sup> Olique em Sensores.
- O menu Sensores é aberto.
- 3 Clique no sensor desejado.
- São exibidas informações sobre o modelo, número do pedido, número de série e versão do firmware
- 4 Clique na guia Parâmetros de Medição.

Abre-se a janela com os parâmetros de medição. 5 Clique nos parâmetros de medição necessários. O parâmetro de medição é aberto. 6 Clique em Ajuste. Um total de seis valores de ajuste diferentes podem ser armazenados. 1 7 Insira Corrente, Target SH e a 28% 🛯 11:26 Unidade. 4 Justage П NO. CURRENT TARGET SH UNIT 1 0,00 0,20 °C 2 100 101 °C 3 0,00 0,00 °C + Add new Values Clique em Ajuste. 8 Os dados de ajuste inseridos podem ser excluídos a qualquer 1

#### momento no gerenciamento do sensor via Dícone.

#### 9.7.5 Amortecedor

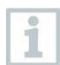

Se as leituras flutuarem muito, é aconselhável amortecer as leituras.

A sonda está conectada ao testo 400.

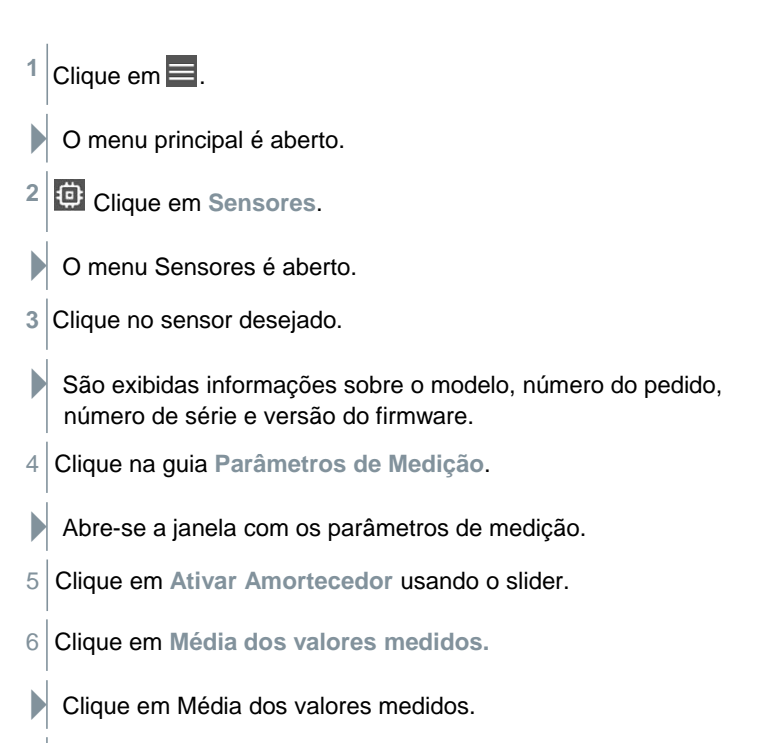

7 Insira um valor entre 2 e 20 segundos.

#### 9.7.6 Calibração de Umidade

1

Para calibração de umidade, o parâmetro de medição da sonda conectada é ajustado ao valor de referência nos dois pontos de ajuste padrão 11,3 %RH e 75,3 %RH; quaisquer desvios do valor de medição do valor nominal são minimizados em toda a faixa de medição. O conjunto de calibração Testo fornece um valor de referência para calcular o deslocamento para uma calibração de umidade.

A calibração de umidade é possível com as seguintes sondas:

| N.° de pedido | Designação                                                                       |
|---------------|----------------------------------------------------------------------------------|
| 0636 9771     | Sonda de temperatura/umidade de alta precisão com<br>Bluetooth®                  |
| 0636 9772     | Sonda temperatura-umidade de alta precisão, cabo fixo                            |
| 0636 9731     | Sonda de temperatura/umidade com Bluetooth®                                      |
| 0636 9732     | Sonda de temperatura/umidade, cabo fixo                                          |
| 0636 9775     | Sonda de temperatura/umidade robusta para temperaturas de até +180 °C, cabo fixo |

- A sonda está conectada ao testo 400.
- <sup>1</sup> Clique em **.**
- O menu principal é aberto.
- <sup>2</sup> Olique em Sensores.
- O menu Sensores é aberto.
- 3 Clique no sensor desejado.
- São exibidas informações sobre o modelo, número do pedido, número de série e versão do firmware.
- 4 Clique na guia Parâmetros de medição.
- Abre-se a janela com os parâmetros de medição.
- 5 Clique em Umidade relativa.
- A janela Umidade relativa é aberta.

| 6 Clique em Iniciar Ajuste.        |                                                                                                    |
|------------------------------------|----------------------------------------------------------------------------------------------------|
|                                    | Humidity Adjustment :<br>11.3 %RH                                                                                                    |
|                                    | START ADJUSTMENT                                                                                                    |
|                                    | Humidity Adjustment :<br>75.3 %RH                                                                                                    |
|                                    | START ADJUSTMENT                                                                                                    |
|                                    |                                                                                                    |
| A calibração de Umidade é iniciada | ◆ 45% û 3:01 PM<br>← Adjustment 11.3 %RH                                                                                                    |
|                                    | Humidity Adjustment                                                                                                    |
|                                    | can. Wait until the humidity doesn't vary<br>anymore and press_Adjust'.<br>The approximation to the 11.3 %RH value may<br>take some minutes.                                                                      |
|                                    | can. Wait until the humidity doesn't vary<br>anymore and press_Adjust'.<br>The approximation to the 11.3 %RH value may<br>take some minutes.<br>Adjustment to 11.3 %RH value May                                  |
|                                    | can. Wait until the humidity doesn't vary<br>anymore and press_Adjust".<br>The approximation to the 11.3 %RH value may<br>take some minutes.<br>Adjustment to 11.3 %RH<br>Probe 237<br>Relative Humidity 43.7 %RH |

1

1

## 10 Configurações

## 10.1 Realizando uma atualização do testo 400

Se uma nova atualização estiver disponível, um ponto laranja aparecerá no menu principal em Ajuda, Informações.

Esta notificação só aparece se houver uma conexão WLAN. Caso contrário, não é possível verificar se as atualizações estão disponíveis.

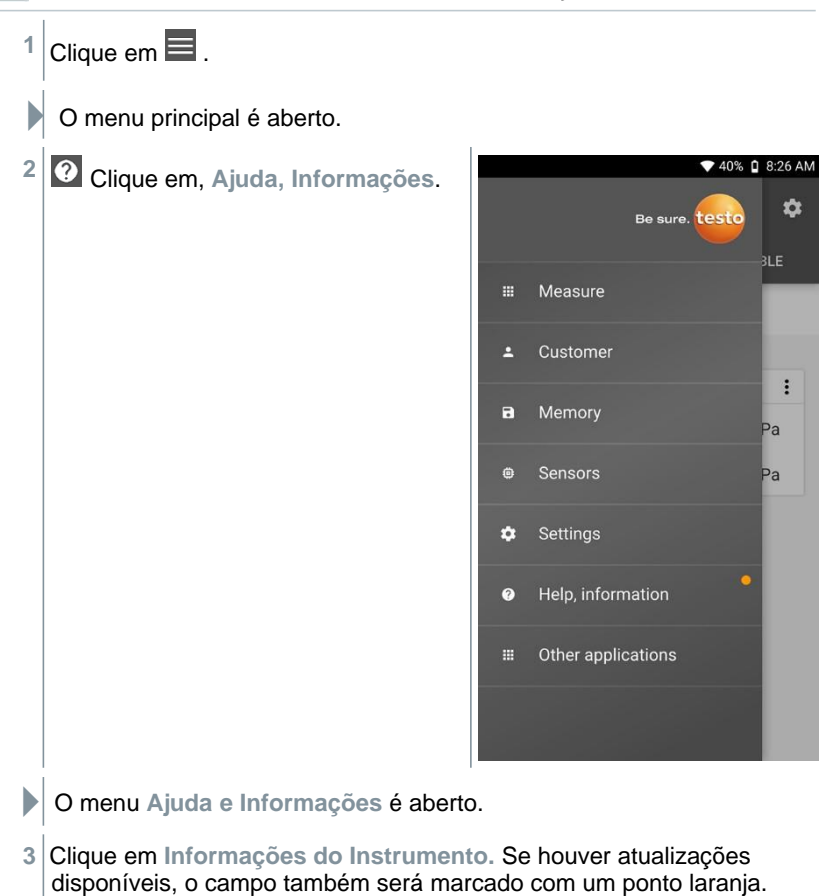

| São exibidas informações sobre<br>o número de série, número do<br>visor, versão do aplicativo e | <ul> <li>◆ 34% Q 13:59</li> <li>← Instrument information</li> </ul> |  |  |
|-------------------------------------------------------------------------------------------------|---------------------------------------------------------------------|--|--|
| versão do firmware.                                                                             | Device version serialnumber                                         |  |  |
|                                                                                                 | 61518712                                                            |  |  |
|                                                                                                 | Display version                                                     |  |  |
|                                                                                                 | 52606136                                                            |  |  |
|                                                                                                 | App version                                                         |  |  |
|                                                                                                 | 10.55.0.8064                                                        |  |  |
|                                                                                                 | Firmware version                                                    |  |  |
|                                                                                                 | 0.23.0                                                              |  |  |
|                                                                                                 | Image Version                                                       |  |  |
|                                                                                                 | alps-mp-m0.mp1-                                                     |  |  |
|                                                                                                 | V2.35_magc0300.we.c.m_r21                                           |  |  |
|                                                                                                 | Automatically check for updates from the Testo server               |  |  |
|                                                                                                 | CHECK FOR UPDATES                                                   |  |  |
| 4 Se necessário, ative a Atualização au                                                         | tomática da sonda com o slider.                                     |  |  |
| 5 Se necessário, ative Verificar atualizações automaticamente com o slider.                     |                                                                     |  |  |
| 6 Clique em Verificar Atualizações.                                                             | 6 Clique em Verificar Atualizações.                                 |  |  |
| Uma caixa de diálogo é aberta.                                                                  |                                                                     |  |  |
| 7 Clique em Instalar Atualização se um                                                          | a                                                                   |  |  |
| atualização estiver disponível, qu                                                              |                                                                     |  |  |
| aluanzação estiver disponível, ou                                                               |                                                                     |  |  |
| Clique em Mais Tarde para fazer isso                                                            | em outro momento.                                                   |  |  |
|                                                                                                 |                                                                     |  |  |

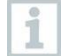

Se uma sonda de cabo com firmware mais antigo estiver conectada ao testo 400, a sonda pode ser atualizada ou removida (consulte a Seção 8.6.3).

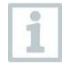

Sempre recomendamos realizar a atualização da sonda, pois a introdução de um novo firmware sempre atende a um propósito ou resolve um problema existente no mercado.

1

## 10.2 Configurando uma Conta de e-mail

Uma conta de e-mail deve ser configurada para poder enviar relatórios como e-mails. Uma conexão LAN sem fio deve estar disponível para configurar a conta.

## 10.2.1 Configuração através do assistente

Você pode usar o assistente de configuração na Seção 8.4 para configurar sua conta de e-mail.

#### 10.2.2 Configuração Manual

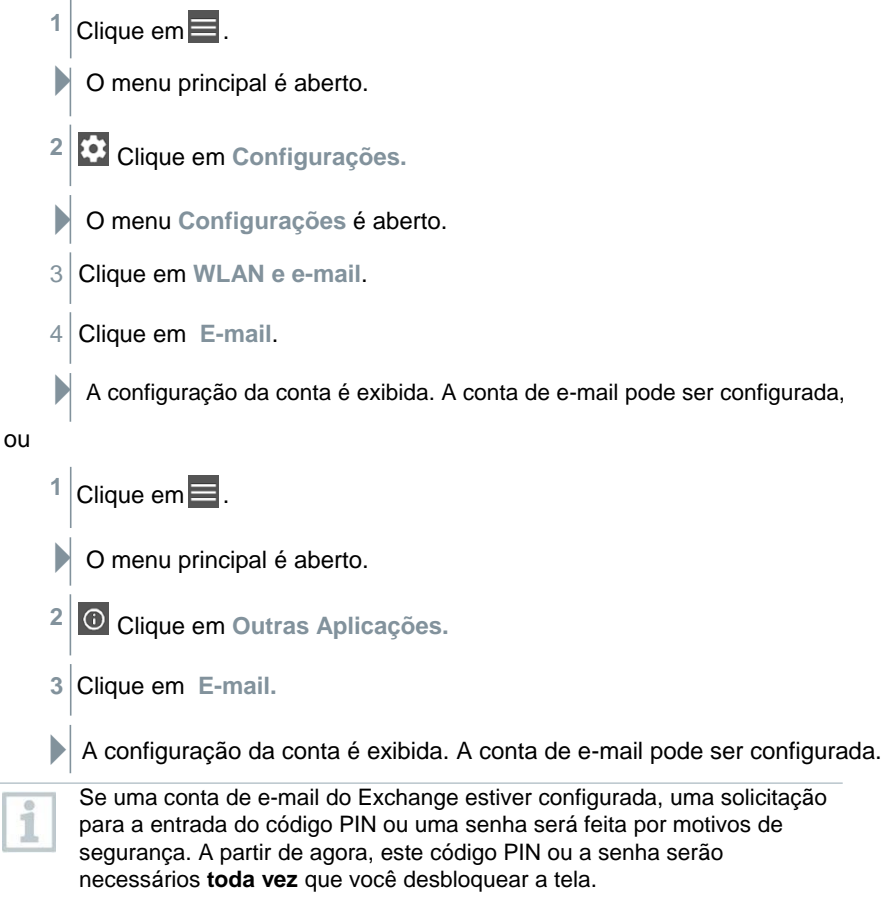

Por motivos de segurança, a redefinição só é possível através do serviço testo.
## 10.2.3 Deletando uma conta de e-mail

<sup>1</sup> Clique em 📃.

O menu principal é aberto.

<sup>2</sup> Clique em Configurações.

O menu Configurações é aberto.

3 Clique em WLAN e e-mail.

O menu WLAN e e-mail é aberto.

4 Clique em contas de e-mail.

Abre-se a janela com aviso.

5 Clique em Remover Contas or Cancelar.

### 10.2.4 Informações gerais sobre a conta de e-mail

Muitos provedores de e-mail têm sistemas de segurança que proíbem a inscrição no aplicativo de e-mail no testo 400. É por isso que configurar uma conta de e-mail geralmente funciona melhor por meio dos servidores de entrada e saída IMAP e SMTP.

Para fazer as configurações corretas do servidor, verifique as recomendações do seu provedor de e-mail. Geralmente você pode encontrar instruções adequadas na página inicial do provedor de e-mail.

# 10.3 Fazendo configurações básicas

As configurações básicas contém todas as configurações gerais do testo 400. As configurações implementadas no assistente de configuração podem ser

alteradas aqui.

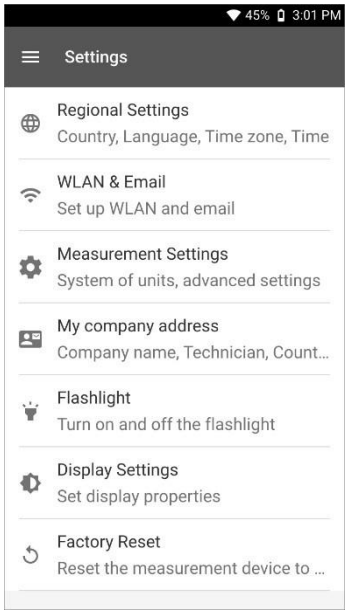

## 10.3.1 Definições regionais

<sup>1</sup> Clique em .

- O menu principal é aberto.
- <sup>2</sup> Clique em Configurações.
- O menu Configurações é aberto.
- Clique em Configurações regionais.
- O menu Configurações é aberto.
- 4 Clique em Idioma.
- A janela Idioma é aberta.

5 Clique em País.

A janela de informações é exibida.

6 Clique em OK.

- 7 Selecione País.
- 8 Clique em Hora.

A janela de informações é exibida.

- 9 Clique em OK.
- 10 Defina Data e Hora.

### 10.3.2 WLAN e e-mail

- <sup>1</sup> Clique em **.**
- O menu principal é aberto.
- <sup>2</sup> Clique em Configurações.
- O menu Configurações é aberto.
- 3 Clique em WLAN e e-mail.
- O menu WLAN e e-mail abre.
- 4 Clique em WLAN.
- A janela de informações é exibida.
- 5 Clique em OK.
- 6 Selecione a rede WLAN.
- 7 Clique em E-mail.
- A configuração da conta é exibida.

1

- Você pode configurar sua conta em apenas alguns passos. Siga as instruções.
- 8 Clique em Contas de e-mail.
- Abre-se a janela com aviso.
- 9 Clique em Remover Contas or Cancelar.

## 10.3.3 Configurações de medições

- <sup>1</sup> Clique em 📃.
- O menu principal é aberto.
- <sup>2</sup> Clique em Configurações.
- O menu Configurações é aberto.
- 3 Clique em Configurações de medição.
- O menu Configurações de Medição é aberto.
- 4 Clique na unidade desejada.
- Abre-se a janela com as unidades correspondentes.
- 5 Clique na unidade.

### 10.3.4 Detalhes da Empresa

- <sup>1</sup> Clique em
- O menu principal é aberto.
- <sup>2</sup> Clique em Configurações.
- O menu Configurações é aberto.
- 3 Clique em Detalhes da empresa.
- O menu Detalhes da empresa abre.

- 4 Clique nos campos necessários
- 5 Insira a informação

## 10.3.5 Torch

- <sup>1</sup> Clique em
- O menu principal é aberto.
- <sup>2</sup> Clique em Configurações.
- O menu Configurações é aberto.
- 3 Clique em Torch.
- O Torch irá ligar.
- 4 Clique em Torch novamente.
  - O Torch irá desligar.

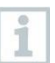

Observe que a ativação constante da tocha resultará em maior consumo de bateria.

## 10.3.6 Configurações de display

- 1 Clique em
- O menu principal é aberto.
- <sup>2</sup> Clique em Configurações.
- O menu Configurações é aberto.
- 3 Clique em Configurações de display.

|                 | O menu Configurações de display<br>abre.                                                                                     | 39% ♀ 925 AM<br>← Display Settings<br>Display Brightness<br>↓ ↓ ↓<br>Sleep<br>After 2 minute of inactivity |
|-----------------|----------------------------------------------------------------------------------------------------|----------------------------------------------------------------------------------------------------|
|                 |                                                                                                    |                                                                                                    |
| 4               | Para o Brilho da tela, mova o controlac                                                                                      | dor para a esquerda ou direita.                                                                            |
|                 | A tela fica mais clara ou mais escura.                                                                                       |                                                                                                    |
| 5               | Clique em Suspender usando o slider.                                                                                         |                                                                                                    |
|                 | Suspender é habilitada (ou desabilitad                                                                                       | la).                                                                                                    |
| 1               | Ao clicar em <b>Suspender</b> , você pode se<br>o modo suspender após 2 minutos e fic<br>novamente pressionando brevemente o | lecionar se o display muda para<br>a inativo. O display é ativado<br>i interruptor On/Off.                 |
| 10.3.7<br>de fá | 7 Redefinindo o testo 400 pa<br>orica                                                                                        | ara as configurações                                                                                       |

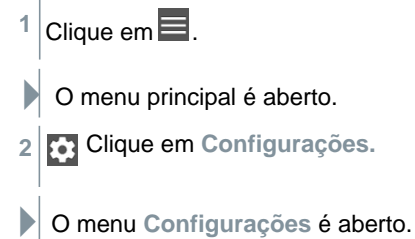

3 Clique em Restaurar configurações de fábrica.

A janela de informações é aberta.

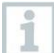

Após clicar em **Restaurar configurações de fábrica**, você será perguntado se tem certeza de que deseja realizar uma redefinição. Todos os dados de medição relevantes devem ser armazenados em um instrumento externo. O testo 400 deve então ser reconfigurado e todos os dados de medição coletados excluídos.

4 Clique em OK ou Cancelar.

# 10.4 Informações Gerais

Em Informações Gerais, você encontrará informações sobre o testo 400 e o tutorial poderá ser acessado e implementado novamente. Lá você também encontrará o Guia de Início Rápido, as instruções detalhadas e as informações legais.

## 10.4.1 Informações Gerais de Instrumento

- Clique em 📃.
- O menu principal é aberto.
- <sup>2</sup> Olique em Ajuda e Informações.
- O menu Ajuda e Informações é aberto.
- 3 Clique em Informações do Instrumento.
- Os números de série e de exibição atuais são exibidos. A versão atual do aplicativo e do firmware também é exibida.

É possível verificar manualmente se as atualizações do aplicativo ou firmware estão disponíveis no momento.

1 Ative Verificar atualizações automaticamente with the slider.

- 2 Clique em Verificar atualizações.
- O sistema procura atualizações.
- 3 Siga as instruções.

A atualização automática da sonda pode ser habilitada ou desabilitada.

> Ative ou Desative Atualização automática da sonda com o slider (consulte a Seção 8.6.3).

## 10.4.2 Acessando o tutorial

<sup>1</sup> Clique em 📃.

O menu principal é aberto.

<sup>2</sup> Olique em Ajuda e Informações.

O menu Ajuda e Informações é aberto.

3 Clique em Tutorial.

 O tutorial mostra as etapas mais importantes antes do comissionamento.

### 10.4.3 Acessando o Guia de Início Rápido/Instruções Detalhadas

1 Clique em

O menu principal é aberto.

<sup>2</sup> Olique em Ajuda e Informações.

O menu Ajuda e Informações é aberto.

3 Clique em Guia de Início Rápido ou Instruções Detalhadas.

O Guia de Início Rápido para o testo 400, incluindo o IAQ data logger e o software testo DataControl, são exibidos em formato pdf.

## 10.4.4 Acessando informações legais

1 Clique em 🔳.

O menu principal é aberto.

<sup>2</sup> Olique em Ajuda e Informações.

O menu Ajuda e Informações é aberto.

3 Clique em Exclusão de responsabilidade..

As informações de proteção de dados e de uso da licença são exibidas.

### 10.4.5 Outras Aplicações

| 1 | Clique em 🔜.                 |
|---|------------------------------|
|   | O menu principal é aberto.   |
| 2 | Elique em Outras aplicações. |

O menu Outras aplicações é aberto.

No menu Outras aplicações, você encontrará as seguintes aplicações:

| 0         | Câmera    | <b>1</b> 57 | Calendário              |
|-----------|-----------|-------------|-------------------------|
| 9         | Relógio   | - ×         | Computador              |
| 0         | E-mail    | ٢           | Suporte Rápido          |
| <b>//</b> | Galeria   |             | Gerenciador de Arquivos |
|           | Navegador | 8           | Bluetooth®              |

1 Clique em 🔧.

A janela de informações é aberta.

2 Clique em Avançar ou Cancelar.

Aplicativos individuais e aplicativos instalados adicionalmente podem ser fechados manualmente. As configurações de e-mail e Bluetooth<sup>®</sup> podem ser redefinidas.

| 0 | Se sempre foi selecionado para a exportação de dados, a       |
|---|---------------------------------------------------------------|
| 1 | configuração pode ser desfeita neste menu. Isso significa que |
|   | ambas as opções de exportação estarão disponíveis novamente   |
|   | no futuro.                                                    |

# 11 Manutenção

# 11.1 Calibração

A sonda e a alça são fornecidas com um certificado de calibração de fábrica como padrão.

Em muitas aplicações, é recomendado que você recalibre a sonda com a alça e o testo 400 uma vez por ano.

Isso pode ser realizado pela Testo Industrial Services (TIS) ou outros fornecedores de serviços certificados.

Entre em contato com a Testo para obter mais informações.

# 11.2 Cuidados com a bateria recarregável

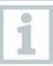

1

A substituição da bateria só pode ser realizada pela Testo Service.

 Em baixas temperaturas ambientes, o desempenho da bateria recarregável diminui.

Isso reduz a vida útil disponível.

- Não guarde a bateria recarregável por longos períodos quando descarregada. (Melhores condições de armazenamento com nível de bateria de 50-80%, temperatura ambiente de 10-20 °C.) Carregue totalmente antes de usar novamente.
- A vida útil disponível da bateria recarregável diminui cada vez mais com o uso frequente. Se a vida útil for significativamente reduzida, a bateria recarregável deve ser substituída.

# 11.3 Notificações

No menu principal, as notificações são marcadas com um ponto laranja ao lado da entrada do menu. Dependendo da entrada do menu, essas notificações contêm informações diferentes.

| Entrada do menu                  | Informação                              |
|----------------------------------|-----------------------------------------|
| Sensores                         | Lembrete de Calibração:                 |
|                                  | A data de lembrete de um                |
|                                  | certificado de calibração               |
|                                  | armazenado foi excedida                 |
|                                  | (consulte a Seção 9.7.2).               |
| Ajuda e Informações, Informações | Atualizar informação:                   |
| do Instrumento                   | Uma atualização de software está        |
|                                  | disponível no servidor Testo. Isso pode |
|                                  | ser baixado com uma conexão WLAN        |
|                                  | existente (consulte a Seção 10.1).      |

# 12 Dados técnicos

### Informações gerais

| Recurso                            | Valor                                                                                                    |
|------------------------------------|----------------------------------------------------------------------------------------------------|
| Conexões de sonda                  | <ul> <li>2x termopar tipo K</li> <li>2x Testo Universal Connector (TUC) para<br/>conectar sondas de cabo ao<br/>plugue correspondente</li> <li>1x pressão diferencial</li> <li>1x pressão absoluta (integrada)</li> <li>4x sonda Bluetooth<sup>®</sup> ou sonda inteligente testo</li> </ul> |
| Interfaces                         | <ul> <li>Micro USB para conexão ao PC ou para carregamento da bateria com unidade de rede</li> <li>WLAN 802.11 b/g/n</li> <li>Bluetooth<sup>®</sup> 4.0</li> </ul>                                                                                                    |
| Capacidade de memória<br>interna   | 2 GB (corresponde a 1.000.000 leituras)                                                                                                    |
| Vida útil da bateria recarregável  | Aproximadamente. 10 horas de operação<br>contínua / 3200 mAh                                                                                                    |
| Ciclo de medição                   | 0,5 seg / atualização de exibição 1 seg                                                                                                    |
| Temperatura de operação            | -5 a +45 °C                                                                                                    |
| Temperatura de armazenagem         | -20 a +60 °C                                                                                                    |
| Temperatura enquanto<br>carregando | 0 a +45 °C                                                                                                    |
| Dimensões em mm                    | 186 x 89 x 41 (C x L x A)                                                                                                    |
| Material da carcaça                | PC, ABS, TPE                                                                                                    |
| Peso                               | 500g                                                                                                    |
| Classe de proteção                 | IP 40 (com sonda conectada)                                                                                                    |
| Display                            | Tela HD de 5,0 polegadas (1280*720 pixels)                                                                                                    |
| Câmera                             | - Câmera frontal 5.0MP                                                                                                    |
|                                    | - Câmera traseira 8.0 MP                                                                                                    |

### Sensores Integrados (a 22 °C, ±1 dígito)

| Características                         | Faixa de Medição | Precisão                                                                                                    | Resolução |
|-----------------------------------------|------------------|----------------------------------------------------------------------------------------------------|-----------|
| Temperatura<br>(TC tipo K) <sup>1</sup> | -200 a +1370 °C  | ±(0.3 °C + 0.1 % de m.v.)<br>Medição de junta fria<br>interna: ±0,5 °C                                         | 0,1 °C    |
| Temperatura<br>(NTC)                    | -40 a +150 °C    | ±0,2°C (-25,0 a +74,9 °C)<br>±0,4°C (-40,0 a -25,1°C)<br>±0,4°C (+75,0 a +99,9 °C)<br>±0,5% de m.v. (descanso) | 0,1 °C    |

| Características             | Faixa de Medição | Precisão                                                                                    | Resolução |
|-----------------------------|------------------|---------------------------------------------------------------------------------------------|-----------|
| Pressão<br>Diferencial<br>2 | -100 a +200 hPa  | ±(0.3 Pa + 1 % de m.v.)<br>(0 a 25 hPa) ±(0.1 hPa +<br>1.5 % de m.v.) (25,001 a<br>200 hPa) | 0,001 hPa |
| Pressão<br>absoluta         | +700 a +1100 hPa | ±3 hPa                                                                                      | 0,1 hPa   |

1As informações de precisão se aplicam em um estado de temperatura estável e ajustado. Conectar a fonte de alimentação, carregar a bateria ou adicionar sondas digitais pode distorcer isso temporariamente e erros adicionais podem ocorrer.

2A especificação de precisão se aplica imediatamente após o sensor zerar. Para medições de longo prazo, recomenda-se a operação de rede com bateria totalmente carregada.

# 13 Software testo DataControl PC

# 13.1 Informações gerais

O testo 400 possui uma porta USB, através da qual o instrumento de medição pode ser conectado ao PC.

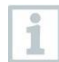

O conhecimento dos sistemas operacionais Windows<sup>®</sup> é necessário para trabalhar com o software.

# 13.2 Objetivo

O software de análise e gerenciamento de dados de medição testo DataControl aprimora a funcionalidade do instrumento de medição testo 400 adicionando muitas funções úteis:

- · Gerenciar e arquivar dados de clientes e informações do local de medição
- · Ler, avaliar e arquivar dados de medição
- · Apresentar leituras em forma gráfica
- Criar relatórios de medição profissionais a partir dos dados de medição existentes
- Adicionar fotos e comentários de forma conveniente aos relatórios de medição
- · Importação de dados e exportação de dados para o instrumento de medição

# 13.3 Requisitos do Sistema

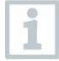

Direitos de administrador são necessários para a instalação.

### Sistema operacional

O software pode ser executado nos seguintes sistemas operacionais:

- Windows® 7
- Windows<sup>®</sup> 8
- Windows<sup>®</sup> 10

### Computador

O computador deve atender aos requisitos do sistema operacional em cada caso. Os seguintes requisitos também devem ser atendidos:

- Interface USB 2 ou superior
- · Processador DualCore com mínimo de 1 GHz
- Mínimo 2 GB de RAM
- Mínimo 5 GB de espaço disponível no disco rígido

• Tela com resolução mínima de 800 x 600 pixels

## 13.4 Instalando drivers e software

1 Insira o CD do programa na unidade de CD-ROM do

computador, ou

Baixe o software testo DataControl (www.testo.com/downloadcenter)

- 2 Inicie o arquivo DataControl.exe.
- 3 Siga as instruções do assistente de instalação.
- 4 Clique em Finalizar para concluir a instalação do software.
- 5 Use o cabo USB para conectar o testo 400 ao PC.

A conexão será estabelecida.

# 13.5 Iniciar o testo DataControl

A interface do usuário do software é aberta no idioma do sistema operacional, se houver suporte. Se o idioma do sistema operacional não for compatível, a interface do usuário estará em inglês.

#### Windows<sup>®</sup> 7:

> Clique em [Iniciar] | Todos os Programas | Testo | testo DataControl (clique duplo com o botão esquerdo do mouse).

O testo DataControl é iniciado automaticamente.

### Windows<sup>®</sup> 8:

> Clique em Iniciar| botão direito do mouse | Pesquisar (Digite o nome da aplicação no campo de pesquisa | testo DataControl (clique duplo com o botão esquerdo do mouse).

O testo DataControl é iniciado automaticamente.

### Windows® 10:

> Clique em [Iniciar] | Todos os Aplicativos | Testo | testo DataControl (clique duplo com o botão esquerdo do mouse). O testo DataControl é iniciado automaticamente.

## 13.6 Conectando o testo 400

| Be sure 1050         | Customer               | <i>د</i> ط                                         |
|----------------------|------------------------|----------------------------------------------------|
|                      | + New customer         | Transfer data to testo 400                         |
| ⊥ Customer           |                        | Customer with with<br>measuring sites measurements |
| e Memory             | all customers          | 2                                                  |
| Settings             | Coleur Black           |                                                    |
|                      | Colour Brown           |                                                    |
| Help and Information | Colour Dark Green      |                                                    |
|                      | Colour Dark grey       |                                                    |
|                      | Colour Green           |                                                    |
|                      | Colour Grey            |                                                    |
|                      | Colour Lightning White |                                                    |
|                      | Colour Magenta         |                                                    |
|                      | Colour Drange          |                                                    |
|                      | Culour Pink.           |                                                    |
|                      | Colour Purple          |                                                    |
|                      | Colour Red             |                                                    |
|                      | Colour Super Back      |                                                    |
|                      | Colear Super Pink      |                                                    |
|                      | Colour White           |                                                    |
|                      | Dut                    |                                                    |
| No instrument found  | Duct Company 12599     |                                                    |

Enquanto o testo 400 não estiver conectado ao computador, Nenhum instrumento encontrado é exibido no canto inferior esquerdo. Todos os clientes estão listados em todos os clientes.

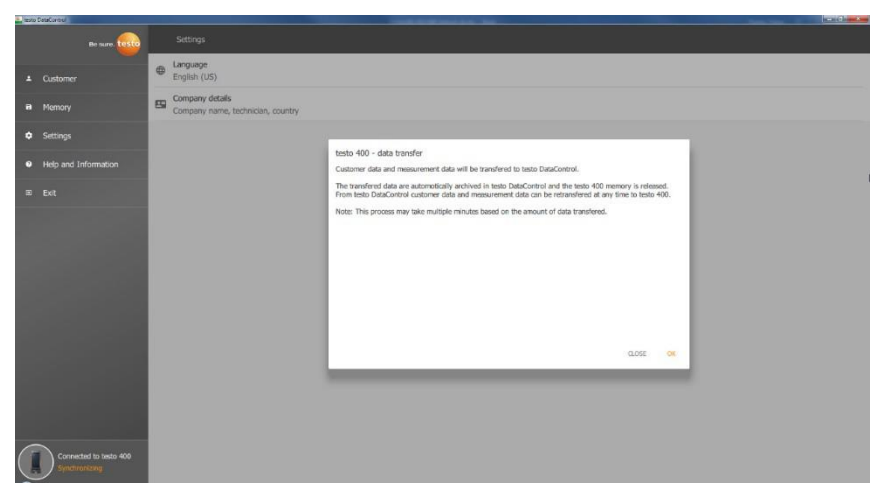

Assim que o testo 400 for conectado via cabo USB a um computador,

Conectado ao testo 400 – A sincronização é exibida no canto inferior esquerdo. Uma mensagem sobre a transferência de dados é exibida. Confirme pressionando OK para transferir todos os dados do cliente e de medição do testo

400 para o software. A

memória do testo 400 fica então vazia. Dependendo dos requisitos, os dados do cliente e de medição, bem como as informações do local de medição, podem ser transmitidos de volta.

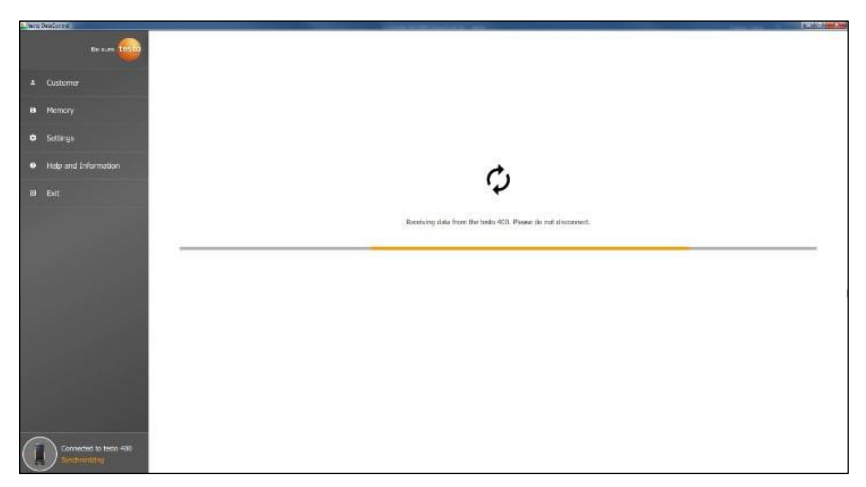

Clique em **Fechar** para usar o software normalmente, porém nenhum dado será transferido do software para o testo 400. Para iniciar a transferência de dados manualmente, clique em **Sincronizar** no botão esquerdo. Nenhuma mensagem sobre a transferência de dados do instrumento é exibida e a sincronização é iniciada imediatamente.

| e, test | o DataControl          |                        |                                  |                      |
|---------|------------------------|------------------------|----------------------------------|----------------------|
|         | Be sure. testo         | Customer               |                                  | <i>م</i> <b>ب</b>    |
|         | Customer               | + New customer         | transfer data                    | to testo 400         |
|         | customa                |                        | Customer with<br>measuring sites | with<br>measurements |
| 8       | Memory                 | all customers          | 친                                |                      |
| •       | Settinos               | Colour Black           | 2                                | গ্র                  |
|         |                        | Colour Brown           | 2                                | হ                    |
| 0       | Help and Information   | Colour Dark Green      | য                                | হ                    |
|         | Exit                   | Colour Dark grey       | <u>ସ</u>                         | a                    |
|         |                        | Colour Green           | <u>ସ</u>                         | Ð                    |
|         |                        | Colour Grey            | 2                                | a                    |
|         |                        | Colour Lightning White | <u>ව</u>                         | a                    |
|         |                        | Colour Magenta         | <u>ସ</u>                         | a                    |
| _       |                        | Colour Orange          | <u>ସ</u>                         | a                    |
| (1      | Connected to testo 400 | Colour Pink            | <u>ସ</u>                         | a                    |
| 2       |                        | Colour Purale          | ภ                                | ส                    |

Após a sincronização bem-sucedida, para cada cliente são exibidos dois ícones arelacionados à transferência de dados.

Para ter os dados relevantes do cliente disponíveis no instrumento para medições no local e atribuir novas medições no local para medição de

ambientes, todos os dados do cliente e as informações do ambiente de

medição são transferidos para esses clientes clicando à esquerda. Para poder visualizar os resultados de medição já registrados do cliente no local para fins de comparação, todos os dados pertencentes ao cliente são

transferido para o testo 400 clicando à direita. Além disso, existe a opção de transferir os dados do cliente e medir as informações do site de todos os clientes simplesmente clicando em Cliente com locais de medição.

| 👻 testo                                                                                                    | DataControl                           |                   | and the second second se | - 0 -×-              |
|----------------------------------------------------------------------------------------------------|---------------------------------------|-------------------|----------------------------------------------------------------------------------------------------|----------------------|
|                                                                                                    | Be sure. testo                        | Customer          |                                                                                                    | < 🗗                  |
|                                                                                                    | Customer                              | + New customer    | transfer data                                                                                                    | to testo 400         |
|                                                                                                    | Customo                               |                   | Customer with<br>measuring sites                                                                                                    | with<br>measurements |
| 8                                                                                                    | Memory                                | all customers     | อ้                                                                                                    |                      |
| *                                                                                                    | Settings                              | Colour Black      | ব                                                                                                    | a                    |
|                                                                                                    |                                       | Colour Brown      | 5                                                                                                    | a                    |
| 0                                                                                                    | Help and Information                  | Colour Dark Green | ব                                                                                                    | ব                    |
| Ð                                                                                                    | Exit                                  | Colour Dark grey  | 包                                                                                                    | ব                    |
|                                                                                                    |                                       | Colour Green      | 2                                                                                                    | S                    |
| Customer       Customer         I Customer       + New customer       Customer with massing sites         I Memory       all customers       2         I Memory       all customers       2         I Memory       all customers       2         I Help and Information       Icolar Back       2         I Help and Information       Colour Dark Green       2         I Colour Green       2       2         I Colour Green       2       2         Colour Green       2       2         Colour Green       2       2         Colour Green       2       2         Colour Green       2       2         Colour Green       2       2         Colour Green       2       2         Colour Green       2       2         Colour Green       2       2         Colour Green       2       2         Colour Green       2       2         Colour Magenta       2       2         Colour Magenta       2       2         Colour Magenta       2       2         Colour Park       2       2         Colour Park       2       2 | a                                     |                   |                                                                                                    |                      |
|                                                                                                    | 2                                     | -S                |                                                                                                    |                      |
|                                                                                                    |                                       | Colour Magenta    | ব                                                                                                    | a                    |
| -                                                                                                    |                                       | Colour Orange     | 2                                                                                                    | Ð                    |
|                                                                                                    | Connected to testo 400<br>No new data | Colour Pink       | ব                                                                                                    | a                    |
|                                                                                                    |                                       | Colour Purple     | ภ                                                                                                    | ส                    |

Se a transferência de dados para o testo 400 foi bem sucedida, o ícone  $\ensuremath{\boxdot}$  muda para

# 13,7 Gerenciamento de Clientes

No menu **Cliente**, todas as informações do cliente e do local de medição podem ser criadas, editadas, excluídas e transferidas para o testo 400. Todas as informações do cliente e do local de medição criadas no testo 400 também são exibidas após a transferência bem-sucedida para o software.

### 13.7.1 Criação e edição de clientes e locais de medição

### 13.7.1.1 Cliente

✓ O menu Cliente é aberto.

| 1.00 | o CetaCovisiol   |        |                        |  |                                       | in the second     |
|------|------------------|--------|------------------------|--|---------------------------------------|-------------------|
|      |                  | - 😡    | Customer               |  |                                       | ۹ 🖻               |
| 14   | Customer         |        | + New customer         |  | Transfer data                         | to testo 400      |
| 8    | Memory           |        | all customers          |  | Customer with<br>measuring sites<br>진 | with measurements |
| •    |                  |        | Colour Black           |  |                                       |                   |
|      |                  | 10     | Colour Brown           |  |                                       |                   |
| •    | Help and Informa | ation  | Colour Dark Green      |  |                                       |                   |
| B    |                  |        | Colour Dark grey       |  |                                       |                   |
|      |                  |        | Coleur Green           |  |                                       |                   |
|      |                  |        | Colour Grey            |  |                                       |                   |
|      |                  |        | Colour Lightning White |  |                                       |                   |
|      |                  |        | Colour Magenta         |  |                                       |                   |
|      |                  |        | Coleur Orange          |  |                                       |                   |
|      |                  |        | Colour Pink.           |  |                                       |                   |
|      |                  |        | Colour Purple          |  |                                       |                   |
|      |                  |        | Colour Red             |  |                                       |                   |
|      |                  |        | Coleur Super Black     |  |                                       |                   |
|      |                  |        | Colour Super Pitrik    |  |                                       |                   |
|      |                  |        | Colour White           |  |                                       |                   |
| (    | No instrument    | found  | Duct                   |  |                                       |                   |
| 2    |                  | 500000 | Duct Company 12599     |  |                                       |                   |

Clique em + Novo Cliente.

Um novo cliente pode ser criado no testo DataControl.

#### Editando dados de clientes existentes

> Clique no nome do cliente existente.

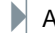

1

A visão separada do cliente é aberta.

O cliente pode ser editado.

As seguintes informações do cliente podem ser salvas e/ou alteradas:

| Nome da empresa/cliente | Rua, número do prédio |  |
|-------------------------|-----------------------|--|
| Código Postal / Cidade  | País                  |  |
| Telefone                | E-mail                |  |
| Contato da Pessoa       | Número do Cliente     |  |

Apenas o campo **Nome da empresa/cliente** é obrigatório. Outros campos podem permanecer em branco.

### 13.7.1.2 Locais de medição

#### Pesquise o local de medição do cliente

✓ Vários locais de medição são armazenados.

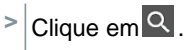

O campo de pesquisa é aberto.

#### Criar novo local de medição

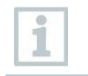

 $\checkmark$ 

Qualquer número de locais de medição pode ser criado para o cliente selecionado.

O cliente obrigatório está aberto.

| Neste DataControl     |                                      |                                            |   |
|-----------------------|--------------------------------------|--------------------------------------------|---|
| Be sure.              | ← 1AQ Company                        |                                            |   |
| ▲ Customer            | Contact                              |                                            |   |
| B Memory              | Company Counter name"<br>IAQ Company | Steer, building number<br>Testo Street 251 |   |
| Settings              | Postcode, dy<br>25115, IAQueenstand  | Country<br>Germoenland                     |   |
| Help and Information  | Noble number<br>+99 1234-9976        | ii enail<br>+99.1234-6789                  |   |
| © Exit                | Context<br>Mister IAQ                | Customer number<br>12                      |   |
|                       | Measuring sites                      |                                            |   |
|                       | + New measuring site                 |                                            | Q |
|                       | Office 1st floor                     |                                            |   |
| and the second second | Office 2nd floor                     |                                            |   |
|                       | Office 3rd floor                     |                                            |   |
|                       | Office 4th floor                     |                                            |   |
|                       |                                      |                                            |   |
|                       |                                      |                                            |   |
| No instrument found   |                                      |                                            |   |

1 Clique em + Novo local de medição.

O local de medição pode ser adicionado.

|   | De suro. 1050        | ← Measuring site     | •                    |
|---|----------------------|----------------------|----------------------|
|   |                      | MEASURING SITE       | MEASUREMENTS         |
| - | Custome              | Information          |                      |
| a | Memory               | Measuring site name* | System number        |
| ٠ | Settings             |                      |                      |
| 0 | Help and Information | System type          | Manufacturer         |
|   |                      | Year of construction | System serial number |
|   |                      | Annotation           |                      |
|   |                      |                      |                      |
|   |                      |                      |                      |
|   |                      | Parameters           |                      |
|   |                      | None                 |                      |
|   |                      | O Duct               |                      |
|   |                      | O Outlet             |                      |
|   |                      | k-factor             |                      |
|   |                      |                      |                      |
|   |                      |                      |                      |
|   |                      |                      |                      |
|   |                      |                      | 90 -                 |

As seguintes informações do local de medição podem ser salvas e/ou alteradas:

| Nome do ambiente de medição | Número do sistema          |
|-----------------------------|----------------------------|
| Tipo do sistema             | Fabricante                 |
| Ano de construção           | Número de série do sistema |
| 8. Anotação                 |                            |

As seguintes características podem ser atribuídas ao respectivo local de medição: Nenhuma Duto Saída Fator K

Apenas o campo **Nome do local de medição** é obrigatório. Outros campos podem permanecer em branco.

#### 2 Clique em Salvar.

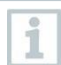

Se o duto, saída ou fator K foi selecionado como um recurso do local de medição, as informações específicas para os locais de medição devem ser inseridas. Além disso, para o recurso Canal há a opção de configurar

Medição da rede HVAC.

#### Medição da rede HVAC (opcional)

|             | e sure <b>tosto</b> |                                                           |   |                       |      |
|-------------|---------------------|-----------------------------------------------------------|---|-----------------------|------|
|             |                     | MEASURING SITE                                            |   | MEASUREMENTS          |      |
| ▲ Customer  |                     | Information                                               |   |                       |      |
| Memory      |                     | Measuring site name*                                      |   | System number         |      |
| Settings    |                     |                                                           |   |                       |      |
|             |                     | System type                                               |   | Menufacturer          |      |
|             |                     | Year of construction                                      |   | System serial number  |      |
|             |                     | Annotation                                                |   |                       |      |
|             |                     | Duct geometry<br>Insuit geometry<br>Biology & A           |   | Air type<br>Source or |      |
|             |                     | 40.0 am                                                   | ٠ | 30.0 Width            | cm 🔹 |
|             |                     | Control for factor<br>1.00                                | θ |                       |      |
|             |                     | HVAC grid measurement<br>No algoment of the duct aperture |   |                       |      |
| No instrume |                     |                                                           |   |                       |      |

1 Ative a Medição da grade HVAC usando o slider.

Campos adicionais se expandem.

Os seguintes dados podem ser armazenados: Geometria do duto, tipo de ar, dimensões do duto e fator de correção, número de orifícios de inspeção e

pontos de medição, bem como a posição do orifício de inspeção e o fluxo volumétrico de referência para o respectivo local de medição.

2 Clique em Salvar.

### Acessar medições armazenadas de um local de medição selecionado

> Clique na guia Medidas.

As medições atribuídas aos locais de medição selecionados são exibidas.

### 13.7.2 Função de Pesquisa

✓ O menu Cliente é aberto.

| Be sure. 🔝                               | Customer               | <i>۹</i> ٿ                                       |
|------------------------------------------|------------------------|--------------------------------------------------|
| ± Customer                               | + New customer         | Transfer data to testo 400<br>Customer with with |
| 8 Memory                                 | all customers          | measuring sites measurements<br>진                |
| Settings                                 | Colour Black           |                                                  |
|                                          | Colour Brown           |                                                  |
| <ul> <li>Help and Information</li> </ul> | Colour Dark Green      |                                                  |
| IE Exit                                  | Colour Dark gny        |                                                  |
|                                          | Calear Green           |                                                  |
|                                          | Colour Grey            |                                                  |
|                                          | Colour Lightwing White |                                                  |
|                                          | Colour Magenta         |                                                  |
|                                          | Colour Omnge           |                                                  |
|                                          | Colour Pink            |                                                  |
|                                          | Colour Purple          |                                                  |
|                                          | Colour Red             |                                                  |
|                                          | Colour Super Black     |                                                  |
|                                          | Colour Super Pink      |                                                  |
|                                          | Colour White           |                                                  |
|                                          | Dut                    |                                                  |
| No instrument found                      | Duct Company 12599     |                                                  |
| <sup>1</sup> Cliq                        | ue em <mark>Q</mark> . |                                                  |

O campo de pesquisa com a lista de clientes é aberto.

| 06.002 |          |               |                   |                               | ACCRECT OF A DESCRIPTION OF A DESCRIPTION OF A DESCRIPTIO |
|--------|----------|---------------|-------------------|-------------------------------|----------------------------------------------------------------------------------------------------|
|        |          | Be sure 10510 | Q pi              |                               | ×                                                                                                    |
| - 100  |          |               | + New customer    | Transfer data                 | to testo 400                                                                                                    |
| 1<br>8 | Customer |               | al costmen        | Customer with measuring sites | with<br>measurements                                                                                                    |
| 1000   |          |               | Colour Pink       |                               |                                                                                                    |
| ÷      | Settings |               | Colour Super Pink |                               |                                                                                                    |
| ۰      |          | formation     |                   |                               |                                                                                                    |
| 3      |          |               |                   |                               |                                                                                                    |
|        |          |               |                   |                               |                                                                                                    |
|        |          |               |                   |                               |                                                                                                    |
|        |          |               |                   |                               |                                                                                                    |
|        |          |               |                   |                               |                                                                                                    |
|        |          |               |                   |                               |                                                                                                    |
|        |          |               |                   |                               |                                                                                                    |
|        |          |               |                   |                               |                                                                                                    |
|        |          |               |                   |                               |                                                                                                    |
|        |          |               |                   |                               |                                                                                                    |
|        |          |               |                   |                               |                                                                                                    |
|        |          |               |                   |                               |                                                                                                    |
| C      |          | ument found   |                   |                               |                                                                                                    |

- 2 Digite o nome do cliente no campo de pesquisa.
- Cliente é exibido.

### 13.7.3 Função delete

O menu Cliente é aberto.

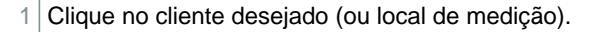

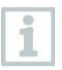

 $\checkmark$ 

O cliente armazenado e todas as informações do local de medição são excluídos. Todas as medições realizadas devem ser excluídas separadamente no menu Memória.

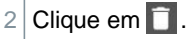

A janela de informações é exibida.

| 👻 testo | DataControl                           |                                                         |                                                 | - 0 -×- |
|---------|---------------------------------------|---------------------------------------------------------|-------------------------------------------------|---------|
|         | Be sure. testo                        | ← Duct Company 12599                                    |                                                 |         |
| ±<br>8  | Customer<br>Memory                    | Contact<br>Company/customer name*<br>Duct Company 12599 | Street, building number<br>Teeto Street 12      |         |
| •       | Settings                              | 59999 Ducttown                                          | Germany                                         |         |
| 0       | Help and Information                  | Mobile number<br>+49 1234-123456<br>Contact             | Attention<br>Do you want to delete the contact? |         |
| Ð       | Exit                                  | Mister Duct                                             |                                                 |         |
|         |                                       | Measuring sites                                         | CANCEL DELETE CONTACT                           |         |
|         |                                       | + New measuring site                                    |                                                 | ۹       |
|         |                                       | Duct 12599                                              |                                                 |         |
|         | Connected to testo 400<br>No new data | Morning                                                 |                                                 |         |

3 Clique em Deletar Contato (ou local de medição).

O cliente (ou local de medição) foi excluído.

## 13.8 Gerenciamento de Memória

No menu Memória, você pode acessar todos os resultados de medição armazenados com o testo 400 e transferidos para o software, analisá-los em detalhes e também criar e salvar dados csv e relatórios em PDF.

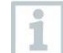

Em princípio, as medições armazenadas **NÃO PODEM** ser editadas. Os dados de medição armazenados com o testo 400 não podem ser alterados. (As únicas exceções são os valores clo e met para medição PMV/PPD).

Ao clicar em uma medição, uma visão geral dos resultados da medição é exibida. Para todas as medições, exceto para medições de rede HVAC conforme EN 12599 e ASHRAE 111, três janelas são exibidas sob o nome da medição.

- Características
- Gráfico
- Tabela

### 13.8.1 Visualização de Características

Na primeira aba **Características**, a data e hora da medição são exibidas. Além disso, os dados do cliente da medição e do local de medição, imagens e comentários podem ser visualizados e adicionados. As configurações de medição estão listadas em **Propriedades de Display** (modo de medição, ciclo de medição, período de medição, geometria do duto, vazão volumétrica de referência, etc.).

| i. best | DataControl |                |                         |                |              |
|---------|-------------|----------------|-------------------------|----------------|--------------|
|         |             | Be sure. 10500 |                         | Basic v        | riew         |
|         |             |                |                         |                |              |
| -       |             |                | Date 3/8/19 7:30 AM     |                |              |
| 8       | Memory      |                | Add a customer          |                |              |
| ٠       |             |                | Attached images         |                |              |
| •       |             |                | +                       |                |              |
| m       |             |                | Write comment           |                |              |
|         |             |                | Flow velocity           |                | Ø 0.04 m/s   |
|         |             |                | Temperature             |                | Ø 22.7 °C    |
|         |             |                | Pressure                |                | Ø 913.4 mber |
|         |             |                | Relative humidity       |                | Ø 42.6 %RH   |
|         |             |                | RECORDED BY SENSOR: 547 |                |              |
|         |             |                | Pressure                |                | Ø 913.2 mbar |
|         |             |                | Differential pressure   |                | Ø -0.012 nPa |
|         |             |                | Temperature TC2         |                | Ø 22.0 °C    |
|         |             |                | RECORDED BY SENSCR: 491 |                |              |
|         |             |                |                         | DISPLAY PROPER | TIES         |
|         |             |                |                         |                |              |
|         |             |                |                         |                |              |
| (       | Kein Mes    |                | <                       | 6              |              |
|         |             |                |                         |                |              |

Os resultados de medição listados são divididos em três áreas. • Exibição dos resultados calculados do menu da aplicação

- Sondas relevantes para a medição, mostradas em laranja
- Todas as sondas conectadas com os valores médios de medição em cada caso, mostrados em cinza.

| De sure. testo          |                                                                | Volume flow rate - grid m | easurement as per EN 12599                      |  |
|-------------------------|----------------------------------------------------------------|---------------------------|-------------------------------------------------|--|
|                         |                                                                |                           |                                                 |  |
| ▲ Customer              | Date 3/8/19 7:23 AM                                            |                           |                                                 |  |
|                         | Add a customer                                                 |                           |                                                 |  |
|                         | Attachart impage                                               |                           |                                                 |  |
|                         | Write manages                                                  |                           |                                                 |  |
|                         | Helo                                                           |                           |                                                 |  |
|                         | Volume flow                                                    |                           | Ø 209.1 m <sup>3</sup> /                        |  |
|                         | Accuracy of the volume flow<br>Accuracy, speed<br>Accuracy (%) |                           | 26.0 m/s<br>11 fpm<br>12.4 %                    |  |
|                         | Temperature<br>Roladive humidity<br>Flow velocity<br>Pressure  |                           | 0 73.3 ↔<br>0 44.0 №<br>9 91 bp<br>0 26.975 erg |  |
|                         | RECORDED BY SENSOR: 367                                        |                           |                                                 |  |
|                         | Temperature TC2                                                |                           | Ø 72.7 **<br>Ø 26.669 ====                      |  |
|                         | Differential pressure                                          |                           | Ø -0.00012 pi                                   |  |
|                         | RECORDED IN SENSOR: 401                                        |                           |                                                 |  |
|                         |                                                                | DISPLAY PRO               | PERTIES                                         |  |
| Koin Messgerät gefunden | <<br>                                                          | D<br>Neter                | r Durs                                          |  |

Através dos três ícones no rodapé, os resultados da medição podem ser salvos como arquivo .csv /.json do u como um relatório em PDF in no computador ou excluído permanentemente in .

Ao criar um relatório em PDF, há a opção, como no testo 400, de incluir apenas os valores médios de medição ou integrar todos os valores medidos. no relatório. A criação de grandes relatórios em PDF (com mais de 100.000 leituras) pode levar alguns minutos. O tempo pode variar dependendo do desempenho do PC.

## 13.8.2 Visualização de Gráfico

Na guia **Gráfico**, os valores correspondentes estão localizados ao longo do gráfico de tendência cronológica da medição para até quatro parâmetros de medição selecionados. Cada um dos quatro canais contém o ID da sonda de três dígitos e a unidade do parâmetro de medição selecionado. A cor dos canais individuais é refletida nos eixos Y correspondentes e nos gráficos de tendência em cada caso. Se você mover o ponteiro do mouse ao longo do gráfico, o tempo exato e os valores de medição de todos os canais serão exibidos para o ponto de tempo correspondente.

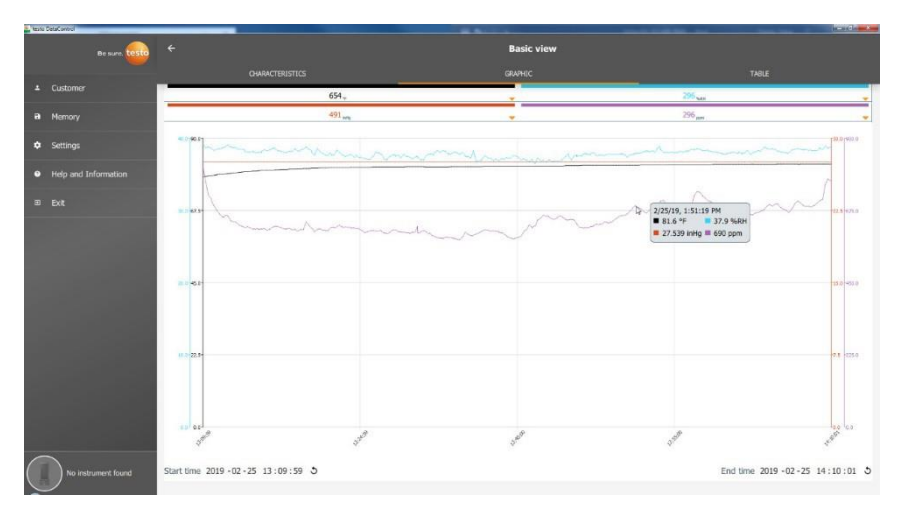

Clicar em um dos quatro canais abre a seleção de parâmetros de medição registrados durante a medição. Os parâmetros de medição podem ser facilmente atribuídos aos canais individuais através do ID da sonda e da unidade de medição ou selecionados como não atribuídos.

| Resto DetaControl    |                                 |                                     |            |                    | Active Charles     |
|----------------------|---------------------------------|-------------------------------------|------------|--------------------|--------------------|
| Be 12.00.            |                                 |                                     | Basic view |                    |                    |
|                      |                                 |                                     |            |                    |                    |
| ≜ Customer           |                                 | 654. <sub>9</sub>                   |            | 296 <sub>Mar</sub> |                    |
| B Memory             |                                 | 491 aug                             |            | 296 pm             |                    |
| 14. 200              | 296 Tempera                     | ture °F                             |            |                    |                    |
| Settings             | 296 Relative I                  | numidity 96RH                       |            |                    |                    |
| Help and Information | 296 Pressure                    | inHg                                |            |                    |                    |
| B Ext                | 296 CO: conc                    | entration (1st alarm threshold) ppm |            |                    |                    |
|                      | 296 Dew poin                    | it °F td                            |            |                    |                    |
|                      | 296 Wet bulb                    | temperature wb °F                   |            |                    |                    |
|                      | 296 Absolute                    | humidity g/cft                      |            |                    |                    |
|                      | 654 Tempera                     | ture °F                             |            |                    |                    |
|                      | 654 Flow velo                   | city m/s                            |            |                    |                    |
|                      | 654 Pressure                    | inHg                                |            |                    |                    |
|                      | 491 Pressure                    | inHg                                |            |                    |                    |
|                      | 491 Differenti                  | al pressure psi                     |            |                    |                    |
|                      | Not assig                       | ned                                 |            |                    |                    |
|                      |                                 |                                     | Cancel     |                    |                    |
|                      | 1.01 2.01<br>1.300 <sup>0</sup> | 3 <sup>30<sup>th</sup></sup>        | Jan        | 1 <sup>506</sup>   | the feat           |
| No instrument found  | Start time 2019 - 02 -          | 25 13:09:59 S                       |            | End time 20        | 9-02-25 14:10:01 S |

Abaixo do gráfico, são listados os horários de início e término da medição. As informações podem ser alteradas clicando nos campos individuais com o mouse. O gráfico de tendência adapta-se imediatamente à nova seleção de tempo.

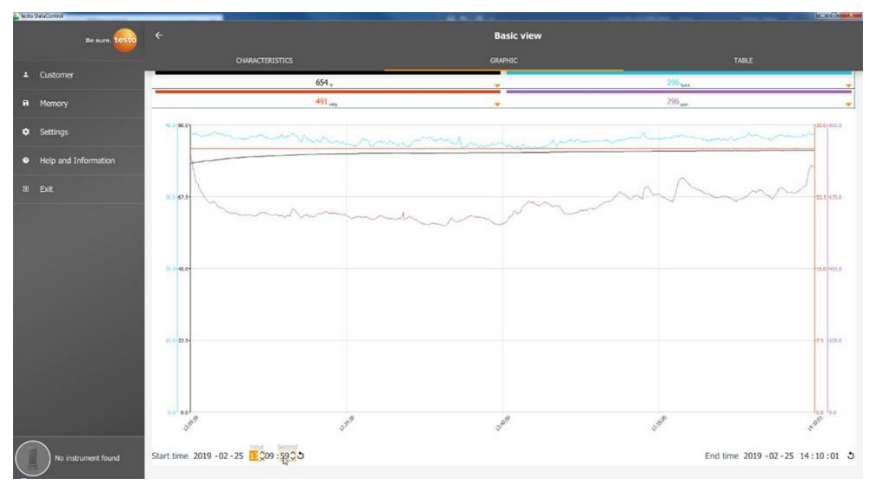

O período total de medição no exemplo da figura acima é de 60 minutos. Após alterar a hora de início, apenas os últimos 10 minutos da medição são exibidos no gráfico de acordo com a seleção. O ajuste do tempo permite que os valores de medição sejam analisados em detalhes.

Para exibir novamente o período de medição completo no gráfico, clique no ícone 🔰 ao lado do horário de início e término.

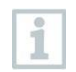

Você pode usar a roda do mouse para ampliar e reduzir o gráfico para ter uma visão mais detalhada dos valores de medição individuais.

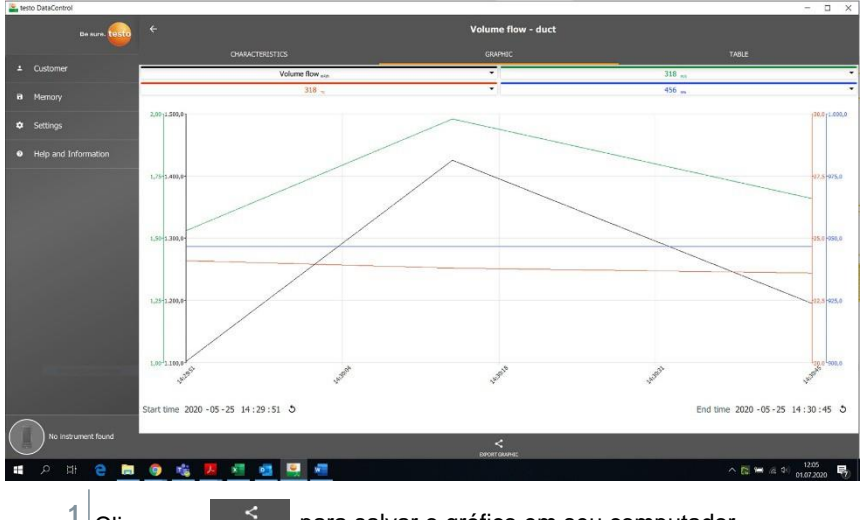

O gráfico pode ser salvo no computador como um arquivo de imagem (.png).

Clique em para salvar o gráfico em seu computador.

2 Digite o nome do arquivo, selecione o local de armazenamento.

| and Is | isto DataControl    |                                                                  |                    | - C ×         |
|--------|---------------------|------------------------------------------------------------------|--------------------|---------------|
|        | Be sure. testo      |                                                                  | Volume flow - duct |               |
|        |                     |                                                                  |                    |               |
| +      |                     | Date 25.05.2020 14:23                                            |                    |               |
| 8      |                     | Add a customer<br>Test Kunde 1 TNE_2 3.0G Instrumentation        |                    |               |
| ۰      | Settings            | Attached images                                                  |                    |               |
| •      |                     | Write comment                                                    |                    |               |
|        |                     |                                                                  |                    |               |
|        |                     | Volume flow                                                      |                    | 0 -454,5 m³/h |
|        |                     | Temperature                                                      |                    | Ø 23,5 °C     |
|        |                     | Flow velocity                                                    |                    | Ø -1,05 m/s   |
|        |                     | RECORDED BY SENSOR: 318                                          |                    |               |
|        |                     | Differential pressure                                            |                    | Ø -0,011 hPa  |
|        |                     | Pressure                                                         |                    | D 946,7 hPa   |
|        |                     | RECORDED BY SENSOR: 455                                          |                    |               |
|        |                     | Actual measuring period                                          |                    |               |
|        |                     | Start time: 25.05.2020 14:22:50<br>End time: 25.05.2020 14:23:18 |                    |               |
|        |                     | Duration: 0 d 0 Hr. 0 Hin. 285ec                                 |                    |               |
|        |                     | 1                                                                | DISPLAY PROPERTIES |               |
|        |                     |                                                                  |                    |               |
| 1      |                     |                                                                  |                    |               |
|        | No instrument found | <                                                                | B                  | •             |
| ~      |                     | EPOIT                                                            | 10017              | COLITE        |

Em seguida, clique em **O** Imagens Anexadas durante a medição para selecionar e adicionar o gráfico salvo.

1

A imagem selecionada será automaticamente anexada ao relatório.

1

Nenhum gráfico é exibido para medições de rede HVAC de acordo com os padrões. Existem apenas duas guias para escolher. No menu Nível de conforto - medição PMV/PPD, o gráfico PMV/PPD é exibido em vez do gráfico de tendência cronológica.

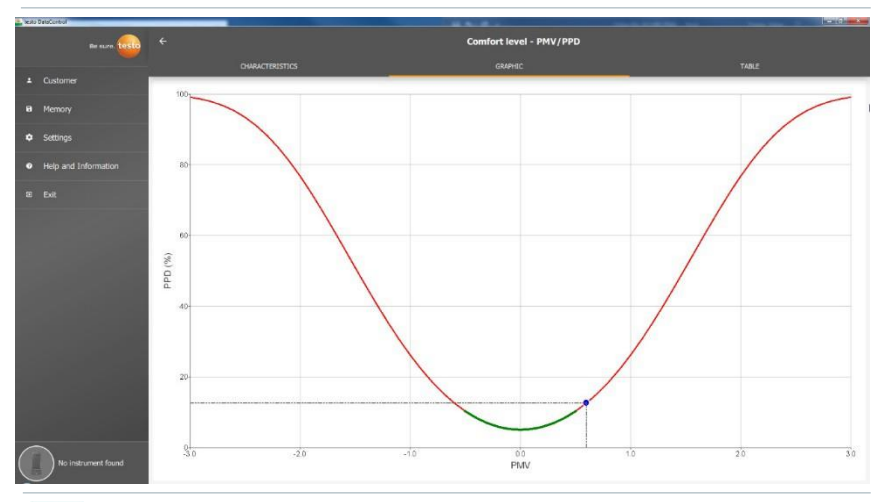

Através da primeira guia Características e do campo Propriedades de Display, você pode alterar os parâmetros de vestuário e atividade na próxima janela. Isso recalcula os valores PMV/PPD e também o gráfico. Para poder comparar diferentes cálculos/gráficos entre si, você precisa salvar os respectivos arquivos CSV e PDF. Os cálculos são substituídos em cada caso - portanto, não é possível visualizar resultados diferentes de uma medição ao mesmo tempo.

## 13.8.3 Visualização de Tabela

Na guia **Tabela**, são exibidos todos os parâmetros de medição e os valores de medição correspondentes para cada momento da medição, dependendo do ciclo de medição. Todos os valores de medição podem ser visualizados usando a roda do mouse, as teclas de seta no teclado ou as barras de rolagem no rodapé ou na margem direita.

Na parte inferior da tabela estão os valores médio e mínimo/máximo da medição para todos os parâmetros de medição. Os parâmetros de medição

individuais a serem exibidos na tabela podem ser selecionados através do ícone ∠ . Esta escolha também afeta os dutos disponíveis para seleção na visualização gráfica (consulte a Seção 13.8.2). Somente os parâmetros de medição visíveis na tabela podem ser selecionados lá.

| - 12 | te SatuCarteol       |                     |      |       |        |     | * -       |       | And and Address of the | at here have |      | 100 C     |        |
|------|----------------------|---------------------|------|-------|--------|-----|-----------|-------|------------------------|--------------|------|-----------|--------|
|      | Be sure. tosto       |                     |      |       |        |     | Basic vie | w     |                        |              |      |           |        |
|      |                      |                     |      |       |        |     |           |       |                        |              |      |           |        |
| -    | Customer             | Date                | 296  | 296   | 295    | 296 | 295       | 295   | 296                    | 654          | 654  | 654       | 491    |
| 100  |                      | Time                | ۰F   | SERH  | inHg   | ppm | ≎# td     | WD *F | g,łatt                 | ۰۴           | mis  | inHg      | InHg   |
| н    | Memory               | 2/25/19 23/9/90 911 | 78.0 | .35.7 | 27.559 | 771 | 20.9      | 01.9  | 0.2007                 | 82.0         | 0.02 | 27.590    | 27.533 |
| 1.   | C-11                 | 2/25/19 2:09:46 FM  | 78.0 | 38.7  | 27.556 | 768 | 50.9      | 61.4  | 0.2607                 | 82.0         | 0.01 | 27.547    | 27.533 |
| ~    | secolgs              | 7/25/19 2:09:47 PM  | 78.0 | 38.7  | 27.556 | 768 | 50.9      | 61.4  | 0.2607                 | 82.0         | 0.02 | 27.546    | 27.533 |
|      | Help and Information | 2/25/19 2:09:48 FM  | 78.0 | 38.7  | 27.556 | 768 | 50.9      | 61.4  | 0.2607                 | 82.0         | 0.02 | 27.546    | 27.533 |
|      |                      | 2/25/19 2:09:49 PM  | 77.9 | 38.9  | 27.556 | 766 | 50.9      | 61.3  | 0.2612                 | 82.0         | 0.02 | 27.546    | 27.533 |
| 5    |                      | 2/25/19 2:09:50 PM  | 77.9 | 38.9  | 27.556 | 766 | 50.9      | 61.3  | 0.2612                 | 82.0         | 0.02 | 27.546    | 27.532 |
|      |                      | 2/25/19 2:09:51 FM  | 77.9 | 38.9  | 27.556 | 766 | 50.9      | 61.3  | 0.2612                 | 82.0         | 0.02 | 27.546    | 27.532 |
|      |                      | 2/25/19 2:09:52 PM  | 77.9 | 38.9  | 27.557 | 765 | 50.9      | 61.3  | 0.2612                 | 82.0         | 0.02 | 27.546    | 27.531 |
|      |                      | 2/25/19 2:09:53 PM  | 77.9 | 38.9  | 27.557 | 766 | 50.9      | 61.3  | 0.2612                 | 82.0         | 0.02 | 27.547    | 27.531 |
|      |                      | 2/25/19 2:09:54 PM  | 77.9 | 38.9  | 27.557 | 766 | 50.9      | 61.3  | 0.2612                 | 82.0         | 0.02 | 27.546    | 27.532 |
|      |                      | 2/25/19 2:09:55 PM  | 77.9 | 38.9  | 27.556 | 766 | 50.9      | 61.3  | 0.2612                 | 82.0         | 0.02 | 27.546    | 27.532 |
|      |                      | 2/25/19 2:09:56 PM  | 77.9 | 38.9  | 27.556 | 766 | 50.9      | 61.3  | 0.2612                 | 82.0         | 0.02 | 27.546    | 27.532 |
|      |                      | 2/25/19 2:09:57 FM  | 77.9 | 38.9  | 27.556 | 765 | 50.9      | 61.3  | 0.2612                 | 82.0         | 0.02 | 27.546    | 27.532 |
|      |                      | 2/25/19 2:09:58 PM  | 77.9 | 38.8  | 27.555 | 767 | 50,8      | 61.3  | 0.2605                 | 82.0         | 0.02 | 27.546    | 27.532 |
|      |                      | 2/25/19 2:09:59 PM  | 77.9 | 38.8  | 27.555 | 767 | 50.8      | 61.3  | 0.2605                 | 82.0         | 0.02 | 27.546    | 27.532 |
|      |                      | 2/25/19 2:10:00 PM  | 77.9 | 38.8  | 27.555 | 767 | 50.8      | 61.3  | 0.2605                 | 82.0         | 0.02 | 27.546    | 27.532 |
|      |                      | 2/25/19 2:10:01 PM  | 77.9 | 38.8  | 27.556 | 769 | 50.8      | 61.3  | 0.2605                 | 82.0         | 0.02 | 27.547    | 27.532 |
|      |                      | a                   | 77.2 | 37.9  | 27.561 | 645 | 49.6      | 60.5  | 0.2489                 | 81.2         | 0.02 | 27.551    | 27.539 |
|      |                      | Ninimum             | 75.6 | 36.4  | 27.555 | 583 | 48.4      | 59.4  | 0.2393                 | 77.9         | 0.01 | 27.545    | 27.531 |
|      |                      | Maximum             | 78.0 | 39.2  | 27.567 | 815 | 51.0      | 61.4  | 0.2620                 | 82.0         | 0.02 | 27.556    | 27.545 |
|      |                      | Overall average     | 77.2 | 37.9  | 27.561 | 645 | 49.6      | 60.5  | 0.2489                 | 81.2         | 0.02 | 27.551    | 27.535 |
| 1    |                      | Minimum total       | 75.6 | 36.4  | 27.555 | 583 | 48.4      | 59.4  | 0.2393                 | 77.9         | 0.01 | 27.545    | 27.531 |
|      | Wo instrument found  | Moximum tokal       | 78.0 | 39.2  | 27.567 | 815 | 51.0      | 61.4  | 0.2620                 | 82.0         | 0.02 | 27.556    | 27.545 |
|      |                      |                     |      |       |        |     |           |       |                        |              |      | 100000000 |        |

Todos os parâmetros de medição podem ser selecionados, desmarcados ou selecionados seletivamente usando uma marca de seleção na caixa, para obter uma visão clara da medição.

| Image: Control of the second of the second of the                        | 1,1825     | DetaControl          |          |                               |                     |      |      |            |  |
|----------------------------------------------------------------------------------------------------|------------|----------------------|----------|-------------------------------|---------------------|------|------|------------|--|
| OxfACTUSTICS         OxfACC         TALE           • Cultor         Image: State of the state of the state of t                                                                             |            | Be sure. usto        |          |                               |                     |      |      | Basic view |  |
| Contare         Dat         36 tot         44         464         464         464         464         464         464         464         464         464         464         464         464         464         464         464         464         464         464         464         464         464         464         464         464         464         464         464         464         464         464         464         464         464         464         464         464         464         464         464         464         464         464         464         464         464         464         464         464         464         464         464         464         464         464         464         464         464         464         464         464         464         464         464         464         464         464         464         464         464         464         464         464         464         464         464         464         464         464         464         464         464         464         464         464         464         464         464         464         464         464         464         464         4                                                                                                    | The second |                      |          |                               |                     |      |      |            |  |
| Noncy         Solid all         "N         No         No           Dissipation         75         0.26         2734           String:         256 Temperature         77         0.26         2734           Hob and Information         256 Temperature         78         0.26         2734           Body         256 Relative humitity StRH         78         0.26         2734           Body         256 Relative humitity StRH         78         0.26         2734           Body         256 Relative humitity StRH         78         0.26         2734           Body         256 Concordenzation (It allium threshold) pp         78         0.26         2734           Body         256 Concordenzation (It allium threshold) pp         78         0.26         2734           Body         256 Concordenzation (It allium threshold) pp         78         0.26         2734           Body         256 Concordenzation (It allium threshold) pp         78         0.26         2734           Body         256 Movementation threshold presson         78         0.26         2734           Body         654 Presson relify         78         0.26         2734           Body         654 Presson relify         78                                                                                                    | *          | Customer             |          | Data 296                      | 294                 |      | 454  | 401        |  |
| Settory         Desident all         773         0.02         27244           • Major and Information         2 201 Temperature %         773         0.02         27345           • Major and Information         2 205 Resuber humstly %RH         773         0.02         27345           • Major and Information         2 205 Pressure inflig         784         0.02         27344           • Major and Information         2 205 Concentration (It aliam threshold) per         784         0.02         27344           • 2 205 Concentration (It aliam threshold) per         784         0.02         27344           • 2 205 Concentration (It aliam threshold) per         784         0.02         27344           • 2 205 Concentration (It aliam threshold) per         784         0.02         27344           • 2 205 Concentration (It aliam threshold) per         784         0.02         27344           • 2 205 Concentration (It aliam threshold) per         784         0.02         27344           • 2 205 Concentration (It aliam threshold) per         784         0.02         27344           • 2 205 Concentration (It aliam threshold) per         784         0.02         27344           • 2 205 Concentration (It aliam threshold) per         784         0.02         27344           • 2 20                                                                                                    | а          | Memory               |          | Select all                    |                     | ч£., | evs. | ining      |  |
| settop:     294 Temperature %     778     0.02     2504       • Heig and Differentiate     294 Temperature %     778     0.02     2505       • Heig and Differentiate     294 Persaure intig     778     0.02     27544       • Det     294 Color contration (1st alare threshold) poin     78.0     0.02     27544       • Det     295 Color contration (1st alare threshold) poin     78.0     0.02     27544       • 295 Color contration (1st alare threshold) poin     78.0     0.02     27544       • 295 Color contration (1st alare threshold) point     78.0     0.02     27544       • 295 Color contration (1st alare threshold) point     78.0     0.02     27544       • 295 Color contration (1st alare threshold) point     78.0     0.02     27544       • 295 Color contration (1st alare threshold) point     78.0     0.02     27544       • 295 Color contration (1st alare threshold) point     78.0     0.02     27544       • 295 Color contration (1st alare threshold) point     78.0     0.02     27544       • 64 Forewater %     78.1     0.02     27544       • 64 Forewater %     78.1     0.02     27540       • 401 Persaure pail     78.1     0.02     27546       • 78.1     0.02     27546       • 78.1     0                                                                                                    |            |                      |          | Deselect all                  |                     | 77.9 |      | 27.544     |  |
| Holp and Information         226 Relative humiting NRH         703         0.03         27285           B 204 Pressure intig         708         0.03         27285           B 204 Occoncentration (1st atam threshold) pro         708         0.03         27285           B 205 Concentration (1st atam threshold) pro         708         0.03         27284           B 205 Concentration (1st atam threshold) pro         708         0.03         27284           B 205 Concentration (1st atam threshold) pro         708         0.03         27284           B 205 Concentration (1st atam threshold) pro         708         0.03         27284           B 205 Concentration (1st atam threshold) pro         708         0.03         27284           B 205 Concentration (1st atam threshold) pro         708         0.03         27284           B 205 Concentration (1st atam threshold) pro         708         0.03         27284           B 205 Concentration (1st atam threshold) pro         708         0.03         27284           B 205 Concentration (1st atam threshold) pro         708         0.03         27284           B 205 Concentration (1st atam threshold) pro         708         0.03         27284           B 205 Concentration (1st atam threshold) pro         708         0.03         27284                                                                                                    | ٠          |                      |          | 296 Temperature °F            |                     | 77.5 |      | 27.544     |  |
| Image: And Lardonados         Page: A column 2006         Page: A column 2006           Image: A column 2006         220 Pressure initig         Page: A column 2006         2204           Image: A column 2006         220 Pressure initig         Page: A column 2006         2204           Image: A column 2006         220 Pressure initig         Page: A column 2006         2204           Image: A column 2006         220 Pressure initig         Page: A column 2006         2204           Image: A column 2006         220 Pressure initig         Page: A column 2006         2204           Image: A column 2006         220 Pressure initig         Page: A column 2006         2204           Image: A column 2006         2204         Page: A column 2006         2204           Image: A column 2006         2204         Page: A column 2006         2204           Image: A column 2006         2204         Page: A column 2006         2204           Image: A column 2006         2704         Page: A column 2006         2704           Image: A column 2006         2704         Page: A column 2006         2704           Image: A column 2006         2704         Page: A column 2006         2704           Image: A column 2006         2704         Page: A column 2006         2704           Image:                                                                                                    |            |                      | 2        | 296 Relative humidity %RH     |                     | 77.9 |      |            |  |
| Ext         Page         Out         Page         Out         Page         Page                                                                                                    | •          | Help and Information |          | 206 Pressure joble            |                     | 78.0 |      | 27.545     |  |
| Notative tool         206 CO. concentration (112 and minimulo) jon         78.8         0.02         27544           250 Compositive with 7F         78.8         0.02         27544           250 Compositive with 7F         78.8         0.02         27544           250 Compositive with 7F         78.8         0.02         27544           250 Compositive with 7F         78.8         0.02         27544           250 Compositive with 7F         78.8         0.02         27544           260 Compositive 7F         78.1         0.02         27544           260 Compositive 7F         78.1         0.02         27543           260 Compositive 7F         78.1         0.02         27543           260 Compositive 7F         78.1         0.02         27543           260 Compositive 7F         78.1         0.02         27543           260 Compositive 7F         78.1         0.02         27543           27         98.1         0.02         27543           27         78.1         0.02         27543           27         78.1         0.02         27543           28.1         0.02         27544         78.1         0.03         27544           78.1 </td <td></td> <td>Edt</td> <td><u> </u></td> <td>250 Pressure inny</td> <td>10.000</td> <td>78,0</td> <td></td> <td></td> <td></td>                                                                                                    |            | Edt                  | <u> </u> | 250 Pressure inny             | 10.000              | 78,0 |      |            |  |
| Image: Construction of the second second s                        | 1000       |                      | 8        | 296 CDi concentration (1st a  | larm threshold) ppm | 78.0 |      | 27.544     |  |
| Nationer Euro         Cose         Pile         Out         27544           Name         256 Absolute humding gift:         Pile         Out         27544           256 Absolute humding gift:         Pile         Out         27544           266 Absolute humding gift:         Pile         Out         27543           0         654 Flow value for         Pile         Out         27543           1         0.564 Flow value for         Pile         Out         27543           1         654 Flow value for         Pile         Out         27543           1         654 Flow value for         Pile         Out         27543           1         641 Pressure inHig         Pile         Out         27543           1         491 Deferential pressure psil         Pile         Out         27543           71.1         Out         27543         Pile         Out         27543           71.1         Out         27543         Pile         Out         27543           71.2         Out         27543         Pile         Out         27543           71.2         Out         27544         Pile         Out         27544           70.2         <                                                                                                    |            |                      | 12       | 296 Dew point °F td           |                     | 78.0 |      |            |  |
| 1         296 Absolute humdhy gift         78.0         0.03         27.544           16         664 Temperatule %         78.1         0.03         27.544           16         664 Temperatule %         78.1         0.03         27.544           16         664 Temperatule %         78.1         0.03         27.544           16         664 Temperatule %         78.1         0.03         27.544           16         664 Pessure inflg         10.1         0.03         27.543           17         491 Pessure inflg         78.1         0.03         27.543           18         491 Differential pressure pail         78.1         0.03         27.543           78.1         0.03         27.543         78.1         0.03         27.543           78.1         0.03         27.543         78.1         0.03         27.543           78.1         0.03         27.544         78.3         0.03         27.544           78.1         0.03         27.544         78.3         0.03         27.544           78.3         0.03         27.544         78.3         0.03         27.544           78.3         0.03         27.544         78.3         0.0                                                                                                    |            |                      | 11       | 296 Wet bulb temperature w    | b °F                | 78.0 |      |            |  |
| 8         654 Tomperature 1F         71.1         0.02         72.504           10         654 Tomperature 1F         71.1         0.02         72.504           10         654 Power Hard         71.1         0.02         72.504           10         654 Power Hard         71.1         0.02         72.504           11         654 Power Hard         71.1         0.02         72.504           12         401 Pressure pair         71.1         0.02         72.543           73.1         0.03         72.543         73.4         0.03         72.543           73.1         0.03         72.543         73.4         0.03         72.543           73.1         0.03         72.543         73.4         0.03         72.543           73.1         0.03         72.543         73.4         0.03         72.544           73.2         0.03         72.544         73.4         0.03         72.544           73.2         0.03         72.544         73.4         0.03         72.544           73.2         0.03         72.544         73.4         0.03         72.544           73.2         0.03         72.544         73.4         0.03                                                                                                    |            |                      | а.       | 296 Absolute humidity g/cft   |                     |      |      |            |  |
| R         654 Flow which's m/s         71         0.01         77.543           C         654 Flow which's m/s         71         0.03         77.543           C         654 Pressure in Hig         71.4         0.03         27.543           R         401 Pressure in Hig         71.4         0.03         27.543           R         401 Pressure in Hig         71.4         0.05         27.543           R         401 Differential pressure psi         71.4         0.05         27.543           71.4         0.05         27.543         71.4         0.05         27.543           71.4         0.05         27.543         71.4         0.02         27.543           71.4         0.02         27.543         71.4         0.02         27.543           71.4         0.02         27.544         71.4         0.02         27.544           70.3         0.03         27.544         72.4         0.03         27.544           70.4         0.03         27.544         72.4         0.03         27.544           70.3         0.03         27.544         72.4         0.03         27.544                                                                                                    |            |                      | 8        | 654 Temperature °F            |                     | 78.1 |      |            |  |
| Image: Solution of the solution of the solution of the                         |            |                      | 10       | 654 Flow velocity m/s         |                     | 78.1 |      |            |  |
| No information and might         71.1         0.02         27.543           IF         493         Possibility         71.1         0.02         27.543           IF         493         Possibility         71.1         0.02         27.543           IF         493         Defferential pressure pail         71.1         0.02         27.543           71.1         0.02         27.543         71.1         0.02         27.543           71.1         0.02         27.546         71.2         0.02         27.546           71.2         0.02         27.546         71.2         0.02         27.546           71.2         0.02         27.546         71.2         0.02         27.546           71.2         0.02         27.546         71.2         0.02         27.546           71.2         0.02         27.546         71.2         0.02         27.546           71.2         0.02         27.546         71.2         0.02         27.546           71.2         0.02         27.546         71.2         0.02         27.546           71.2         0.02         27.546         71.2         0.02         27.546                                                                                                    |            |                      |          | 654 Deserves joble            | 2                   | 78.1 |      |            |  |
| No indusive fund         Operation         Pail         Operation         Pail         Operation         Pa                                                                                                    |            |                      | Ŭ.,      | 654 Pressure inng             |                     | 78.1 |      | 27.543     |  |
| ****         0.01         2/541           ****         0.02         2/543           ****         0.02         2/543           ****         0.02         2/543           ****         0.03         2/544           ****         0.03         2/544           ****         0.03         2/544           ****         0.03         2/544           ****         0.03         2/544                                                                                                    |            |                      | *        | 491 Pressure inHg             |                     | 78.1 |      |            |  |
| No instrument fund         Close         27.5%3           N1         0.01         27.5%5           N1         0.01         27.5%5           N1         0.01         27.5%6           N1         0.01         27.5%6           N1         0.01         27.5%6           N1         0.01         27.5%6           N1         0.01         27.5%6           N1.3         0.01         27.5%6           N1.3         0.01         27.5%6           N2         0.02         27.5%6                                                                                                    |            |                      | 11       | 491 Differential pressure psi |                     | 78.1 |      |            |  |
| No instrument fund         Close         27:54         27:544           78.1         0.04         27:544           78.2         0.04         27:544           78.3         0.04         27:544           78.4         0.04         27:544                                                                                                    |            |                      |          |                               |                     | 78.1 |      |            |  |
| No industrie found         Cloge         21 - 50 - 27 - 564           78.1         0.05         27 - 564           78.2         0.06         27 - 564           78.2         0.06         27 - 564           78.2         0.01         27 - 564           78.2         0.034         27 - 564           78.2         0.034         27 - 564           78.2         0.034         27 - 564                                                                                                    |            |                      |          |                               |                     | 78.1 |      |            |  |
| No. seture fluid         70.2         0.01         27.244           70.2         0.01         27.544           70.3         0.01         27.544           70.3         0.01         27.544                                                                                                    |            |                      |          |                               |                     | 78.3 |      |            |  |
| No instrument fund         70.2         0.01         27.544           70.2         0.01         27.544         70.2         0.01         27.544                                                                                                    |            |                      |          |                               |                     | 78.2 |      |            |  |
| No instrument found         782         0.01         27554                                                                                                    |            | ~                    |          |                               |                     | 78.3 |      |            |  |
| Cose and the second second sec | (          | No instrument found  | _        |                               |                     | 78.2 |      | 27.544     |  |
|                                                                                                    | 5          |                      |          | Close                         |                     |      |      |            |  |

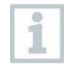

Para medições futuras, os parâmetros de medição necessários podem ser selecionados no testo 400 antes da medição. (consulte a Seção 9.1 - ponto 8 Editar exibição de leitura).

### 13.8.4 Pesquisa e exclusão de resultados de medição

No menu Memória, todas as medições armazenadas são classificadas por data e hora.

| e testo | DataControl    |                            | the second second second second second second second second second second second second second second second s | A DESCRIPTION OF A DESCRIPTION OF A DESC | - 6 - | × |
|---------|----------------|----------------------------|----------------------------------------------------------------------------------------------------|----------------------------------------------------------------------------------------------------|-------|---|
|         | B              | e sure. <mark>testo</mark> | Memory                                                                                                    |                                                                                                    |       | , |
|         |                |                            | Filter out missing customers                                                                                   |                                                                                                    |       |   |
|         | Customer       |                            | 38 stored measurements                                                                                         |                                                                                                    |       |   |
| 8       | Memor          |                            | Comfort level - PMV/PPD<br>New address                                                                         | 27.02.2019                                                                                                    | 08:53 |   |
| ~       | Settings       |                            | Comfort level - PMV/PPD<br>JAQ Company Officia 2nd floor                                                       | 27.02.2019                                                                                                    | 08:50 |   |
| -       | Secongs        |                            | Volume flow rate - grid measurement as per EN 12599<br>Duct Company 12599 Duct 12599                           | 27.02.2019                                                                                                    | 08:28 |   |
| 0       | Help and Infor | mation                     | Basic view<br>New address                                                                                      | 27.02.2019                                                                                                    | 08:12 |   |
|         | Exit           |                            | Comfort level - PMV/PPD<br>JAQ Company Officia 2nd Boor                                                        | 26.02.2019                                                                                                    | 16:02 |   |
|         |                |                            | Volume flow rate - grid measurement as per EN 12599<br>Duct Company 12599 Duct 12599                           | 26.02.2019                                                                                                    | 15:48 |   |
|         |                |                            | Basic view<br>New address                                                                                      | 26.02.2019                                                                                                    | 15:38 |   |
|         |                |                            | Basic view<br>New address                                                                                      | 26.02.2019                                                                                                    | 09:05 |   |
|         |                |                            | Basic view<br>New address                                                                                      | 26.02.2019                                                                                                    | 02:31 |   |
| (       | Connected I    | to testo 400               | Basic view<br>Colour Magenta Panther                                                                           | 25.02.2019                                                                                                    | 14:10 |   |
|         | No new dat     | а                          | Discomfort - draught rate<br>Colour Hagenta                                                                    | 22.02.2019                                                                                                    | 10:08 |   |

O menu Memória é aberto.

- 1 Clique em Q.
- O campo de pesquisa com medições é aberto.
- 2 Insira o nome do cliente ou local de medição ou data/hora no campo de pesquisa.

O resultado é exibido.

### Excluindo

Þ

1 Clique em 🗾.

Uma caixa de seleção é exibida na frente de cada medição.

2 Clique na medição necessária.

Uma marca é exibida na respectiva caixa.

| e testo | DataControl            |                                                                                      |                    | * |
|---------|------------------------|--------------------------------------------------------------------------------------|--------------------|---|
|         | Be sure. testo         | Memory                                                                               | ۹                  | 1 |
|         |                        | Filter out missing customers                                                         |                    |   |
| ÷       | Customer               | 38 stored measurements                                                               |                    |   |
| 8       | Memory                 | Comfort level - PMV/PPD<br>New address                                               | 27.02.2019 08:53   |   |
| •       | Sattinas               | Comfort level - PMV/PPD<br>JAQ Company Officia 2nd floor                             | 27.02.2019   08:50 |   |
| -       | Securitys              | Volume flow rate - grid measurement as per EN 12599<br>Duct Company 12599 Duct 12599 | 27.02.2019 08:28   |   |
| 0       | Help and Information   | Basic view New address                                                               | 27.02.2019 08:12   |   |
| Ð       | Exit                   | Comfort level - PMV/PPD<br>IAQ Company Officia 2nd floor                             | 26.02.2019   16:02 |   |
|         |                        | Volume flow rate - grid measurement as per EN 12599<br>Duct Company 12599 Duct 12599 | 26.02.2019   15:48 |   |
|         |                        | Basic view<br>New address                                                            | 26.02.2019   15:38 |   |
|         |                        | Basic view New address                                                               | 26.02.2019 09:05   | ¢ |
|         |                        | Basic view New address                                                               | 26.02.2019   02:31 |   |
| 6       | Connected to testo 400 | Basic view<br>Colour Magenta Panther                                                 | 25.02.2019   14:10 |   |
|         | Retreive data now      |                                                                                      | DELETE             |   |

- 3 Clique em 🔳.
- A janela de informações é exibida.
- 4 Reconheça as informações.
- As medições selecionadas foram excluídas.

#### **Atribuir Medidas**

1

₽

As medições que não foram atribuídas a um cliente/local de medição podem ser atribuídas posteriormente.

- > Ativar o slider em Filtrar clientes ausentes.
  - Todas as medições são exibidas sem informações do cliente ou do local de medição.

| , testo | DataControl              |                             |                                        | the second second second second second second second second second second second second second second second s | ( market |   |
|---------|--------------------------|-----------------------------|----------------------------------------|----------------------------------------------------------------------------------------------------|----------|---|
|         |                          | le sure. <mark>testo</mark> | Memory                                 |                                                                                                    | ٩        | 1 |
|         |                          |                             | Filter out missing customers           |                                                                                                    |          | • |
| ÷       | Customer                 |                             | 6 stored measurements                  |                                                                                                    |          |   |
| 8       | Memory                   |                             | Comfort level - PMV/PPD<br>New address | 27.02.2019                                                                                                    | 08:53    |   |
| *       | Settinos                 |                             | Basic view<br>New address              | 27.02.2019                                                                                                    | 08:12    |   |
|         |                          |                             | Basic view<br>New address              | 26.02.2019                                                                                                    | 15:38    |   |
| 0       | Help and Info            | rmation                     | Basic view<br>New address              | 26.02.2019                                                                                                    | 09:05    |   |
| Э       | Exit                     |                             | Basic view<br>New address              | 26.02.2019                                                                                                    | 02:31    |   |
|         |                          |                             | Basic view New address                 | 19.02.2019                                                                                                    | 16:20    |   |
|         |                          |                             |                                        |                                                                                                    |          |   |
|         |                          |                             |                                        |                                                                                                    |          |   |
|         |                          |                             |                                        |                                                                                                    |          |   |
|         | Connected<br>Retreive da | to testo 400<br>sta now     |                                        |                                                                                                    |          | œ |

## 13.9 Definições

Em Configurações, os detalhes da empresa podem ser salvos e o idioma selecionado.

✓ O menu Configurações é aberto.

| I. Make   | DetaControl |                 |    |                                                      | and the second second |
|-----------|-------------|-----------------|----|------------------------------------------------------|-----------------------|
|           |             | De 11.01. 10510 |    | Settings                                             |                       |
|           |             |                 | ٢  | Language<br>English (US)                             |                       |
|           |             |                 | 59 | Company details<br>Company name, technician, country |                       |
|           |             |                 |    |                                                      |                       |
|           |             |                 |    |                                                      |                       |
|           |             |                 |    |                                                      |                       |
| $\langle$ | D No Inst   | numer found     |    |                                                      |                       |
|           |             | 1.1             |    |                                                      |                       |

1 Clique em Idioma.

A janela de seleção é aberta.

2 Selecione o idioma.

- 3 Clique em Detalhes da empresa.
- 4 Preencha os seguintes campos:

| Empresa                | Telefone |
|------------------------|----------|
| Técnico                | Fax      |
| Rua, número do prédio  | E-mail   |
| Código Postal / Cidade | Site     |
| País                   |          |

#### 5 Se necessário, faça upload do logotipo

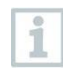

Por padrão, o logotipo da empresa e os detalhes da empresa são exibidos abaixo dos resultados da medição em todos os arquivos csv (sem o logotipo da empresa) e em relatórios em PDF no papel timbrado.

### 13.9.1 Ajuda e Informações

| L Customer                                                                                                    |                                                                                                    |
|----------------------------------------------------------------------------------------------------|----------------------------------------------------------------------------------------------------|
| Settings     Software     Software      | are information are version, locator,                                                                                                    |
| Help and information     Guttat     Guttat      Guttat      Guttat      Gu | Ar Guide<br>ys a PDF in witch all key functions are explained<br>ction Manual<br>a PDF in witch all functions are explained<br>a usage<br>y PDF witch konce usage |

No menu Ajuda e Informações, a versão atual do testo DataControl é exibida em Informações do software.

Na guia Informações do software, clique em Mostrar localização de dados para abrir uma janela do Explorer para o diretório de dados.

1

| DataControl          |                                                                                                    |                                                                                                    |
|----------------------|----------------------------------------------------------------------------------------------------|----------------------------------------------------------------------------------------------------|
| Be sure, testo       | ← Software information                                                                                                    |                                                                                                    |
| Customer             | Software version 10.62.16.0                                                                                                    |                                                                                                    |
| Memory               | Data location                                                                                                    | SHOW DATA LOCATION                                                                                                    |
| Settings             |                                                                                                    |                                                                                                    |
| Help and Information |                                                                                                    |                                                                                                    |
| Exit                 |                                                                                                    |                                                                                                    |
|                      |                                                                                                    |                                                                                                    |
|                      |                                                                                                    | G                                                                                                    |
|                      |                                                                                                    |                                                                                                    |
| No instrument found  |                                                                                                    |                                                                                                    |
|                      | Be sure to be avere to be aver | Be surve form         Contrast information           Customer         Software information           Software information         Software information           Nemony         Data location           Settings         Help and Information           Exit         No instrument found |

Para copiar os dados salvos em outro computador ou salvá-los externamente, copie a pasta DataControl.

Clique no botão Guia Rápido ou Manual de Instruções para acessar as breves instruções ou o manual de instruções completo para o testo 400, incluindo o registrador de dados IAQ e o software testo DataControl como um arquivo PDF.

As licenças de software usadas pelo software testo DataControl estão listadas em Uso de licença.

# 14 IAQ data logger

O IAQ data logger é usado em conjunto com o instrumento universal IAQ testo 400 para realizar medições de longo prazo das condições climáticas e de nível de conforto, independentemente do instrumento de medição.

O IAQ data logger com sondas de cabo conectadas é configurado com a ajuda do instrumento testo 400 universal IAQ. O período de medição e o intervalo de medição podem ser definidos desta forma. O IAQ data logger registra todos os parâmetros de medição das sondas conectadas de acordo com a configuração predefinida, independentemente do instrumento de medição testo 400. O IAQ data logger e as sondas conectadas podem ser posicionadas diretamente no suporte de medição testo.

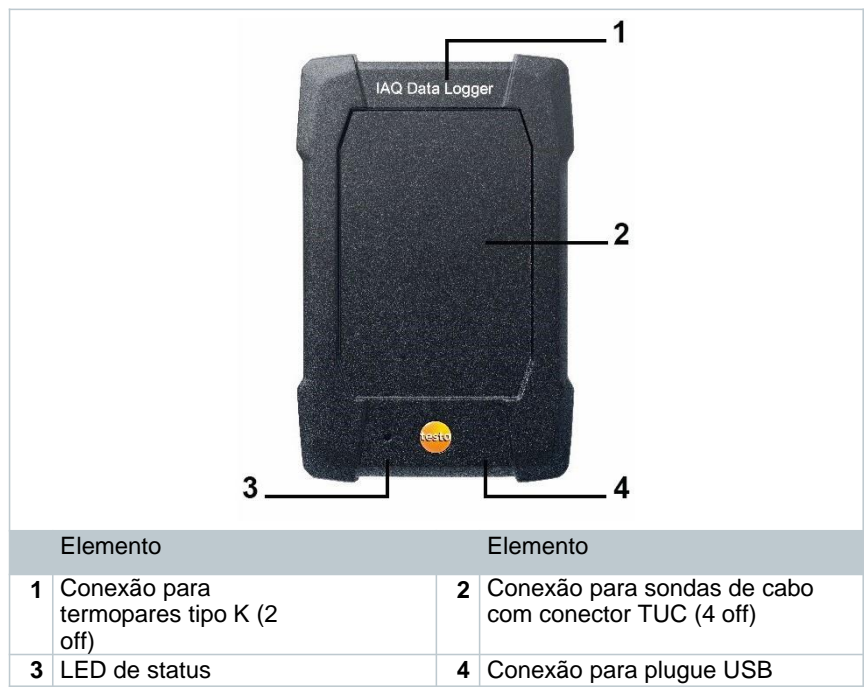

# 14.1 Vista frontal do IAQ data logger

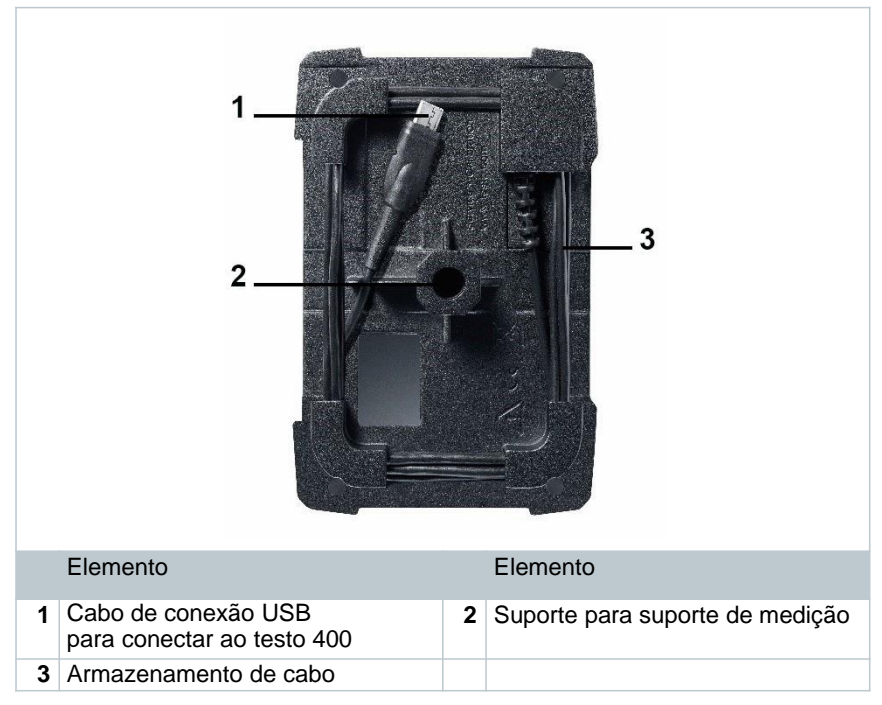

## 14,2 Vista traseira do IAQ data logger

# 14.3 Cabo de unidade de alimentação

O IAQ data logger é fornecido com uma unidade de alimentação USB. Nenhuma gravação de dados de medição ocorre sem alimentação através do cabo da unidade de alimentação. A unidade de alimentação USB Testo tem a especificação 5V / 2A.

### 

#### Energia através de um cabo de alimentação! Perigo de tropeçar!

- Tome cuidado ao passar o cabo da unidade de alimentação.
- Remova qualquer cabo da unidade de alimentação à direita.

Não use nenhum outro cabo da unidade de alimentação para o IAQ data logger. Só pode ser utilizado com a unidade de alimentação original fornecida ou uma unidade de alimentação USB de 5V / 2A comparável, uma vez que os componentes eletrônicos de carregamento da bateria e da unidade de alimentação são coordenados entre si.
# 14.4 Ligar e desligar o IAQ data logger

Assim que o IAQ data logger for alimentado, ele poderá ser usado. A ativação separada não é necessária. Para garantir a detecção confiável do instrumento no testo 400, primeiro conecte o IAQ data logger à energia através da porta USB e, em seguida, conecte-o ao testo 400 usando o cabo conectado na parte traseira.

Ele verificará automaticamente se uma atualização de firmware está disponível e, em caso afirmativo, ela será instalada imediatamente.

Se o fornecimento de energia for interrompido enquanto uma medição estiver em andamento, haverá uma lacuna no processo de registro dos dados de medição. Assim que a fonte de alimentação for restaurada, o IAQ data logger continuará registrando os dados de medição.

# 14.5 IAQ data loggers – Informações gerais

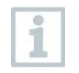

Dependendo da medida, são período, ciclos de medição específicos viáveis: Duração Ciclo de medição mínimo

1 a 15 min 16 minutos a 2 horas > 2 horas a 1 dia > 1 a 21 dias Ciclo de medição mínimo 1 segundo 10 segundo 60 segundo 5min

Com o testo 400 (e o IAQ data logger), um máximo de 1 milhão de leituras (com um máximo de 18 canais) podem ser gravadas com uma medição.

#### Exemplo 1 (medição temporizada):

Resultado: 9.216 leituras Duração: 8 dias Ciclo de medição: 5 minutos Canais de medição: Temperatura, umidade, CO2, fluxo (4 canais)

#### Exemplo 2 (medição iniciada manualmente):

Resultado: 17.700 leituras Duração: 59 dias Ciclo de medição: 1 segundo Canais de medição: Temperatura, umidade, CO2, fluxo, pressão (5 canais)

# 14.6 Medição com IAQ data logger

### 14.6.1 Geral

O IAQ data logger pode ser usado de duas maneiras. Existe a opção de selecionar Autônomo na configuração 💽 da medição. Nesta variante, você configura o IAQ data logger, que realiza a medição planejada com as sondas conectadas. O testo 400 é necessário apenas para as pré-configurações e pode ser usado em outros lugares após a configuração bem-sucedida.

No entanto, o IAQ data logger também pode ser usado como hub de sonda e pode realizar medições com o testo 400 com até cinco sondas de cabo conectadas. Para fazer isso, selecione Medir com testo 400 na configuração. Nesta variante, o IAQ data logger não registra mais os dados de medição, mas simplesmente os transmite para o testo 400, que registra toda a medição.

- 1 Conecte o IAQ data logger à fonte de alimentação.
- 2 Conecte o IAQ data logger ao testo 400 através do conector TUC.

Verificações são feitas para verificar se uma atualização de firmware está disponível para o IAQ data logger. Nesse caso, a atualização será implementada automaticamente.

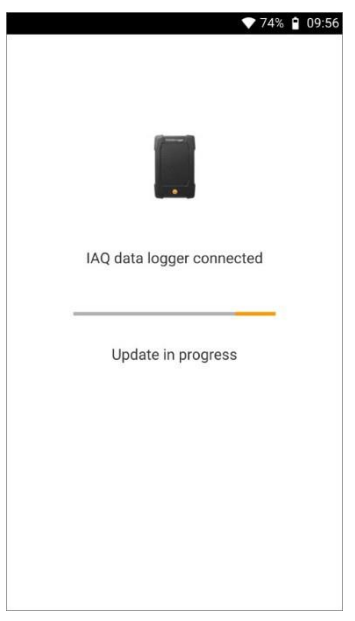

A Visualização Básica mostra as sondas conectadas ao testo 400. Onde as sondas são conectadas através do IAQ data logger, a abreviação IAQ aparece na frente do parâmetro de medição e do ID da sonda de três dígitos. Exemplo: IAQ: Pt100 738.

# 14.6.2 Realizar uma medição com o IAQ data logger

- 1 Elique em Medir.
- Os programas de medição são exibidos.
- 2 Selecione o programa de medição em conjunto com o IAQ data logger. (Vista básica, nível de conforto – PMV/PPD ou Desconforto draught rate)
- O menu de medição é aberto.
- 3 Clique em 🔯.

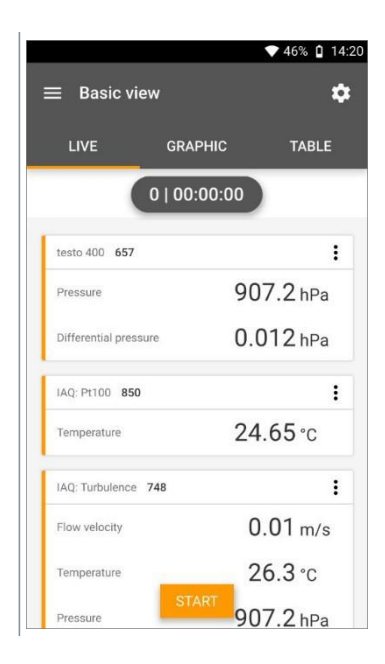

- O menu de configuração é aberto.
- 5 Faça as configurações necessárias.

| 5 Ative a IAQ Data Logger usando o slider.   | <ul> <li>98% 1 09:50</li> <li>Configuration of Basic view</li> <li>IAQ Data Logger<br/>Measuring with testo 400</li> <li>Measuring mode<br/>Multi-point</li> </ul> |
|----------------------------------------------|----------------------------------------------------------------------------------------------------|
| 6 Configure a medição para uso independente. | APPLY CONFIGURATION<br>◆ 98%                                                                                                    |
|                                              | Automatic<br>Start Date<br>08/05/2019<br>Start time<br>09:55<br>Duration<br>0 d 0 Hr. 1 Min.<br>Measuring cycle<br>1 Sec                                           |
|                                              | APPLY CONFIGURATION                                                                                                    |

- 7 Clique em Aplicar Configuração.
  - O programa de medição selecionado é exibido.
- 8 Clique em Transferir para o IAQ Data logger.

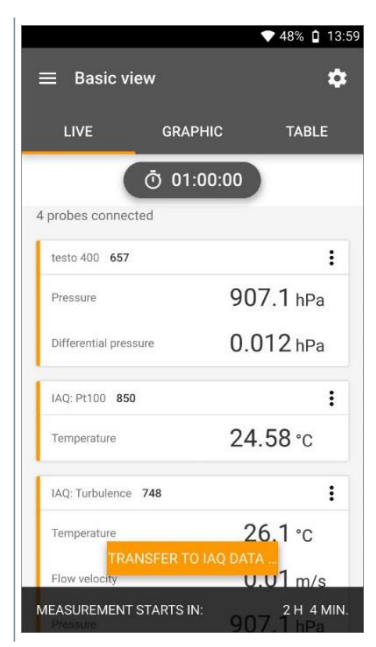

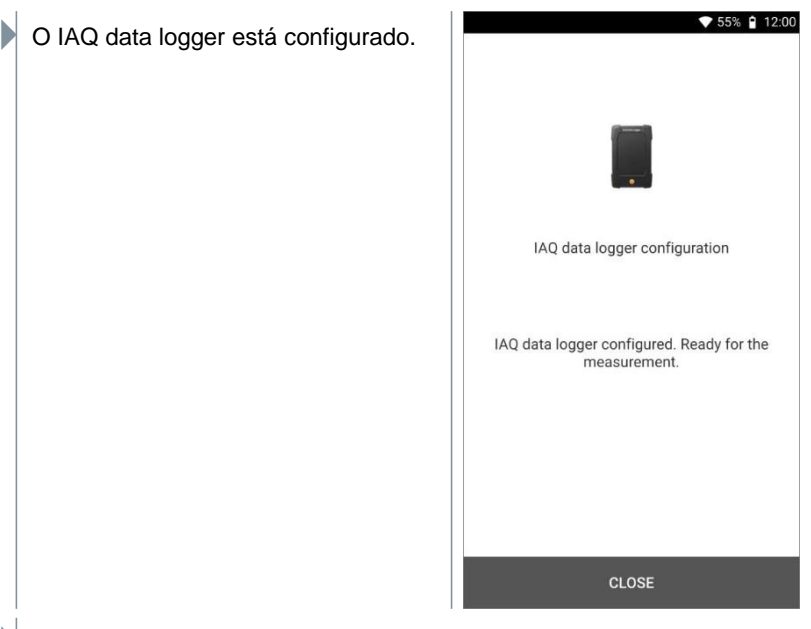

Após a configuração bem-sucedida, o testo 400 pode ser desconectado do IAQ data logger. A medição começa na hora definida ou assim que a configuração for concluída (se a hora de início tiver sido definida como manual). O LED verde no IAQ data logger pisca rapidamente em intervalos curtos.

# 14.7 Lendo o IAQ data logger

Como o IAQ data logger é um instrumento independente, o testo 400 pode ser usado para outras tarefas de medição após a configuração do IAQ data logger, enquanto a medição está em andamento.

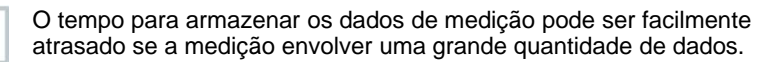

### 14,7.1 Com o testo 400 conectado

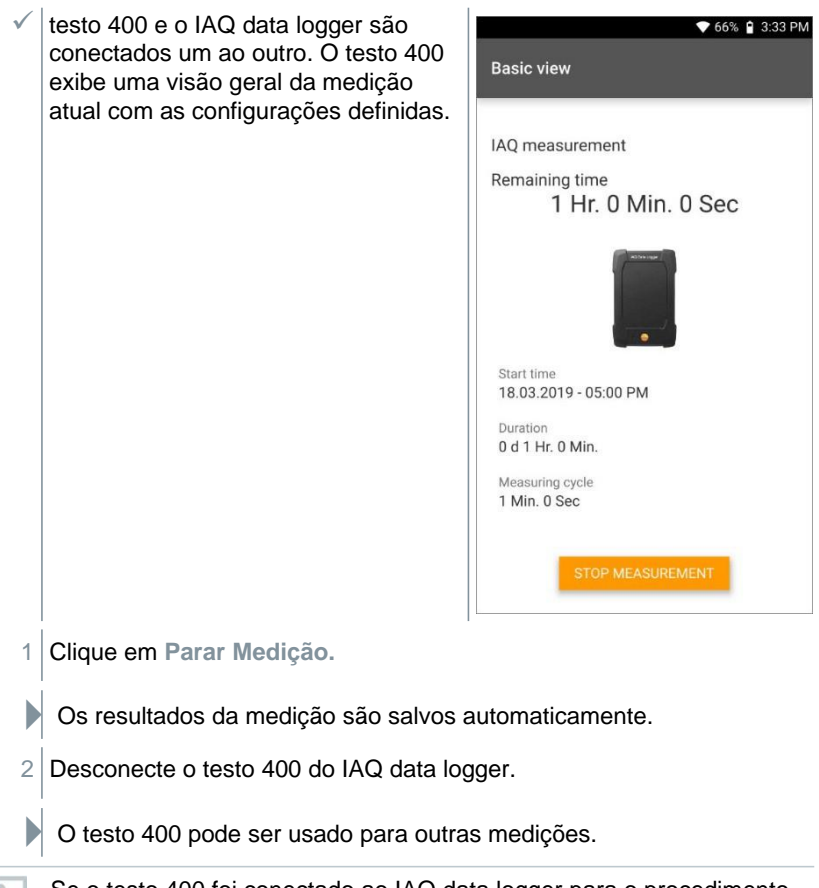

Se o testo 400 foi conectado ao IAQ data logger para o procedimento de medição, a medição é automaticamente armazenada no instrumento de medição.

## 14.7.2 Com o testo 400 desconectado

1 Conecte o testo 400 ao IAQ data logger através do conector TUC.

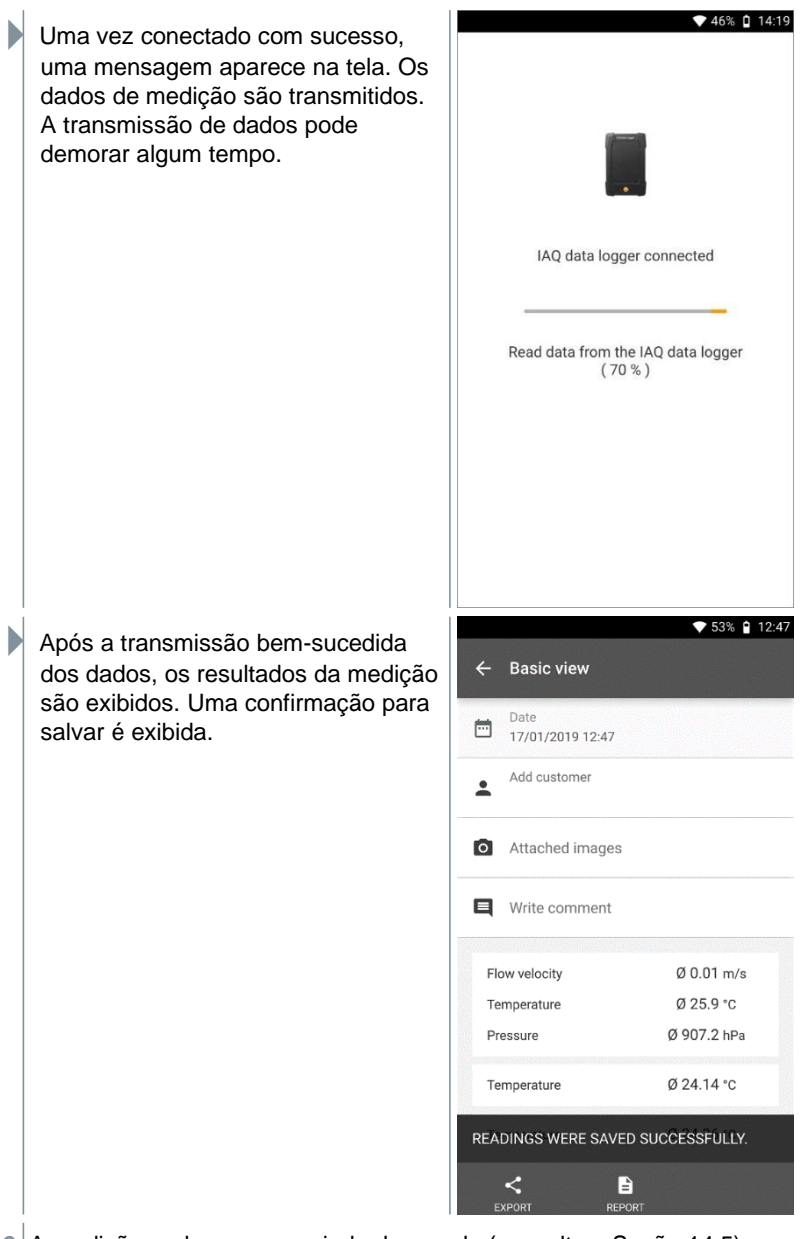

2 A medição pode ser gerenciada de acordo (consulte a Seção 14.5).

Não é possível exibir os valores de medição de uma medição em andamento no gráfico/tabela. Apenas os valores de medição atuais das sondas podem ser visualizados na visualização básica.

# 14.8 Status de

i

| Status de LED                         | Descrição                                                                                                    |
|---------------------------------------|----------------------------------------------------------------------------------------------------|
| Permanentemente vermelho              | Fonte de alimentação insuficiente ou nenhuma<br>unidade de alimentação USB compatível (PC ou<br>unidade de alimentação muito antiga em vez da<br>unidade de alimentação USB).                                                                           |
| Piscando em verde/vermelho            | Medição em andamento.                                                                                                    |
| (rapidamente)                         | Falha de energia ou sonda ausente/nao<br>respondendo. Após uma falha de energia, o IAQ<br>data logger pisca em vermelho até o final da<br>medição. Se uma sonda estiver faltando, ela<br>piscará enquanto estiver faltando. A medição<br>ainda é salva. |
| Piscando verde/verde (lentamente)     | Caixa IAQ conectada, pronta para medir,<br>nenhuma medição está em andamento.                                                                                                    |
| Piscando verde/verde<br>(rapidamente) | Medição em andamento.                                                                                                    |
| Piscando vermelho                     | Erro interno.                                                                                                    |
|                                       | Desligue a unidade de rede da fonte de<br>alimentação e volte a ligá-la após um breve<br>período de espera. Se o problema persistir,<br>entre em contato com o Serviço ao Cliente<br>Testo.                                                             |

## 14,9 Dados técnicos para IAQ data loggers

| Recurso                          | Valor                                                                                           |
|----------------------------------|-------------------------------------------------------------------------------------------------|
| Conexões de sonda                | 2 x termopar tipo K                                                                             |
|                                  | 4 x Testo Universal Connector (TUC) para<br>conectar sondas de cabo ao plugue<br>correspondente |
| Interfaces                       | Micro USB para conexão a uma unidade de<br>alimentação                                          |
| Unidade de alimentação USB       | Fonte de alimentação recomendada 5 V, 2 A, 230 V                                                |
| Capacidade de memória<br>interna | 1,5 MB = 360.000 leituras                                                                       |
| Temperatura de operação          | -5 a 45 °C                                                                                      |
| Temperatura de armazenagem       | -20 a +60 °C                                                                                    |
| Dimensões                        | 89 x 136 x 39 mm                                                                                |
| Material da carcaça              | PC, ABS, TPE                                                                                    |
| Peso                             | 160g                                                                                            |
| Classe de proteção               | IP 20 (com sonda conectada)                                                                     |

Sensores integrados (a 22 °C, ±1 dígito)

| Características                         | Faixa de Medição | Precisão                                                                                                    | Resolução |
|-----------------------------------------|------------------|----------------------------------------------------------------------------------------------------|-----------|
| Temperatura<br>(TC tipo K) <sup>1</sup> | -200 a +1370 °C  | $\pm$ (0.3 °C + 0.1 % de m.v.)<br>Medição de junta<br>fria interna: $\pm$ 0,5<br>°C                               | 0,1 °C    |
| Temperatura<br>(NTC)                    | -40 a +150 °C    | ±0,2°C (-25,0 a<br>+74,9 °C) ±0,4°C (-40,0 a<br>-25,1°C) ±0,4°C (+75,0 a<br>+99,9 °C) ±0,5% de m.v.<br>(descanso) | 0,1 °C    |

<sup>&</sup>lt;sup>1</sup> As informações de precisão são válidas em condições de temperatura ajustadas e estáveis. Conectar a fonte de alimentação, carregar a bateria ou adicionar sondas digitais pode distorcer isso temporariamente e erros adicionais podem ocorrer.

# **15 Perguntas e Respostas**

| Erro                      | Descrição                                                                                                    |                 |  |
|---------------------------|----------------------------------------------------------------------------------------------------|-----------------|--|
| Conexão WLAN –            | Se a recepção WLAN não for                                                                                                    | r suficiente, a |  |
| mensagem de erro.         | mensagem de erro <b>Rede desabilitada</b> aparecerá.<br>Conecte o testo 400 à uma rede WLAN melhor.<br>Ao atualizar, certifique-se de que haja uma conexão<br>WLAN estável para que o processo de atualização |                 |  |
|                           |                                                                                                    |                 |  |
|                           |                                                                                                    |                 |  |
|                           | não seja abortado.                                                                                                    | -               |  |
| A opção de exportação     | Se sempre for selecionado para a exportação de                                                                                                    |                 |  |
| nao pode ser selecionada. | dados, as configurações podem ser desfeitas                                                                                                    |                 |  |
|                           | Isso significa que ambas as opcões o                                                                                                    | 10.4.5).<br>10  |  |
|                           | exportação estarão disponíveis nova                                                                                                    | mente no        |  |
|                           | futuro.                                                                                                    |                 |  |
| Vida útil da bateria      | As informações sobre a vida útil da bateria referem-se                                                                                                    |                 |  |
| recarregável.             | a uma medição com o testo 400 e sondas conectadas                                                                                                    |                 |  |
|                           | quando o display está desligado.                                                                                                    |                 |  |
|                           | testo 400 + 1x sonda de fio quente                                                                                                    | Aproxima        |  |
|                           |                                                                                                    | boros           |  |
|                           | testo $400 \pm 1x$ sonda de fio quente                                                                                                    | Aproxima        |  |
|                           | + 2x T/C                                                                                                    | damente 8       |  |
|                           |                                                                                                    | horas           |  |
|                           | testo 400 + 1x sonda de                                                                                                    | Aproxima        |  |
|                           | turbulência + 1x sonda CO2 +                                                                                                    | damente 8       |  |
|                           | 1x 1/C                                                                                                    | horas           |  |
|                           | testo 400 + 1x sonda de                                                                                                    | Aproxima        |  |
|                           | turbulencia + 1x sonda de                                                                                                    | damente 8       |  |
|                           | tosto 400 + 1x sonda do umidado                                                                                                    | Aproximada      |  |
|                           | + 1x T/C                                                                                                    | mente 10        |  |
|                           |                                                                                                    | horas           |  |
|                           | testo 400 + 1x CO2 + 2x T/C                                                                                                    | Aproxima        |  |
|                           |                                                                                                    | damente 9       |  |
|                           |                                                                                                    | horas           |  |
| O testo 400 não           | Se o testo 400 não estiver respondendo a nenhum                                                                                                    |                 |  |
| está                      | gesto, pressione o botão Ligar/Desligar por cerca de                                                                                                    |                 |  |
| respondendo.              | 10 segundos para reiniciar o instrumento.                                                                                                    |                 |  |

# **15.1 Contato e Suporte**

Se você tiver alguma dúvida ou precisar de mais informações, entre em contato com seu revendedor ou com o Atendimento ao Cliente Testo.

Os detalhes de contato podem ser encontrados na internet em: <u>www.testo.com/service-contact.</u>

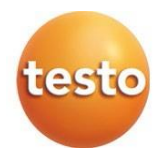

#### Testo SE & Co. KGaA

Celciusstrasse 2 79822 Titisee-Neustadt Alemanha Telefone: +49 7653 681-0 E-mail: <u>info@testo.de</u> Internet: <u>www.testo.com.br</u>